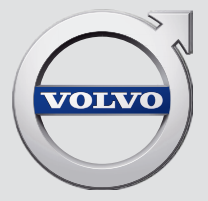

# SENSUS INFOTAINMENT

# **VÄLKOMMEN!**

Vi håber, at du vil få glæde af mange års kørsel i din Volvo. Bilen er konstrueret med din og dine passagerers sikkerhed og komfort for øje. Volvo er en af verdens sikreste personbiler. Den er konstrueret med henblik på at overholde de gældende sikkerheds- og miljøkrav.

For at øge din trivsel med din Volvo anbefaler vi, at du læser dette supplement plus anvisningerne og vedligeholdelsesoplysningerne i instruktionsvejledningen. Instruktionsvejledningen er også tilgængelig som mobilapp (Volvo Manual) og på Volvo Cars' supportside (support.volvocars.com).

# INDHOLD

# INDLEDNING

| Indledning                             |  |
|----------------------------------------|--|
| Volvo Sensus                           |  |
| Digital instruktionsvejledning i bilen |  |
| Ejerskifte                             |  |
| Volvo Cars supportside                 |  |
| Volvo ID                               |  |

# MY CAR

| MY CAR                         |  |
|--------------------------------|--|
| MY CAR - stier                 |  |
| MY CAR - menupunkter           |  |
| MY CAR - bilindstillinger      |  |
| MY CAR - førerstøttesystemer   |  |
| MY CAR - systemindstillinger   |  |
| MY CAR - stemmeindstillinger   |  |
| MY CAR - klimaindstillinger    |  |
| MY CAR - internetindstillinger |  |
| MY CAR - information           |  |

# LYD OG MEDIER

| Lyd og medier                                     | 26 |
|---------------------------------------------------|----|
| Lyd og medier - oversigt                          | 27 |
| Lyd og medier - betjene systemet                  | 28 |
| Symboler på skærmen                               | 32 |
| Favoritter                                        | 33 |
| Lyd og medier - lydindstillinger                  | 33 |
| Lyd og medier - generelle lydindstillinger        | 34 |
| Lyd og medier – avancerede lydind-<br>stillinger* | 35 |
| Indstilling af equalizer                          | 36 |
| Indstilling af lydstyrke og støjkom-<br>pensation | 36 |
| Radio                                             | 36 |
| Stationssøgning                                   | 37 |
| Automatisk stationssøgning                        | 37 |
| Liste over radiostationer                         | 38 |
| Manuel stationssøgning                            | 38 |
| Radiostationer som forudindstillinger             | 38 |
| Radio Data System(RDS)-funktioner                 | 39 |
| Alarm ved ulykker og katastrofer                  | 40 |
| Trafikinformation (TP)                            | 40 |
| Radioprogramtyper (PTY)                           | 40 |
| Lydstyrkekontrol for afbrydende<br>RDS-funktioner | 41 |
| Radiotekst                                        | 41 |
|                                                   |    |

| Automatisk frekvens (AF)                                | 41 | Skifte til en anden Bluetooth® -enhed               | 55 | Browser                                    | 73 |
|---------------------------------------------------------|----|-----------------------------------------------------|----|--------------------------------------------|----|
| Digitalradio (DAB)*                                     | 42 | Frakoble Bluetooth <sup>®</sup> -enhed              | 56 | TV*                                        | 76 |
| Digitalradio (DAB)* - underkanal                        | 42 | Fjerne Bluetooth <sup>®</sup> -enhed                | 56 | Tv*-kanaler/liste over forudindstil-       | 77 |
| DAB til DAB*-link                                       | 42 | Bluetooth <sup>®</sup> handsfree telefon            | 57 | $T_{\rm r}$ = indetillinger for efemilping | 77 |
| Medieafspiller                                          | 43 | Bluetooth <sup>®</sup> handsfree telefon - oversigt | 58 | Information on det altuelle tut program    | 70 |
| CD/DVD                                                  | 43 | Opkaldshåndtering                                   | 58 |                                            | 78 |
| Hurtigspoling                                           | 44 | Bluetooth <sup>®</sup> handsfree telefon -          | 59 | I ekst-tv"                                 | 78 |
| Afspilning af diskspor eller lydfiler i                 | 45 | lydindstillinger                                    |    | Modtagelse af tv"-kanal gar tabt           | 78 |
| tilfældig rækkefølge                                    |    | Telefonbog                                          | 60 | Fjernbetjening*                            | 79 |
| Mediesøgning                                            | 45 | Telefonbog - hurtigsøgning efter                    | 60 | Fjernbetjening* - funktioner               | 80 |
| Afspilning og navigering på DVD-Videoer                 | 46 | kontakter                                           |    | Fjernbetjening* - batteriudskiftning       | 80 |
| Kameravinkel ved afspilning af DVD-<br>Videoer          | 47 | Telefonbog - søge efter kontakter                   | 60 | Lyd og medier - menuoversigt               | 81 |
| Billedindstillinger                                     | 10 | Stemmestyring                                       | 61 | Menuoversigt - AM                          | 82 |
|                                                         | 40 | Valg af sprog til stemmestyring                     | 62 | Menuoversigt - FM                          | 82 |
|                                                         | 40 | Hjælpefunktioner for stemmestyring                  | 63 | Menuoversigt - Digitalradio (DAB)*         | 83 |
| Medieatspilleren - kompatible filformater               | 49 | Stemmestyring - indstillinger                       | 63 | Menuoversigt - CD/DVD Audio                | 83 |
| Ekstern lydkilde via AUX-/USB-indgang                   | 50 | Stemmestyring - stemmekommandoer                    | 64 | Menuoversiat - DVD Video                   | 84 |
| Tilslutning af ekstern lydkilde via<br>AUX-/USB-indgang | 51 | Stemmestyring - hurtigkommandoer                    | 64 | Menuoversigt - harddisk (HDD)              | 84 |
| Indstilling af lydstyrke for ekstern lydkilde           | 52 | Stemmestyring - mobiltelefon                        | 65 | Menuoversigt – iPod®                       | 85 |
| Media Bluetooth®                                        | 52 | Stemmestyring - radio                               | 65 | Menuoversigt - USB                         | 85 |
| Tilslutning og frakobling af                            | 53 | Stemmestyring - multimedier                         | 66 | Menuoversigt - Media Bluetooth®            | 86 |
| Bluetooth <sup>®</sup> -enhed                           |    | Internettorbundet bil                               | 67 | Menuoversigt - AUX                         | 86 |
| Registrering af Bluetooth <sup>®</sup> -enhed           | 54 | Bilmodem*                                           | 70 | Menuoversigt - Bluetooth® handsfree        | 87 |
| Automatisk tilslutning af Bluetooth®<br>-enhed          | 55 | Apps                                                | 72 | Menuoversigt - browser                     | 87 |
|                                                         |    |                                                     |    |                                            |    |

Menuoversigt – Tv\* Licenser – lyd og medier Typegodkendelse – lyd og medier

89

89

93

| INTERNETKORT                                         |     |
|------------------------------------------------------|-----|
| Internetkort                                         | 96  |
| Internetkort – betjening                             | 96  |
| Internetkort – skrivehjul og tastatur                | 97  |
| Internetkort – tekst og symboler på<br>skærm         | 98  |
| Internetkort – rullemenu                             | 99  |
| Internetkort – angiv destination                     | 100 |
| Internetkort – interessepunkter (POI)<br>symboler    | 102 |
| Internetkort – detaljerede oplysnin-<br>ger om ruten | 103 |
| Internetkort – ruteoversigt                          | 104 |
| Internetkort - rutealternativer                      | 104 |
| Internetkort – kortvalg                              | 105 |

# ALFABETISK STIKORDSREGISTER

Alfabetisk stikordsregister

107

# INDLEDNING

# Indledning

Dette tillæg er et supplement til den almindelige instruktionsvejledning.

Hvis du er i tvivl om nogen af bilens funktioner, se først instruktionsvejledningen. For svar på yderligere spørgsmål anbefales det at kontakte en forhandler eller repræsentant for Volvo Car Corporation.

De specifikationer, konstruktionsoplysninger og illustrationer, der er anført i dette tillæg, er ikke bindende. Vi forbeholder os ret til at foretage ændringer uden varsel.

© Volvo Car Corporation

## Ekstraudstyr/tilbehør

Alle typer ekstraudstyr/tilbehør markeres med en stjerne: \*.

l tillægget beskrives ud over standardudstyret også valgfrit udstyr (fabriksmonteret udstyr) og andet tilbehør (eftermonteret ekstraudstyr).

Det udstyr, der er beskrevet i tillægget, er ikke tilgængeligt i alle biler. De har forskelligt udstyr, afhængigt af tilpasninger til forskellige markeders behov og nationale eller lokale love og bestemmelser.

Hvis du er i tvivl om, hvad der er standard eller ekstraudstyr/tilbehør, kan du kontakte en Volvoforhandler.

## Instruktionsvejledning i mobile enheder

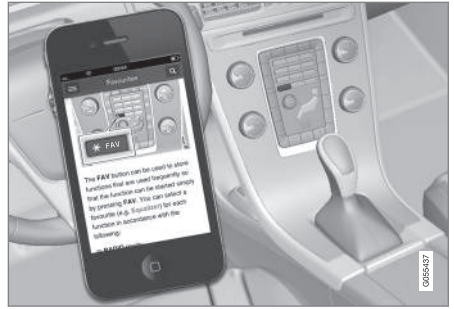

# (i) OBS

Instruktionsvejledningen kan hentes som en mobilapplikation (gælder for visse bilmodeller og mobile enheder), se www.volvocars.com.

Mobilapplikationen indeholder også video samt søgbart indhold og nem navigation mellem de forskellige afsnit.

# **Volvo Sensus**

Volvo Sensus er hjertet i den personlige Volvooplevelse. Det er Sensus, der forbinder dig med bilen og verden udenfor. Det er Sensus, der giver information, underholdning og hjælp, når det er nødvendigt. Sensus omfatter intuitive funktioner, der både forbedrer kørslen og forenkler ejerskabet af bilen.

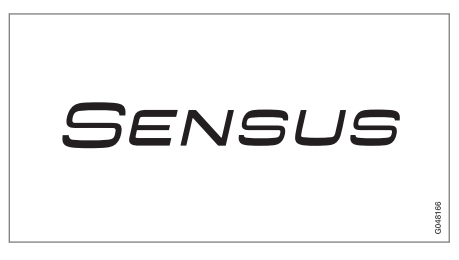

En intuitiv navigationsstruktur gør det muligt at få relevant støtte, information og underholdning, når det er nødvendigt, uden at føreren distraheres.

Sensus omfatter alle bilens løsninger, som giver mulighed for forbindelse\* til omverdenen, og giver intuitiv kontrol over bilens mange muligheder.

Volvo Sensus samler og præsenterer mange funktioner i flere af bilens systemer på midterkonsollens skærm. Med Volvo Sensus kan bilen gøres personlig ved hjælp af en praktisk brugergrænseflade. Indstillinger kan foretages i Bilindstillinger, Lyd og medier, Klima osv. Med midterkonsollens knapper og betjeningspanel eller rattets højre tastatur\* kan funktioner aktiveres eller deaktiveres, og der kan foretages mange forskellige indstillinger.

Med et tryk på **MY CAR** præsenteres alle indstillinger relateret til kørsel og kontrol af bilen, f.eks. City Safety, lås og alarm, automatisk blæserhastighed, indstilling af uret osv.

Med et tryk på henholdsvis **RADIO**, **MEDIA**, **TEL**\*, **()**\*, **NAV**\* og **CAM**<sup>1</sup> kan andre kilder, systemer og funktioner aktiveres, f.eks. AM, FM, CD, DVD\*, TV\*, Bluetooth<sup>®</sup>\*, navigation\* og parkeringskamera\*.

For mere information om alle funktioner/systemer, se de respektive afsnit i instruktionsvejledningen eller dens tillæg.

#### Oversigt

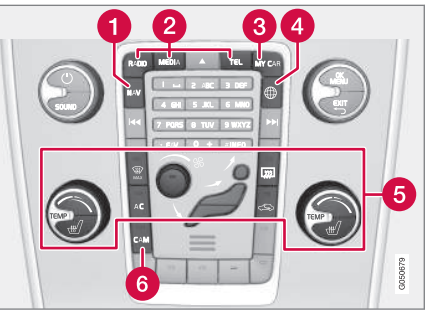

Kontrolpanel i midterkonsol. Illustrationen er skematisk antallet af funktioner og knapparnas placering varierer afhængigt af det valgte udstyr og markedet.

- 1 Navigation\* NAV, se separat tillæg (Sensus Navigation).
- 2 Lyd og medier RADIO, MEDIA, TEL\*, se de respektive afsnit i dette tillæg.
- **3** Funktionsindstillinger **MY CAR**, se MY CAR (s. 14).
- ④ Internetforbundet bil ⊕\*, se de respektive afsnit i dette tillæg<sup>2</sup>.
- 6 Klimaanlæg, se Instruktionsvejledning.
- 6 Parkeringskamera CAM<sup>1</sup>, se Instruktionsvejledning.

# Digital instruktionsvejledning i bilen

Instruktionsvejledningen kan læses på skærmen i bilen<sup>3</sup>. Indholdet er søgbart, og det er nemt at navigere mellem de forskellige afsnit.

Åbne den digitale instruktionsvejledning - tryk på MY CAR-knappen på midterkonsollen, tryk på OK/MENU, og vælg Instruktionsvejledning.

For grundlæggende navigering, se Betjene systemet. Nedenfor er der en mere detaljeret beskrivelse.

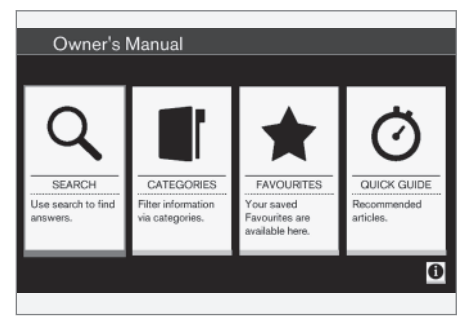

Instruktionsvejledningens startside.

Der er fire muligheder for at finde oplysninger i den digitale instruktionsvejledning:

<sup>&</sup>lt;sup>1</sup> Gælder for visse bilmodeller.

<sup>2</sup> Information kun tilgængelig, hvis bilen er udstyret med denne funktion.

<sup>&</sup>lt;sup>3</sup> Gælder for visse bilmodeller.

#### INDLEDNING

- Søg Søgefunktion til at finde en artikel.
  - Kategorier Alle artikler sorteret i kategorier.
  - Favoritter Hurtig adgang til foretrukne artikler.
  - **Quick Guide** Et udvalg af artikler til almindelige funktioner.

Vælg informationssymbolerne i nederste højre hjørne for at få oplysninger om den digitale instruktionsvejledning.

# (i) OBS

Den digitale instruktionsvejledning er ikke tilgængelig under kørsel.

#### Søg

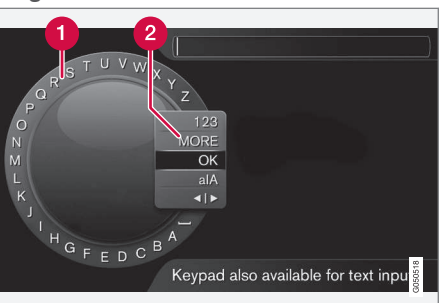

Søge ved hjælp af skrivehjul.

- 1 Liste over tegn.
- 2 Skift af indtastningstilstand (se nedenstående tabel).

Brug skrivehjulet til at indtaste et søgeord, f.eks. "sikkerhedssele".

- Drej TUNE til det ønskede bogstav, og tryk på OK/MENU for at bekræfte. Tal- og bogstavknapperne på kontrolpanelet i midterkonsollen kan også bruges.
- 2. Fortsæt med det næste bogstav osv.

 For at skifte indtastningstilstanden til tal eller specialtegn, eller for at udføre søgningen, skal du dreje **TUNE** til et af valgene (se forklaring i følgende tabel) på listen for skift af indtastningstilstand (2), og trykke på OK/ MENU.

| 123/A<br>BC | Skift mellem bogstaver og tal med <b>OK/MENU</b> .                                                                                                    |
|-------------|----------------------------------------------------------------------------------------------------|
| MERE        | Skift til specialtegn med <b>OK/</b><br>MENU.                                                                                                    |
| OK          | Udfør søgningen. Drej <b>TUNE</b> for at<br>vælge et resultat, og tryk på <b>OK/</b><br><b>MENU</b> for at gå til artiklen.                                                                               |
| a A         | Skifter mellem store og små bog-<br>staver med <b>OK/MENU</b> .                                                                                                    |
| <   >       | Skifter fra skrivehjulet til søgefeltet.<br>Flyt markøren med <b>TUNE</b> . Slet<br>eventuelle stavefejl med <b>EXIT</b> . For<br>at vende tilbage til skrivehjulet skal<br>du trykke på <b>OK/MENU</b> . |
|             | Bemærk, at tal- og bogstavknap-<br>perne på kontrolpanelet kan bruges<br>ved redigering i søgefeltet.                                                                                                    |

#### Skrivning med det numeriske tastatur

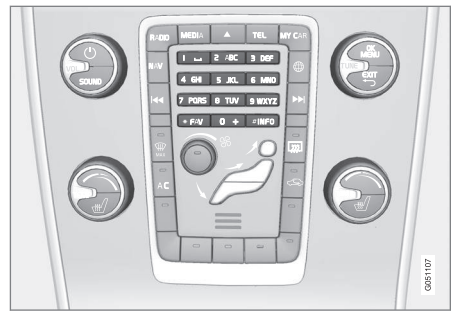

Numerisk tastatur.

En anden måde at indtaste tegn er med midterkonsollens knapper **0-9**, \* og **#**.

Ved tryk på f.eks.  ${\bf 9}$  vises en række med alle tegn $^4$  under denne knap, f.eks. W, x, y, z og  ${\bf 9}.$  Hurtige tryk på knappen flytter markøren gennem disse tegn.

- Stands med markøren på det ønskede tegn for at vælge. Tegnet vises på skriftlinjen.
- Slet/fortryd med EXIT.

For at skrive et tal skal du holde den tilsvarende talknap nede.

## Kategorier

Artiklerne i instruktionsvejledningen er opdelt i hovedkategorier og underkategorier. Den samme

artikel kan ligge i flere hensigtsmæssige kategorier for lettere at kunne findes.

Drej **TUNE** for at navigere i kategoritræet, og tryk på **OK/MENU** for at åbne en kategori - markeret

**I** - eller artikel - markeret **(**). Tryk på **EXIT** for at vende tilbage til den forrige visning.

## Favoritter

Her er de artikler, der er gemt som favoritter. For at markere en artikel som favorit, se overskriften "Navigere i en artikel" nedenfor.

Drej **TUNE** for at navigere på favoritlisten, og tryk på **OK/MENU** for at åbne en artikel. Tryk på **EXIT** for at vende tilbage til den forrige visning.

## **Quick Guide**

Her er der et udvalg af artikler til at lære bilens mest almindelige funktioner at kende. Artiklerne kan også nås via kategorier, men er samlet her for hurtig adgang.

Drej **TUNE** for at navigere i Quick Guide, og tryk på **OK/MENU** for at åbne en artikel. Tryk på **EXIT** for at vende tilbage til den forrige visning.

## Navigere i en artikel

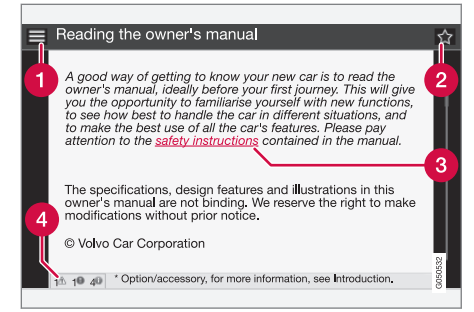

- **Hjem** fører til startsiden for instruktionsvejledningen.
- Pavorit tilføjer/fjerner artiklen som favorit. Du kan også trykke på FAV-knappen på midterkonsollen for at tilføje/fjerne en artikel som favorit.
- 3 Markeret link fører til en forbundet artikel.
- Særlige tekster hvis artiklen indeholder advarsels-, vigtigt- eller bemærk-tekster vises her det tilknyttede symbol og antallet af sådanne tekster i artiklen.

Drej **TUNE** for at navigere mellem links eller rulle i en artikel. Når skærmen er rullet til begyndelsen/slutningen af en artikel, nås punkterne hjem og favorit ved at rulle yderligere trin op/ned. Tryk på **OK/MENU** for at aktivere valget/det marke-

<sup>4</sup> Skrifttegn for den respektive knap kan variere, afhængigt af marked/land/sprog.

#### INDLEDNING

rede link. Tryk på EXIT for at vende tilbage til den forrige visning.

## Relaterede oplysninger

• Volvo Cars supportside (s. 10)

# **Ejerskifte**

Ved ejerskifte er det vigtigt at nulstille alle brugerdata og systemindstillinger til de oprindelige fabriksindstillinger.

For at nulstille til fabriksindstillingerne skal du trykke på **MY CAR** på midterkonsollen, derefter

# OK/MENU, og vælge Indstillinger → Nulstil til fabriksindstillinger.

Brugerdata nulstilles (f.eks. for apps, browser) og personlige indstillinger i menuer (f.eks. klimaindstillinger, bilindstillinger) får deres oprindelige fabriksindstilling.

For biler med Volvo On Call\* slettes personlige indstillinger, der er gemt i bilen. For at afslutte Volvo On Call-abonnementet, se Ejerskifte, bil med Volvo On Call.

## Relaterede oplysninger

- MY CAR menupunkter (s. 15)
- Volvo ID (s. 11)

# Volvo Cars supportside

På Volvo Cars' hjemmeside og supportside er der yderligere oplysninger om din bil. Fra hjemmesiden er det også muligt at navigere videre til My Volvo, en personlig webside for dig og din bil.

## Support på internettet

Gå ind på support.volvocars.com eller brug nedenstående QR-kode for at besøge siden. Supportsiden er tilgængelig for de fleste markeder.

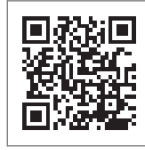

QR-kode, der fører til supportsiden.

Informationen på supportsiden er søgbar og er desuden inddelt i forskellige kategorier. Her findes support for det, der vedrører f.eks. internetopkoblede tjenester og funktioner, Volvo On Call\*, navigationssystemet\* og apper. Video og trinvise instruktioner forklarer forskellige procedurer, f.eks. hvordan der kan oprettes forbindelse mellem bilen og internettet via en mobiltelefon.

# Oplysninger der kan hentes fra supportsiden

#### Kort

For biler, der er udrustet med Sensus Navigation\*, er der mulighed for at hente kort fra supportsiden.

#### Apps

For udvalgte Volvo-modeller fra modelår 2014 og 2015 er instruktionsvejledningen tilgængelig i form af en app. Også Volvo On Call\*-appen kan nås herfra.

#### Instruktionsvejledninger fra tidligere modelår

Instruktionsvejledninger fra tidligere modelår er tilgængelige her i pdf-format. Desuden er der adgang til Quick guide og supplement fra supportsiden. Vælg bilmodel og modelår for at downloade den ønskede publikation.

#### Kontakt

På supportsiden er der kontaktoplysninger til kundesupport og nærmeste Volvo-forhandler.

# My Volvo på internettet<sup>5</sup>

Fra www.volvocars.com er det muligt at navigere videre til My Volvo, som er en personlig webside for dig og din bil.

Opret et personligt Volvo ID, log ind på My Volvo, og få en oversigt over bl.a. service, aftaler og garantier. På My Volvo er der også information om modeltilpasset tilbehør og software til bilen.

# Volvo ID

Volvo ID er dit personlige id, der giver adgang til forskellige tjenester<sup>6</sup>.

Eksempler på tjenester:

- My Volvo Din personlige webside til dig og din bil.
- Ved internetforbundet bil\* Nogle funktioner og tjenester kræver, at du har registreret din bil til et personligt Volvo ID, f.eks. for at kunne sende en adresse fra en korttjeneste på internettet direkte til bilen.
- Volvo On Call\* Volvo ID bruges til at logge ind på Volvo On Call-mobilappen.

## Fordele ved Volvo ID

- Et brugernavn og en adgangskode for at få adgang til onlinetjenester, dvs. kun ét brugernavn og én adgangskode at huske.
- Ved ændring af brugernavn/password for en tjeneste (f.eks. Volvo On Call), vil kombinationen også automatisk ændres for andre tjenester (f.eks. My Volvo)

# **Oprette Volvo ID**

For at oprette et Volvo ID skal du opgive en personlig e-mailadresse. Følg instruktionerne i emailen, som sendes automatisk til den angivne adresse for at fuldføre registreringen. Det er muligt at oprette Volvo ID gennem en af følgende tjenester:

- My Volvo Indtast e-mailadresse og følg instruktionerne.
- Ved internetforbundet bil\* Indtast e-mailadresse i appen, der kræver Volvo ID, og følg instruktionerne. Eller tryk to gange på tilslutningsknappen ⊕ på midterkonsollen, vælg
   Apps → Indstillinger, og følg instruktionerne.
- Volvo On Call\* Hent den seneste version af Volvo On Call-appen. Vælg at oprette Volvo ID fra startsiden, opgiv en e-mailadresse, og følg instruktionerne.

#### Relaterede oplysninger

- Volvo Cars supportside (s. 10)
- Apps (s. 72)
- Internetforbundet bil (s. 67)
- Ejerskifte (s. 10)

<sup>5</sup> Gælder visse markeder.

INDLEDNING

••

<sup>6</sup> Hvilke tjenester, der er tilgængelige, kan variere over tid og afhængigt af udstyrsniveau og marked.

# MY CAR

# **MY CAR**

MY CAR er en menukilde, der håndterer mange af bilens funktioner, f.eks. City Safety™, lås og alarm, automatisk blæserhastighed, indstilling af uret osv.

Nogle funktioner er standard, andre er valgfri udbuddet varierer også afhængigt af markedet.

## Betjening

Navigering i menuerne sker med knapper på midterkonsollen eller med rattets højre tastatur\*.

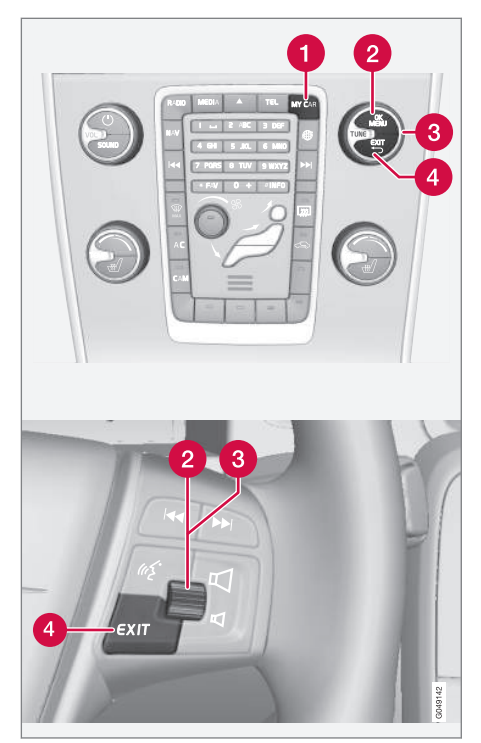

Kontrolpanel i midterkonsol og knapper på rattet. Illustrationen er skematisk - antallet af funktioner og knapparnas placering varierer afhængigt af det valgte udstyr og markedet.

- **MY CAR** åbner menusystemet MY CAR.
- OK/MENU tryk på knappen på midterkonsollen eller fingerhjulet på rattet for at vælge/afkrydse det fremhævede menupunkt eller gemme den valgte funktion i hukommelsen.
- 3 TUNE drej knappen på midterkonsollen eller fingerhjulet på rattet for at gå op/ned blandt menupunkter.

## **EXIT**-funktioner

Afhængigt af, i hvilken funktion markøren befinder sig ved et kort tryk på **EXIT**, og på hvilket menuniveau, kan noget af følgende ske:

- telefonopkald afvises
- den aktuelle funktion afbrydes
- indtastede tegn slettes
- seneste valg fortrydes
- fører opad i menusystemet.

Et langt tryk på **EXIT** fører til normal visning for MY CAR, eller hvis man er i normal visning, til det højeste menuniveau (hovedkildemenuen).

# MY CAR - stier

MY CAR er en menukilde, der håndterer mange af bilens funktioner, f.eks. indstilling af uret, sidespejle og låse.

Det aktuelle menuniveau vises øverst på midterkonsollens skærm. Stier til menusystemets funktioner er angivet i formen:

Indstillinger  $\rightarrow$  Bilindstillinger  $\rightarrow$  Indstillinger for lås  $\rightarrow$  Døre åbnes  $\rightarrow$  Hvis førerdør, så alle.

Her er et eksempel på, hvordan en funktion kan anvendes på og justeres med tastaturet på rattet:

- 1. Tryk på midterkonsollens knap MY CAR.
- 2. Tryk på fingerhjulet.
- Gå til den ønskede menu, f.eks. Indstillinger, med fingerhjulet, og tryk derefter på fingerhjulet - en undermenu åbnes.
- Gå til den ønskede menu, f.eks. Bilindstillinger, og tryk på fingerhjulet - en undermenu åbnes.
- Gå til Indstillinger for lås, og tryk på fingerhjulet - en ny undermenu åbnes.
- Gå til Døre åbnes, og tryk på fingerhjulet der åbnes en rullemenu med punkter, som kan vælges.

- Gå mellem punkterne Alle døre og Hvis førerdør, så alle med fingerhjulet, og tryk på fingerhjulet - punktet vælges.
- Afslut programmeringen ved at gå tilbage fra menuerne trin for trin med korte tryk på EXIT, eller med et enkelt langt tryk.

Proceduren er den samme som for midterkonsollens knapper (s. 14): **OK/MENU, EXIT** og **TUNE**-knappen.

## Relaterede oplysninger

- MY CAR (s. 14)
- MY CAR menupunkter (s. 15)

# MY CAR - menupunkter

MY CAR er en menukilde, hvor mange af bilens funktioner kan håndteres, f.eks. indstilling af uret, sidespejle og låse.

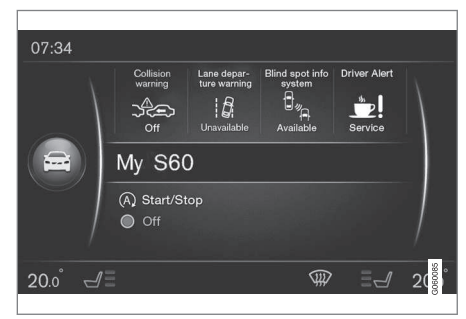

Eksempel på normal visning for MY CAR.

Tryk på **MY CAR** på midterkonsollen for at komme til normal visning for MY CAR. I normal visning vises status for nogle af bilens førerstøttesystemer øverst på skærmen sammen med status for funktionen Start/Stop\* nederst på skærmen.

Med et tryk på **OK/MENU** nås menukilden **My Car**, hvor der er følgende punkter:

- Min S60<sup>1</sup>
- Turstatistik

- Drive-E<sup>2</sup>/Hybrid<sup>3</sup>
  - Dæktryk
  - Indstillinger
  - Service og reparation
  - Instruktionsvejledning

## Min S60<sup>1</sup>

My Car → Min S601

Skærmen viser alle bilens førerstøttesystemer samlet - de kan aktiveres eller deaktiveres her.

## Kørselsstatistik

My Car -> Turstatistik

Skærmen viser historik som et søjlediagram over gennemsnitligt forbrug af el<sup>3</sup> og brændstof.

# Drive-E<sup>2</sup>

#### My Car → Drive-E

Her beskrives blandt andet dele af Volvos koncept Drive-E. Vælg mellem følgende punkter:

Start/Stop

Her er der oplysninger om funktionen Start/ Stop.

Miljøguide

Her er der tips, råd og beskrivelse af betydningen af økonomisk kørsel.

# Hybrid<sup>3</sup>

#### My Car → Hybrid

Her er der oplysninger om bilens drivsystem. Vælg mellem følgende punkter:

• Power flow

Skærmen viser, hvilken motor der kører bilen, og hvordan drivkraften forløber.

Køremodi

Bilens forskellige køretilstande forklares.

• Miljøguide

Her er der tips, råd og beskrivelse af betydningen af økonomisk kørsel.

# Dæktryk

#### My Car → Dæktryk

Skærmen viser information fra bilens dæktryksovervågning - systemet kan aktiveres eller deaktiveres her.

# Indstillinger

## My Car → Indstillinger

Sådan er menuerne opbygget:

#### Menuniveau 1

#### Menuniveau 2

Menuniveau 3

Menuniveau 4

Her vises de fire første menuniveauer under Indstillinger. Nogle funktioner er standard, andre er valgfri - udbuddet varierer også afhængigt af markedet.

Ved valg, om en funktion ønskes aktiveret/**Til** eller deaktiveret/**Fra**, vises et felt:

Til: Markeret felt.

Fra: Tomt felt.

• Vælg Til/Fra med OK - gå derefter tilbage ud af menuen med EXIT.

<sup>&</sup>lt;sup>2</sup> Gælder V40, V40 Cross Country, S60, S60L, V60, V60 Cross Country, XC60.

<sup>&</sup>lt;sup>3</sup> Gælder V60 Twin Engine og S60L Twin Engine.

<sup>1</sup> Afhængigt af bilmodel.

#### Menuer under Indstillinger

- **Bilindstillinger**, se MY CAR bilindstillinger (s. 17)
- Kørselshjælpesystem, se MY CAR førerstøttesystemer (s. 19)
- Systemoptioner, se MY CAR systemindstillinger (s. 21)
- Indstillinger til stemmestyring, se MY CAR - stemmeindstillinger (s. 22)
- Klimaindstillinger, se MY CAR klimaindstillinger (s. 22)
- Internetindstillinger, se MY CAR internetindstillinger (s. 23)
- Volvo On Call, se digital instruktionsvejledning.
- Valg for FAV-tast tildel en almindeligt anvendt funktion MY CAR til FAV-knappen, se Favoritter (s. 33)
- Information, se MY CAR information (s. 24)
- Nulstil til fabriksindstillinger alle brugerdata nulstilles, og alle indstillinger i alle menuer får deres oprindelige fabriksindstilling.

## Service og reparation

My Car → Service og reparation

Her er der service- og værkstedsoplysninger for bilen samt information om bestilte serviceeftersyn.

## Instruktionsvejledning

My Car → Instruktionsvejledning

Skærmen viser den digitale instruktionsvejledning (s. 7).

## Relaterede oplysninger

- MY CAR (s. 14)
- MY CAR stier (s. 15)

# **MY CAR - bilindstillinger**

Menupunktet bilindstillinger i menukilden MY CAR håndterer mange af bilens funktioner, f.eks. bilnøglehukommelse og låseindstillinger for døre.

| Bilindstillinger           |  |
|----------------------------|--|
| Nøglehukommelse            |  |
| Til                        |  |
| Fra                        |  |
| Indstillinger for lås      |  |
| Automatisk låsning af døre |  |
| Til                        |  |
| Fra                        |  |
| Døre åbnes                 |  |
| Alle døre                  |  |
| Hvis førerdør, så alle     |  |

44

Oplås nøglefri adgang Åbn alle døre Vilkårlig dør Døre på samme side Begge fordøre Lydbekræftelse Til Fra Bekræftelseslys ved dørlåsning Til Fra Lyssignal for døråbning Til Fra Nedsat beskyttelse Aktivér nedsat beskyttelse Til Fra

Forespørg ved udstigning Til Fra Indstilling for udvendigt spejl Fæld spejle ind ved låsning Til Fra Vip venstre spejl i bakgear Til Fra Vip højre spejl i bakgear Til Fra Lysindstillinger Indvendig belysning Gulvbelysning Omgivende lys Omgivende farver

| Auto. belysning (tid) |  |
|-----------------------|--|
| Fra                   |  |
| 30 sek.               |  |
| 60 sek.               |  |
| 90 sek.               |  |
| Home Safe-lys (tid)   |  |
| Fra                   |  |
| 30 sek.               |  |
| 60 sek.               |  |
| 90 sek.               |  |
| Triple Turn-signal    |  |
| Til                   |  |
| Fra                   |  |
| Nærlys (dag)          |  |
| Til                   |  |
| Fra                   |  |
|                       |  |

Midlertidig venstretrafik Til Fra eller Midlertidig højretrafik Til Fra Aktive kurvelys Til Fra Ekstra lygter Til Fra Aktivt fjernlys Til Fra Svinglys Til Fra

| Dæktryk                                                                                        |
|------------------------------------------------------------------------------------------------|
| Dækovervågning                                                                                 |
| Kalibrer dæktryk                                                                               |
| Dækovervågning                                                                                 |
| Til                                                                                            |
| Fra                                                                                            |
| Niveau for styrekraft                                                                          |
| Lav                                                                                            |
| Middel                                                                                         |
| Høj                                                                                            |
| Hastighed på infotainmentdisplay                                                               |
| Til                                                                                            |
| Fra                                                                                            |
| Reset bilindstillinger                                                                         |
| Alle menuer i <b>Bilindstillinger</b> stilles tilbage til de oprindelige fabriksindstillinger. |
| <ul> <li>Relaterede oplysninger</li> <li>MY CAR (s. 14)</li> </ul>                             |
| • MY CAR - menupunkter (s. 15)                                                                 |

# MY CAR - førerstøttesystemer

Menupunktet førerstøttesystemer i menukilden MY CAR håndterer funktioner som f.eks. Kollisionsadvarsel og Vognbaneassistent.

| Kørselshjælpesystem    |  |
|------------------------|--|
| Kollisionsadvarsel     |  |
| Kollisionsadvarsel     |  |
| Til                    |  |
| Fra                    |  |
| Advarselsafstand       |  |
| Kort                   |  |
| Normal                 |  |
| Lang                   |  |
| Advarselstone          |  |
| Til                    |  |
| Fra                    |  |
| Lane Departure Warning |  |

### MY CAR

**∢**∢

| Lane Departure Warning                                                                                                    |
|----------------------------------------------------------------------------------------------------|
| Til                                                                                                    |
| Fra                                                                                                    |
| Til ved start                                                                                                    |
| Til                                                                                                    |
| Fra                                                                                                    |
| Højere følsomhed                                                                                                    |
| Til                                                                                                    |
| Fra                                                                                                    |
|                                                                                                    |
| Sporassistent                                                                                                    |
| Sporassistent<br>Sporassistent                                                                                                    |
| Sporassistent<br>Sporassistent<br>Til                                                                                             |
| Sporassistent<br>Sporassistent<br>Til<br>Fra                                                                                      |
| Sporassistent<br>Sporassistent<br>Til<br>Fra<br>Assistancefunktion                                                                |
| Sporassistent<br>Sporassistent<br>Til<br>Fra<br>Assistancefunktion<br>Fuld funktion                                               |
| Sporassistent<br>Sporassistent<br>Til<br>Fra<br>Assistancefunktion<br>Fuld funktion<br>Kun rat-assistance                         |
| Sporassistent<br>Sporassistent<br>Til<br>Fra<br>Assistancefunktion<br>Fuld funktion<br>Kun rat-assistance<br>Kun vibrationssignal |

| Trafikskilteoplysninger<br>Til<br>Fra |  |
|---------------------------------------|--|
| Hastighedsadvarsel                    |  |
| Til                                   |  |
| Fra                                   |  |
| ESC OFF                               |  |
| Til                                   |  |
| Fra                                   |  |
| City Safety                           |  |
| Til                                   |  |
| Fra                                   |  |
| BLIS                                  |  |
| Til                                   |  |
| Fra                                   |  |

| Afstandsadvarsel |  |
|------------------|--|
| Til              |  |
| Fra              |  |
| Driver Alert     |  |
| Til              |  |
| Fra              |  |
|                  |  |

# Relaterede oplysningerMY CAR (s. 14)

- MY CAR menupunkter (s. 15)

# MY CAR - systemindstillinger

Menupunktet systemindstillinger i menukilden MY CAR håndterer funktioner som f.eks. tid og sprog.

| Systemoptioner                      |  |
|-------------------------------------|--|
| Tidsindstillinger                   |  |
| Her justeres kombiinstrumentets ur. |  |
| 24-timers ur                        |  |
| Til                                 |  |
| Fra                                 |  |
| Sommertid                           |  |
| Auto                                |  |
| Til                                 |  |
| Fra                                 |  |
| Auto.tid                            |  |
| Til                                 |  |
| Fra                                 |  |
| Lokalitet                           |  |

## Sprog

Vælger sproget for teksten på skærmen og kombiinstrumentet.

#### Sprog: Førerdisplay

Vælger sproget for teksten på kombiinstrumentet.

#### Afst./brændstofenhed

MPG(US)

MPG(UK)

km/l

l/100km

## Temperaturenhed

Celsius

Fahrenheit

Vælger enheden til at vise udetemperaturen og indstilling af klimaanlæg.

#### Pauseskærm

Til

#### Fra

Skærmens aktuelle indhold slukkes efter en periode uden aktivitet og erstattes af en tom skærm, hvis dette punkt markeres.

Det aktuelle skærmindhold vender tilbage, hvis der røres ved en af skærmens knapper,

#### Vis hjælpetekst

Til

Fra

Forklarende tekst til skærmens aktuelle indhold vises, hvis dette punkt er markeret.

#### Reset systemoptioner

Alle menuer i **Systemoptioner** stilles tilbage til de oprindelige fabriksindstillinger.

## Relaterede oplysninger

- MY CAR (s. 14)
- MY CAR menupunkter (s. 15)

# MY CAR - stemmeindstillinger

Menupunktet stemmeindstillinger i menukilden MY CAR håndterer funktioner som f.eks. stemmeinstruktioner og kommandoliste for stemmestyring.

| Indstillinger til stemmestyring                                                        | Se      |
|----------------------------------------------------------------------------------------|---------|
| Selvstudium                                                                            | (s. 63) |
| Voice Command-liste                                                                    | (s. 64) |
| Globale kommandoer                                                                     |         |
| Navigationskommandoer                                                                  |         |
| Radiokommandoer                                                                        |         |
| Medie-kommandoer                                                                       |         |
| Telefonkommandoer                                                                      |         |
| Navigationskommandoer gælder<br>kun, hvis Volvos navigationssystem*<br>er installeret. |         |
| Brugerindstilling                                                                      | (s. 63) |
| Standard                                                                               |         |
| Trænet bruger                                                                          |         |

| Tilpasning af stemme | (s. 63) |
|----------------------|---------|
| Udlæsningshastighed  | (s. 63) |
| Hurtig               |         |
| Middel               |         |
| Langsom              |         |
|                      |         |

## Relaterede oplysninger

- MY CAR (s. 14)
- MY CAR menupunkter (s. 15)

# MY CAR - klimaindstillinger

Menupunktet klimaindstillinger i menukilden MY CAR håndterer funktioner som f.eks. justering af blæser og recirkulation.

| Klimaindstillinger        |  |
|---------------------------|--|
| Auto blæser               |  |
| Normal                    |  |
| Нøј                       |  |
| Lav                       |  |
| Timeout for recirkulation |  |
| Til                       |  |
| Fra                       |  |
| Auto afrimning bagrude    |  |
| Til                       |  |
| Fra                       |  |
| Auto førersædevarme       |  |
| Til                       |  |
| Fra                       |  |
| Auto ratvarme             |  |
| Til                       |  |
| Fra                       |  |

#### Kvalitetssystem for indeluften

Til

Fra

#### Reset klimaindstillinger

Alle menuer i **Klimaindstillinger** stilles tilbage til de oprindelige fabriksindstillinger.

## Relaterede oplysninger

- MY CAR (s. 14)
- MY CAR menupunkter (s. 15)

# MY CAR - internetindstillinger

Menupunktet internetindstillinger i menukilden MY CAR håndterer funktioner som f.eks. Bluetooth<sup>®</sup> og Wi-Fi.

| Internetindstillinger       | Se                     |
|-----------------------------|------------------------|
| Tilslut gennem              | (s. 67),               |
| Bilmodem                    | (s. 70),<br>(s. 54) og |
| Bluetooth                   | (s. 67)                |
| Wi-Fi                       |                        |
| Ingen                       |                        |
| Bilmodem                    | (s. 70)                |
| Dataanvendelse              |                        |
| Netværksudbyder             |                        |
| Dataroaming                 |                        |
| Lås SIM-kort                |                        |
| Skift PIN-kode for SIM-kort |                        |
| Adgangspunktnavn            |                        |
| Bluetooth                   | (s. 54)                |
| Wi-Fi                       | (s. 67)                |
| Wi-Fi hotspot for bil       | (s. 70)                |

| Wi-Fi hotspot for bil<br>Til<br>Fra |  |
|-------------------------------------|--|
| Navn                                |  |
| Adgangskode                         |  |

# Relaterede oplysninger

- MY CAR (s. 14)
- MY CAR menupunkter (s. 15)

# **MY CAR - information**

Menupunktet Information i menukilden MY CAR håndterer funktioner som f.eks. Antal nøgler og VIN-nummer.

Information

Antal nøgler

VIN-nummer

## Relaterede oplysninger

- MY CAR (s. 14)
- MY CAR menupunkter (s. 15)

# LYD OG MEDIER

# Lyd og medier

Lyd- og mediesystemet består af radio (s. 36), medieafspiller (s. 43), TV\* (s. 76) og mulighed for at kommunikere med mobiltelefon (s. 57), som i nogle tilfælde kan styres med stemmen (s. 61). Det er muligt at forbinde bilen til internet (s. 67), f.eks. for at streame lyd via apps (s. 72).

Oplysninger præsenteres på en 7"-skærm på midterkonsollens overdel. Funktioner kan betjenes via knapper på rattet, på midterkonsollen under skærmen eller via fjernbetjening\* (s. 79). Antallet af højttalere og forstærkere afhænger af, hvilket lydsystem bilen er udstyret med.

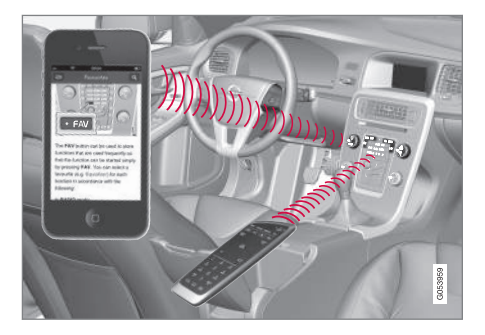

Hvis lyd- og mediesystemet er aktiveret, når motoren slukkes, aktiveres det automatisk, næste gang nøglen sættes i nøgleposition I eller højere, og fortsætter med den samme kilde (f.eks. radio), som inden motoren blev slukket (førerdøren skal være lukket for biler med Keyless-system\*).

Lyd- og mediesystemet kan bruges i 15 minutter ad gangen, uden at fjernbetjeningen sidder i tændingslåsen, ved at trykke på Til/Fra-knappen.

Når bilen startes, slås lyd- og mediesystemet midlertidigt fra og fortsætter, når motoren er startet.

# (i) OBS

Tag fjernbetjeningen ud af startlåsen, hvis lydog mediesystemet bruges, når motoren er slukket. Derved undgås unødig afladning af batteriet.

# Gracenote®

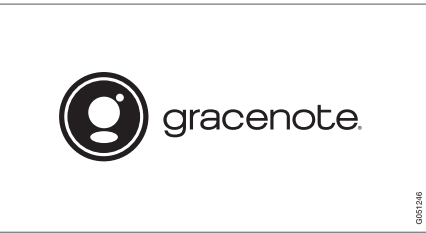

Gracenote, Gracenote logo og logotype, "Powered by Gracenote" og Gracenote MusicID er enten registrerede varemærker eller varemærker, der tilhører Gracenote, Inc. i USA og/eller andre lande.

## Dolby Digital, Dolby Pro Logic\*

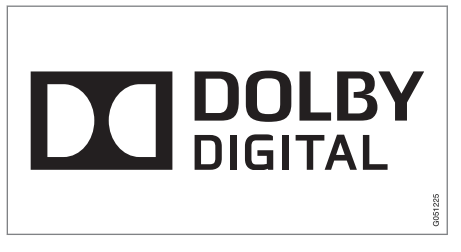

Fremstillet på licens fra Dolby Laboratories. Dolby, Pro Logic, MLP Lossless og dobbelt-Dsymbolet er varemærker, der tilhører Dolby Laboratories.

#### **Dirac Live**

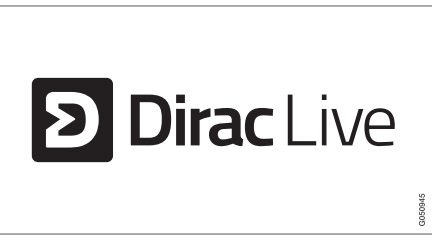

Dirac Live-teknologi er anvendt i udviklingen og forbedringen af lyden for at sikre en lydoplevelse i verdensklasse. Dirac Live og D-symbolet er varemærker, der tilhører Dirac Research AB.

# Relaterede oplysninger

• Lyd og medier - lydindstillinger (s. 33)

# Lyd og medier - oversigt

Oversigt over lyd- og mediesystemets forskellige dele.

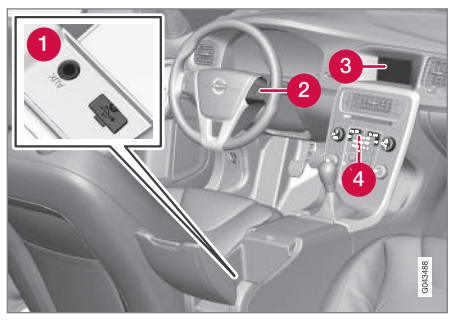

- AUX og USB-indgange til eksterne lydkilder (s. 50) (f.eks. iPod<sup>®</sup>).
- 2 Knapper på rat.
- 3 7"-skærm. Udseendet på skærmen kan ændres og følger indstillingerne af kombiinstrumentet, se instruktionsvejledningen.
- 4 Kontrolpanel i midterkonsol.

# Lyd og medier - betjene systemet

Lyd- og mediesystemet betjenes fra midterkonsollen, med ratknapper, stemmestyring (s. 61) eller fjernbetjening\* (s. 79). Informationen præsenteres på skærmen på midterkonsollens overdel.

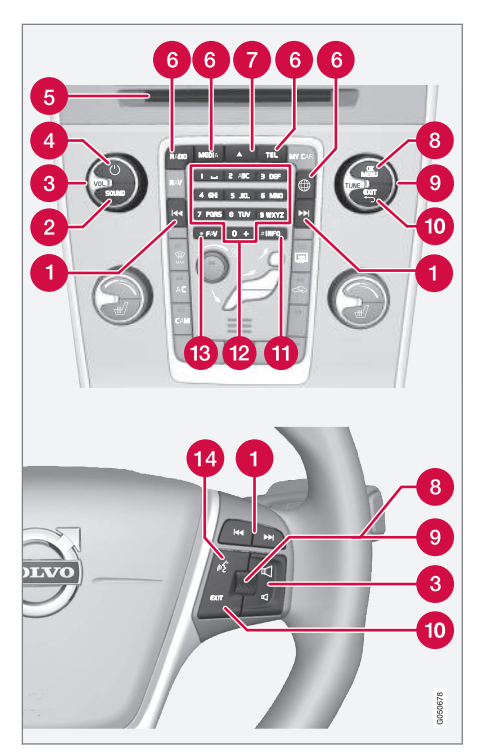

Gå/spole/søge - Med et kort tryk skifter man blandt diskspor, forudindstillede radiostationer<sup>1</sup> eller kapitler<sup>2</sup>. Med et **langt tryk** hurtigspoler man diskspor eller søger efter den næste tilgængelige radiostation.

SOUND – tryk for at få adgang til lydindstillinger (bas, diskant osv.). For mere information, se generelle lydindstillinger (s. 34).

3 VOL - hæv eller sænk lydniveauet.

ON/OFF/MUTE - kort tryk starter anlægget, og langt tryk (indtil skærmen slukkes) lukker af. Bemærk, at Sensus-systemet (inkl. navigation\*- og telefonfunktioner) starter/slås fra samtidigt. Tryk kort for at slå lyden fra (MUTE) eller få lyden igen, hvis den har været slået fra.

5 Åbning til indsætning og udkast af disk.

- Hovedkilder tryk for at vælge hovedkilde (f.eks. RADIO, MEDIA). Den senest aktive kilde vises (f.eks. FM for radio). Hvis man er i en kilde og trykker på hovedkildeknappen, vises en genvejsmenu.
- A udkast af disk. En disk standser i udkastet stilling i ca. 12 sekunder, derefter indsættes den af sikkerhedshensyn igen i afspilleren.
- OK/MENU tryk på fingerhjulet i rattet eller knappen i midterkonsollen for at acceptere valg i menuer. Hvis man står i normal visning

<sup>1</sup> Gælder ikke DAB (Digital Audio Broadcasting).

<sup>2</sup> Gælder kun DVD'er.

og trykker på **OK/MENU**, vises en menu for den valgte kilde (f.eks. **RADIO** eller **MEDIA**). Der vises en pil til højre i skærmen, når der er underliggende menuer.

**TUNE** - drej fingerhjulet i rattet eller knappen på midterkonsollen for at skifte blandt diskspor/mapper, radio- og tv-stationer\*, telefonkontakter, eller flytte mellem valgmulighederne på skærmen.

EXIT - kort tryk fører opad i menusystemet, afbryder den aktuelle funktion, afbryder/afviser telefonopkald eller sletter indtastede tegn. Et langt tryk fører til normal visning, eller hvis man er i normal visning, til det højeste menuniveau (hovedkildemenuen), hvilket er de samme som hovedkildeknapperne på midterkonsollen (6).

- **(1) INFO** Hvis der er mere information tilgængelig, end hvad der kan vises på skærmen, skal du trykke på **INFO**-knappen for at se den resterende information.
- Forvalgsknapper indtastning af tal og bogstaver.
- FAV i visse kilder er det muligt at forbinde en funktion til FAV-knappen. En forbundet funktion aktiveres derefter enkelt med et tryk på FAV-knappen, se Favoritter (s. 33).
- Stemmestyring tryk for at aktivere stemmestyring.

**Menuhåndtering** 

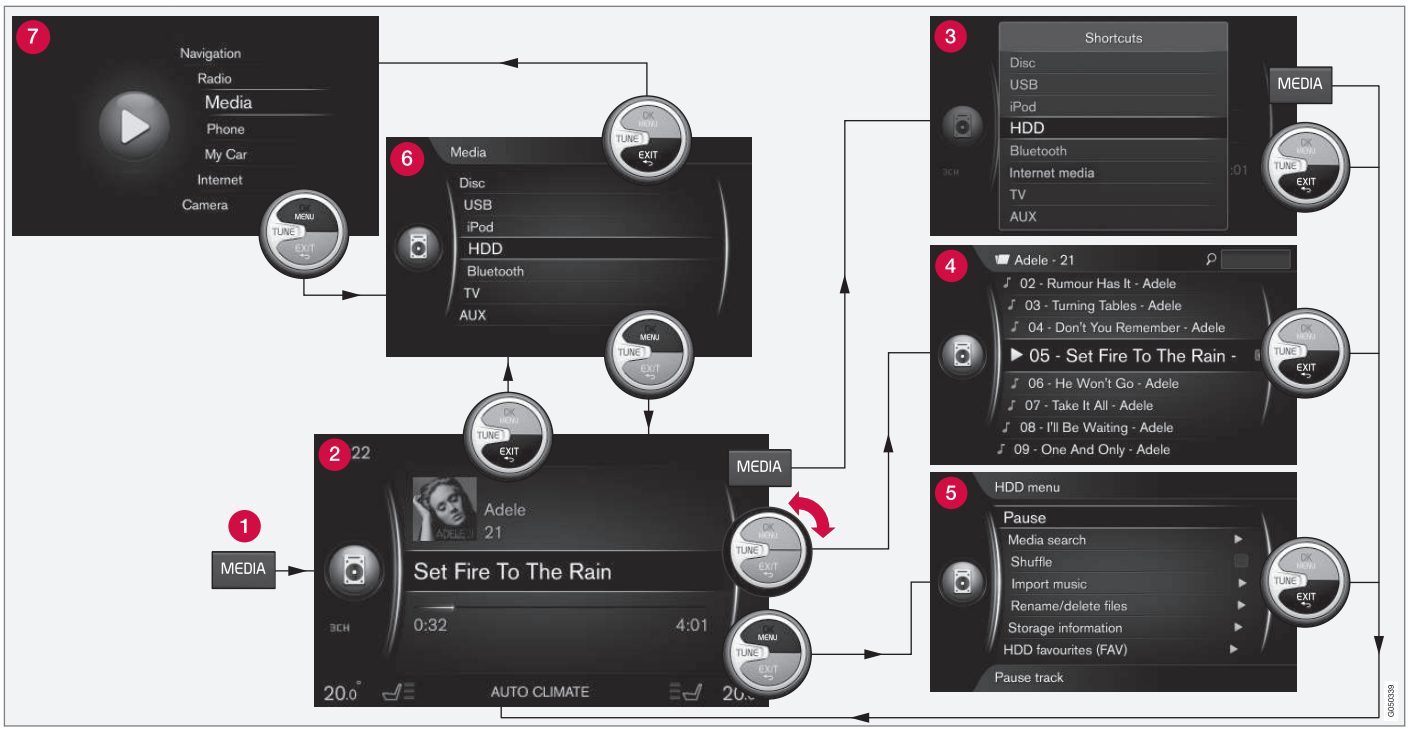

Eksemplet viser navigation til forskellige funktioner, når medier afspilles fra bilens harddisk.

Hovedkildeknap - tryk for at skifte hovedkilde eller vise genvejsmenu for den aktive kilde.

- **2** Normal visning normal indstilling for kilden.
- Genvejsmenu viser almindeligt anvendte menupunkter.
- Hurtigmenu hurtig indstilling når TUNE drejes, f.eks. ved skift af spor, radiostation osv.
- **5 Kildemenu** funktioner og indstillinger for den aktive kilde.
- 6 Kildevalgmenu<sup>3</sup> viser kilder, det er muligt at vælge imellem.
- Hovedkildemenu viser hovedkilder, som også kan vælges med hovedkildeknapperne (1).

Udseendet afhænger af kilden, udstyret i bilen, indstillinger osv.

Vælg hovedkilde ved at trykke på en hovedkildeknap (1) (f.eks. **RADIO**, **MEDIA**). For at navigere i kildens menuer skal du bruge knapperne **TUNE**, **OK/MENU**, **EXIT** eller hovedkildeknappen (1).

Hvis teksten på en menulinje er lysegrå, er det ikke muligt at vælge dette punkt. Det kan skyldes, at funktionen ikke findes i bilen, at kilden ikke er aktiv eller tilsluttet, eller ikke indeholder noget. For tilgængelige funktioner, se Lyd og medier - menuoversigt (s. 81).

<sup>&</sup>lt;sup>3</sup> Findes kun i de hovedkilder, der har flere kilder.

# Symboler på skærmen

Oversigt over symboler, der kan vises på skærmens aktivitets-/statusfelt.

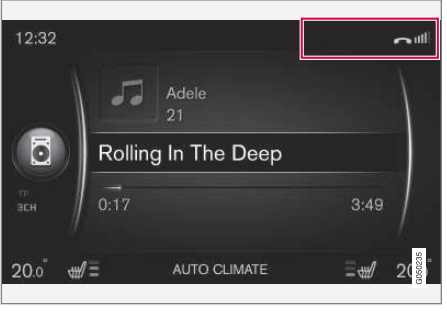

Aktivitets-/statusfelt.

l aktivitets-/statusfeltet vises de igangværende aktiviteter og i nogle tilfælde deres status. På grund af begrænset plads i feltet vises ikke alle aktivitets-/statussymboler hele tiden.

| Symbol      | Betydning                                                 |
|-------------|-----------------------------------------------------------|
| S<br>S<br>S | Forbinder til internettet via<br>Bluetooth <sup>®</sup> . |
| *           | Forbundet til internettet via<br>Bluetooth®.              |
| ××          | Ikke forbundet til internettet via<br>Bluetooth®.         |

| Symbol           | Betydning                                                                                                    |
|------------------|----------------------------------------------------------------------------------------------------|
| C                | Forbinder til internettet via Wi-Fi.                                                                                            |
| •1))             | Forbundet til internettet via Wi-Fi.                                                                                            |
| <b>X</b>         | lkke forbundet til internettet via Wi-<br>Fi.                                                                                   |
| G<br>3G          | Forbinder til internettet via bilmo-<br>dem* <sup>A</sup> .                                                                     |
|                  | Søjlerne viser signalstyrken på<br>mobiltelefonnetværket, og under<br>søjlerne vises, hvilken forbindelses-<br>type der bruges. |
| .11<br>3G        | Forbundet til internettet via bilmo-<br>dem* <sup>A</sup> .                                                                     |
| <b>XII</b><br>3G | lkke forbundet til internettet via bil-<br>modem* <sup>A</sup> .                                                                |
| R<br>3G          | Bilmodemmet <sup>*A</sup> forbundet til inter-<br>nettet via roaming (brug af netværk<br>under ophold i udlandet).              |
|                  | Symbolet vises, når bilens position sendes.                                                                                     |
| 2                | Telefon tilsluttet til bilen.                                                                                                   |

| Betydning                             |
|---------------------------------------|
| Ubesvaret opkald.                     |
| Opkald i gang.                        |
| Ulæst sms.                            |
| Mikrofon slået fra.                   |
| Lyd slået fra (MUTE).                 |
| SOS-tjeneste <sup>*A</sup> aktiv.     |
| ON CALL-tjeneste <sup>*A</sup> aktiv. |
|                                       |

## Relaterede oplysninger

- Internetforbundet bil (s. 67)
- Bluetooth<sup>®</sup> handsfree telefon (s. 57)

# Favoritter

Tildel en ofte anvendt funktion til **FAV**-knappen. Det er muligt at tildele en funktion i den respektive kilde i hovedkilderne radio, medier, MY CAR og browseren (for internetforbundet bil). Den tildelte funktion aktiveres derefter let med et tryk på **FAV**.

## **Tildel favorit**

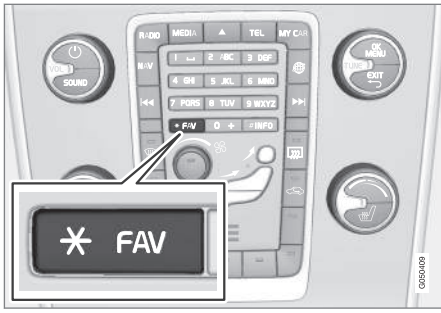

- 1. Vælg en hovedkilde (f.eks. RADIO, MEDIA).
- 2. Vælg kilde (f.eks. AM, Bluetooth).
- I kildens normale visning skal du trykke på OK/MENU og vælge FAV-menuen.

Eller foretage et langt tryk på **FAV**-knappen, indtil menuen vises.

- 4. Vælg en funktion i menuen, der skal tildeles til **FAV**.
  - > Når kilden (f.eks. AM, Bluetooth<sup>®</sup>) er aktiveret, er den gemte funktion tilgængelig med et kort tryk på FAV.

## Relaterede oplysninger

- Lyd og medier (s. 26)
- MY CAR (s. 14)
- Radio (s. 36)
- Medieafspiller (s. 43)
- Internetforbundet bil (s. 67)

# Lyd og medier - lydindstillinger

Audiosystemet er forkalibreret til optimal lydgengivelse, men kan tilpasses efter til behov.

## Indstilling for optimal lydgengivelse

Audiosystemet er forkalibreret til optimal lydgengivelse ved hjælp af digital signalbehandling.

Denne kalibrering tager hensyn til højttalere, forstærker, kabinens akustik, lytterens placering mm. for hver kombination af bilmodel og audiosystem.

Der er også en dynamisk kalibrering, der tager hensyn til lydstyrkekontrollens indstilling, radiomodtagelsen og kørselshastigheden.

De kontroller, der forklares i denne instruktionsvejledning, f.eks. **Bas, Diskant** og **Equalizer**, er kun beregnet til, at brugeren skal kunne tilpasse lydgengivelsen til sin personlige smag.

## Lydkvaliteten ved streaming af lyd fra internettet

Mængden af overførte data afhænger af de tjenester eller apps, der bruges i bilen. F.eks. kan streaming af lyd medføre en stor mængde datatrafik, hvilket kræver en god forbindelse og god signalstyrke.

I nogle apps er det muligt at indstille lydkvaliteten. Valg af en høj lydkvalitet kan øge opladningstiden og forårsage afbrydelser i lyden. For at sikre en ensartet lytteoplevelse anbefales det at vælge en lavere lydkvalitet.

## Relaterede oplysninger

Internetforbundet bil (s. 67)

## Lyd og medier - generelle lydindstillinger

Generelle lydindstillinger for lyd- og mediesystemet.

Tryk på **SOUND** for at komme til menuen for lydindstillinger (**Bas, Diskant** osv.). Drej **TUNE** for at gå til dit valg (f.eks. **Diskant**), og tryk på **OK/MENU** for at vælge.

Juster indstillingen ved at dreje **TUNE**, og gem indstillingen med **OK/MENU**. Bemærk, at lydstyrken kun kan justeres inden for en behagelig lydstyrke. Når en funktion er aktiveret (f.eks. navigationssystemet), kan lyden justeres ved at dreje **VOL** til minimums- eller maksimumsstilling.

Fortsæt med at dreje **TUNE** for at komme til de øvrige punkter:

- Premium sound\* Avancerede lydindstillinger (s. 35).
- Bas Basniveauet.
- Diskant Diskantniveauet.
- Fader Balance mellem forreste og bageste højttalere.
- **Balance** Balance mellem højre og venstre højttaler.
- Equalizer Lydniveau for forskellige frekvensbånd (s. 36).
- Lydstyrke for navigation Lydstyrke for navigationssystemets\* systemstemme.

- Styrke stemmestyring Lydstyrke for stemmestyringens (s. 61) systemstemme.
- Lydstyrke ringesignal Lydstyrke for bilens ringetone for en tilsluttet mobiltelefon (s. 57).
- Lydstyrke park.assist. Lydstyrke for parkeringshjælpen\*.
- Cross Traffic Alert vol. Lydstyrke for CTAsystemet\*.
- Lydstyrkeudligning Støjkompensation for forstyrrende støj i kabinen (s. 36).
- Nulstil lydindstillinger Nulstiller lydindstillingerne til fabriksindstillingerne.

## Relaterede oplysninger

• Lyd og medier - betjene systemet (s. 28)
## Lyd og medier – avancerede lydindstillinger\*

Tilpas lydindstillinger for radio og medier alt efter dine behov.

Alle avancerede lydindstillinger nås ved at trykke på **SOUND** for at komme til menuen for lydindstillinger. Drej **TUNE** for at gå til **Premium sound**\*, og tryk på **OK/MENU**.

#### Lydtrin

Lydoplevelsen kan optimeres for forskellige dele af bilen. Lydprofilen kan indstilles for **Førersæde, Bagsæder** eller **Hele bilen**.

- Drej TUNE for at gå til Lydscene, og tryk på OK/MENU.
- Vælg lydprofil ved at dreje TUNE, og bekræft med OK/MENU.

#### Surround

Surroundsystemet kan indstilles til Til/Fra. Når Til er valgt, vælger systemet indstillingen for optimal lydgengivelse. Normalt er dette DPL II, og mPLII vises så på skærmen. Hvis indspilningen er lavet med Dolby Digital-teknologi vil afspilningen ske med denne indstilling. Så vises DIGITAL på skærmen. Når Fra er valgt, fås tre-kanals stereo.

- Drej TUNE for at gå til Surround, og tryk på OK/MENU.
- 2. Surroundsystemet kan indstilles til Til/Fra med et tryk på **OK/MENU**

Surroundniveauet kan indstilles separat, hvis Til er valgt.

- Drej TUNE for at gå til niveauindstillingen, og bekræft med OK/MENU.
- Vælg surroundniveau ved at dreje TUNE, og bekræft med OK/MENU.

#### Subwoofer

Lydniveauet for subwooferen kan indstilles separat.

- 1. Drej **TUNE** for at gå til **Subwoofer**, og tryk på **OK/MENU**.
- 2. Vælg lydniveau ved at dreje **TUNE**, og bekræft med **OK/MENU**.

#### Centerhøjttaler

Lydniveauet for centerhøjttaleren kan indstilles separat. Hvis surround er indstillet til Til, indstilles **Center-effekt DPL II**, ellers indstilles **3-kanals surround**.

- 1. Drej **TUNE** for at gå til **Center**, og tryk på **OK/MENU**.
- 2. Vælg lydniveau ved at dreje **TUNE**, og bekræft med **OK/MENU**.

#### Relaterede oplysninger

- Lyd og medier betjene systemet (s. 28)
- Indstilling af equalizer (s. 36)
- Indstilling af lydstyrke og støjkompensation (s. 36)

 Indstilling af lydstyrke for ekstern lydkilde (s. 52)

# Indstilling af equalizer

Indstil equalizer og tilpas lydniveauet separat for forskellige radiofrekvensbånd eller tv.

- Tryk på SOUND for at komme til menuen for lydindstillinger. Drej TUNE for at gå til Equalizer, og tryk på OK/MENU.
- 2. Vælg frekvensbåndet ved at dreje **TUNE**, og bekræft med **OK/MENU**.
- Juster lydindstillingen ved at dreje TUNE, og bekræft med OK/MENU, eller fortryd indstillingen med EXIT. Fortsæt på samme måde med de andre frekvensbånd, der skal ændres.
- Når lydindstillingen er klar, skal du trykke på EXIT for at bekræfte, og gå tilbage til normal visning.

#### Relaterede oplysninger

- Lyd og medier avancerede lydindstillinger\* (s. 35)
- Lyd og medier betjene systemet (s. 28)

# Indstilling af lydstyrke og støjkompensation

Indstil støjkompensation for forstyrrende støj i kabinen.

Lydanlægget kompenserer for forstyrrende støj, ved at lydstyrken øges i forhold til bilens hastighed. Kompensationens niveau kan indstilles til Lav, Middel, Høj eller Fra.

- Tryk på SOUND for at komme til menuen for lydindstillinger. Drej TUNE til Lydstyrkeudligning, og tryk på OK/MENU.
- Vælg niveau ved at dreje TUNE, og bekræft med OK/MENU.

### Relaterede oplysninger

- Lyd og medier avancerede lydindstillinger\* (s. 35)
- Lyd og medier betjene systemet (s. 28)

# Radio

Det er muligt at lytte til AM-<sup>4</sup> og FM-radiofrekvensbåndene og i nogle tilfælde også digitalradio (DAB)\* (s. 42).

Ved internetforbundet bil (s. 67) er det muligt at lytte til internetradio, se Apps (s. 72).

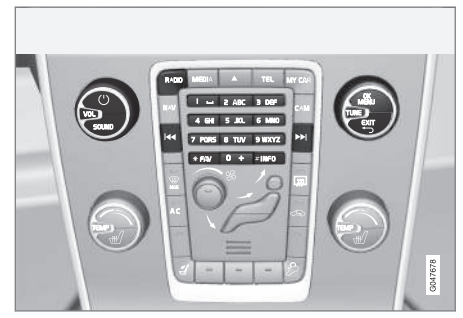

Knapper for radiofunktioner.

For betjening af radioen, læs om hvordan systemet betjenes og menubetjening (s. 28).

Det er muligt at forbinde visse funktioner til **FAV**knappen. En forbundet funktion aktiveres derefter enkelt med et tryk på **FAV**-knappen, se Favoritter (s. 33).

<sup>4</sup> Gælder ikke V60 Twin Engine og S60L Twin Engine.

## AM<sup>4</sup>/FM radio

- Stationssøgning (s. 37)
- Radiostationer som forudindstillinger (s. 38)
- Radio Data System(RDS)-funktioner (s. 39)

## Digitalradio (DAB)\*

- Digitalradio (DAB)\* (s. 42)
- Digitalradio (DAB)\* underkanal (s. 42)
- DAB til DAB\*-link (s. 42)
- Radiostationer som forudindstillinger (s. 38)
- Radio Data System(RDS)-funktioner (s. 39)

## Internetradio

• Apps (s. 72)

## Relaterede oplysninger

- Menuoversigt AM (s. 82)
- Menuoversigt FM (s. 82)
- Menuoversigt Digitalradio (DAB)\* (s. 83)

# Stationssøgning

Det er muligt at indstille, om radiostationssøgningen skal foregå automatisk eller manuelt.

Ved automatisk radiostationssøgning (s. 37) sammenstilles en radiostationsliste (s. 38) automatisk på grundlag af de frekvenssignaler, som radioen aktuelt modtager.

Radiostationssøgning kan foregå automatisk eller manuelt:

- 1. I FM-kildens normale visning skal du trykke på **OK/MENU**, og vælge **Indstil station** efter.
- Drej TUNE til Liste over stationer eller Manuel indstilling, og vælg med OK/ MENU.

# i) obs

Modtagelsen er både afhængig af, hvor god signalstyrken og signalkvaliteten er. Transmissionen kan blive forstyrret af forskellige faktorer, f.eks. høje bygninger, eller at senderen er langt væk. Dækningen kan også variere, afhængigt af hvor i landet du befinder dig.

# Automatisk stationssøgning

Radioen laver automatisk en liste over radiostationer (s. 38), som den automatiske radiostationssøgning bruger.

Hvis automatisk radiostationssøgning er indstillet (s. 37), kan der søges i normal visning og i stationslisten.

## Radiostationssøgning i normal visning

- Kort tryk i FM-kildens normale visning på M / D på midterkonsollen (eller på knapperne på rattet).
  - Radioen skifter til den forrige/næste gemte station.
- 2. Langt tryk i FM-kildens normale visning på

knapperne på rattet).

> Radioen skifter til den forrige/næste tilgængelige station.

## Radiostationssøgning i stationslisten

- 1. Drej i FM-kildens normale visning på **TUNE**. **FM stationsliste** vises.
- Drej TUNE til en station, og vælg med OK/ MENU.

Det er muligt at skifte mellem automatisk og manuel radiostationssøgning (s. 38) i stationslisten ved at trykke på **INFO** på midterkonsollen.

<sup>4</sup> Gælder ikke V60 Twin Engine og S60L Twin Engine.

# Liste over radiostationer

Radioen laver automatisk en liste over stationer med de radiostationer, der udsender de stærkeste signaler i området. Dette giver dig mulighed for at finde en station, når du kører i et område, hvor du ikke kender radiostationerne og deres frekvenser.

Den automatiske radiostationssøgning (s. 37) bruger den liste over radiostationer, der er lavet.

# (i) OBS

Listen viser kun frekvenser for stationer, der modtages i øjeblikket, **ikke** en komplet liste over alle radiofrekvenser på det valgte frekvensbånd.

# Manuel stationssøgning

Radioen laver automatisk en liste over radiostationer (s. 38), men det er muligt at udføre en manuel radiostationssøgning.

Hvis manuel radiostationssøgning er indstillet (s. 37), kan der søges i normal visning og i frekvenslisten.

## Radiostationssøgning i normal visning

knapperne på rattet).

- Radioen skifter til den forrige/næste gemte station.
- Langt tryk i FM-kildens normale visning på M / M på midterkonsollen (eller på knapperne på rattet).
  - Radioen skifter til den forrige/næste tilgængelige station.

## Radiostationssøgning i frekvenslisten

- Drej i FM-kildens normale visning på TUNE. FM-tuning vises.
- 2. Drej **TUNE** til en frekvens, og vælg med **OK/ MENU**.

Det er muligt at skifte mellem manuel og automatisk radiostationssøgning (s. 37) i frekvenslisten ved at trykke på **INFO** på midterkonsollen.

## Radiostationer som forudindstillinger

Hyppigt anvendte radiostationer kan nemt gemmes som forudindstillinger, så de kan aktiveres.

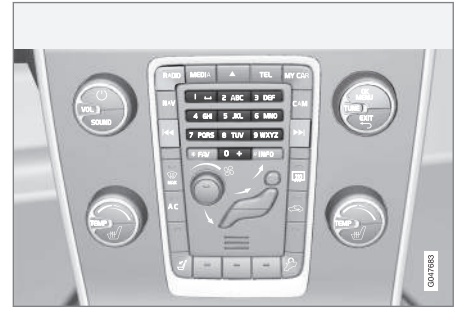

Forvalgsknapper.

# AM<sup>5</sup>/FM-radio

Der kan gemmes 10 forvalg pr. frekvensbånd (f.eks. **AM**).

De gemte forvalg vælges med forvalgsknapperne.

- 1. Stil ind på en station, se Stationssøgning (s. 37).
- 2. Hold en af forvalgsknapperne inde i nogle sekunder. Forvalgsknappen kan nu bruges.

En liste over forudindstillede kanaler kan vises på skærmen.

<sup>&</sup>lt;sup>5</sup> Gælder ikke V60 Twin Engine og S60L Twin Engine.

 For at aktivere/deaktivere skal du i AM/FMkildens normale visning trykke på
OK/MENU, og vælge Vis → Faste stationer.

### Digitalradio (DAB)\*

Der kan gemmes 10 forvalg pr. bånd. Lagring af forvalg foretages med et langt tryk på den ønskede forvalgsknap, for mere information se AM/FM-radio ovenfor. De gemte forvalg vælges med forvalgsknapperne.

Et forvalg indeholder en kanal, men ingen underkanal. Hvis en underkanal afspilles og et forvalg gemmes, registreres kun hovedkanalen. Det skyldes, at underkanaler er forbigående. Ved det næste forsøg på at genkalde forvalget bliver den kanal, der indeholdt underkanalen, afspillet. Forvalget er ikke afhængigt af kanallisten.

En liste over forudindstillede kanaler kan vises på skærmen.

 For at aktivere/deaktivere skal du i DAB-kildens normale visning trykke på OK/MENU, og vælge Vis → Faste stationer.

# (i) OBS

Lydanlæggets DAB-system understøtter ikke alle funktioner, der findes i DAB-standarden.

# Radio Data System(RDS)-funktioner

Med RDS kan radioen automatisk skifte til den stærkeste station. RDS giver mulighed for at få f.eks. trafikinformation (TP) og at søge efter bestemte programtyper (PTY).

RDS forbinder FM-stationer i et netværk. En FMstation i et sådant netværk sender information, som giver en RDS-radio bl.a. følgende funktioner:

- Automatisk skift til en stærkere sender, hvis modtagelsen i området er dårlig<sup>6</sup>.
- Søgning efter programindhold, f.eks. programtyper<sup>7</sup> eller trafikinformation.
- Modtagelse af tekstinformation om igangværende radioprogram<sup>8</sup>.

# (i) OBS

Nogle radiostationer bruger ikke RDS eller kun udvalgte dele af dens funktioner.

Hvis et ønsket programindhold findes, kan radioen skifte station, og den aktuelle lydkilde afbrydes. Hvis f.eks. cd-afspilleren er aktiv, sættes den i pausestilling. Den afbrydende udsendelse afspilles med en forudindstillet lydstyrke (s. 41). Radioen vender tilbage til den foregående lydkilde og lydstyrke, når det indstillede programindhold ikke længere sendes.

Programfunktionerne alarm, trafikinformation (TP), og programtyper (PTY) afbryder hinanden i prioritetsrækkefølge, hvor alarm har højeste prioritet og programtyper laveste. Tryk på **OK/MENU** for at vende tilbage til den afbrudte lydkilde og stadig høre meddelelsen. Tryk på **EXIT** for at afbryde meddelelsen og vende tilbage til den afbrudte lydkilde.

## Relaterede oplysninger

- Alarm ved ulykker og katastrofer (s. 40)
- Trafikinformation (TP) (s. 40)
- Radioprogramtyper (PTY) (s. 40)
- Radiotekst (s. 41)

<sup>&</sup>lt;sup>6</sup> Gælder for FM-radio.

<sup>&</sup>lt;sup>7</sup> Gælder for DAB\*-radio.

<sup>&</sup>lt;sup>8</sup> Gælder for FM- og DAB\*-radio.

# Alarm ved ulykker og katastrofer

Radiofunktionen benyttes til at advare offentligheden om alvorlige ulykker og katastrofer. Meddelelsen ALARM! vises på skærmen, når en alarmmeddelelse udsendes.

Alarm kan afbrydes midlertidigt, men ikke deaktiveres.

#### Relaterede oplysninger

• Radio Data System(RDS)-funktioner (s. 39)

# Trafikinformation (TP)

Funktionen afbrydes for trafikinformation, som sendes inden for en indstillet stations RDS-netværk.

Når funktionen er aktiveret, vises symbolet **TP**. Hvis en station på listen kan sende trafikinformation, vises dette ved, at **TP** lyser på skærmen, ellers vil **TP** være grå.

 For at aktivere/deaktivere skal du i FM-kildens normale visning trykke på OK/MENU, og vælge TP.

### Relaterede oplysninger

• Radio Data System(RDS)-funktioner (s. 39)

# Radioprogramtyper (PTY)

En eller flere radioprogramtyper, f.eks. pop og klassisk musik, kan vælges for DAB\*-radio. Efter valg af en programtype sker navigering kun inden for de kanaler, som sender denne type.

- For at vælge programtype skal du trykke på OK/MENU i DAB-kildens normale visning, og vælge Programtypefiltrering (PTY).
- 2. Drej **TUNE** til den programtype, der skal vælges/fravælges.
- 3. Vælg/fravælg programtypen med OK/ MENU.
- 4. Når de ønskede programtyper er valgt, kan menusystemet forlades **EXIT**.

PTY-symbolet vises på skærmen, når funktionen er aktiveret.

I nogle tilfælde vil DAB-radioen forlade PTY-indstilling, se DAB til DAB\*-link (s. 42).

## Relaterede oplysninger

Radio Data System(RDS)-funktioner (s. 39)

## Lydstyrkekontrol for afbrydende RDS-funktioner

Det afbrydende RDS-funktioner, f.eks. alarm eller trafikinformation (TP), høres med den lydstyrke, som er valgt for det pågældende program. Hvis lydniveauet justeres under programafbrydelsen, gemmes det nye niveau til næste programafbrydelse.

#### Relaterede oplysninger

- Radio Data System(RDS)-funktioner (s. 39)
- Alarm ved ulykker og katastrofer (s. 40)
- Trafikinformation (TP) (s. 40)

# Radiotekst

Visse RDS-stationer sender oplysninger om programmets indhold, kunstnere osv. Oplysningerne vises på skærmen. Radiotekst kan vises for FMog DAB\*-radio.

 For at aktivere/deaktivere skal du i FM-/ DAB-kildens normale visning trykke på OK/MENU, og vælge Vis.

#### Relaterede oplysninger

- Radio Data System(RDS)-funktioner (s. 39)
- Digitalradio (DAB)\* (s. 42)

# Automatisk frekvens (AF)

Funktionen vælger automatisk den bedste frekvens den indstillede radiostation og kan aktiveres for FM-radio.

For at finde den bedste frekvens er det i undtagelsestilfælde nødvendigt for funktionen at gennemsøge hele FM-båndet.

Hvis den indstillede radiostation er gemt som forudindstillet (s. 38), skifter funktionen ikke frekvens, selvom automatisk frekvensopdatering er aktiveret.

Sådan aktiveres/deaktiveres automatisk opdatering af radiofrekvens:

- 1. Tryk i FM-kildens normale visning på **OK/MENU**.
- 2. Vælg Alternativ frekvens (AF).

# Digitalradio (DAB)\*

DAB (Digital Audio Broadcasting) er et digitalt sendesystem til radio (s. 36). Bilen understøtter DAB, DAB+ og DMB.

# (i) OBS

DAB kan ikke modtages alle steder. Hvis der ikke er dækning, vises meddelelsen **Ingen modtagelse** på skærmen.

#### Relaterede oplysninger

- Radiostationer som forudindstillinger (s. 38)
- Radioprogramtyper (PTY) (s. 40)
- Radiotekst (s. 41)
- Digitalradio (DAB)\* underkanal (s. 42)
- DAB til DAB\*-link (s. 42)
- Menuoversigt Digitalradio (DAB)\* (s. 83)

# Digitalradio (DAB)\* - underkanal

Sekundære komponenter kaldes oftest underkanaler. De er midlertidige og kan f.eks. indeholde oversætninger af hovedprogrammet til andre sprog.

Hvis en eller flere underkanaler sendes, vises symbolet  ${f V}$  til venstre for kanalnavnet på skærmen. En underkanal angives ved at symbolet - ses til venstre for kanalnavnet på skærmen.

Drej **TUNE** for at komme til underkanaler.

Der er kun adgang til underkanaler på den valgte hovedkanal. For at få adgang til andre underkanaler vælges en anden hovedkanal.

# DAB til DAB\*-link

DAB til DAB-linking betyder, at DAB-radioen kan gå fra en kanal med dårlig eller ingen modtagelse til den samme kanal i en anden kanalgruppe med bedre modtagelse.

Der kan opstå nogen forsinkelse ved skift af kanalgruppe. Der kan blive stille i det tidsrum, hvor den aktuelle kanal ikke længere er tilgængelig og indtil den nye kanal bliver tilgængelig.

 For at aktivere/deaktivere skal du i DAB-kildens normale visning trykke på OK/MENU, og vælge DAB-DAB-tracking.

# Medieafspiller

Medieafspilleren kan afspille lyd og film fra CD-/ DVD'er og eksternt tilsluttede lydkilder via AUX-/ USB-indgang eller streame lydfiler trådløst (s. 52) fra eksterne enheder via Bluetooth<sup>®</sup>. Nogle medieafspillere kan vise tv\* og har mulighed for at kommunikere med mobiltelefon (s. 57) via Bluetooth<sup>®</sup>.

Det er muligt at kopiere musik fra disk/USB<sup>9</sup> til bilens harddisk (HDD) (s. 48).

Ved internetforbundet bil (s. 67) er det muligt at lytte til internetradio, lydbøger og bruge musiktjenester, se Apps (s. 72).

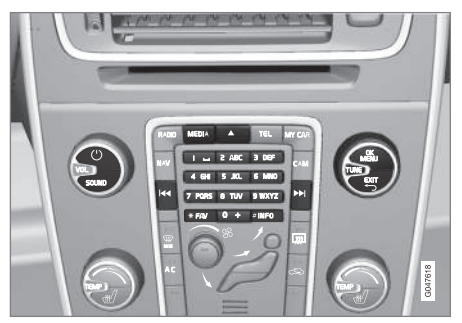

Knapper for medieafspilleren.

For grundlæggende information om afspilning og navigering, læs om hvordan systemet betjenes og menubetjening (s. 28).

Det er muligt at forbinde visse funktioner til **FAV**knappen. En forbundet funktion aktiveres derefter enkelt med et tryk på **FAV**-knappen, se Favoritter (s. 33).

## Gracenote MusicID®

Gracenote MusiclD<sup>®</sup> er branchens standard for musikgenkendelse. Teknologien anvendes til at identificere og levere omslag og musikinformation til cd'er, digitale musikfiler på lagermedier og musiktjenester på internettet.

## Relaterede oplysninger

- Lyd og medier (s. 26)
- Stemmestyring mobiltelefon (s. 65)
- Fjernbetjening\* (s. 79)
- Medieafspilleren kompatible filformater (s. 49)

# CD/DVD

Medieafspilleren (s. 43) kan afspille forindspillede og brændte CD-/DVD 'er.

Medieafspilleren understøtter og kan afspille følgende hovedtyper af diske og filer:

- Forindspillede CD-/DVD'er (CD/DVD Audio).
- Forindspillede DVD-Videoer (DVD Video).
- Brændte CD-/DVD'er med lydfiler.

For mere information om understøttede formater, se kompatible filformater (s. 49).

En disk må maksimalt indeholde 5.000 filer (inkl. afspilningslister) for at kunne afspilles.

# (i) OBS

Visse lydfiler, som er kopibeskyttet af pladeselskaber, og privatkopierede lydfiler kan ikke læses af afspilleren.

Det er muligt at kopiere musik fra disk<sup>10</sup> til bilens harddisk (HDD) (s. 48), og derefter afspille derfra.

Det er muligt at forbinde visse funktioner til **FAV**knappen. En forbundet funktion aktiveres derefter enkelt med et tryk på **FAV**-knappen, se Favoritter (s. 33).

<sup>9</sup> Afhængigt af markedet.

<sup>10</sup> Visse markeder.

#### LYD OG MEDIER

For grundlæggende information om afspilning og navigering, læs om hvordan systemet betjenes og menubetjening (s. 28). Nedenfor er der en mere detaljeret beskrivelse.

# Afspilning og navigering af CD/DVD Audio

I diskkildens normale visning skal du trykke på **OK/MENU** og dreje **TUNE** for at få adgang til diskens sporstruktur. Naviger i strukturen ved at dreje **TUNE**.

Start afspilning af et spor med et tryk på **OK/** MENU.

# Afspilning og navigering af brændte CD-/DVD'er

Hvis en disk med lyd-/videofiler indsættes i afspilleren, skal diskens mappestruktur indlæses. Afhængigt af diskens kvalitet og informationsmængdens størrelse kan der være en lille forsinkelse, inden afspilningen starter.

l diskkildens normale visning skal du trykke på OK/MENU og dreje TUNE for at få adgang til diskens mappestruktur eller for at søge blandt kategorier. Naviger i strukturen ved at dreje TUNE, vælg mappen med OK/MENU, og forlad strukturen med EXIT.

Start afspilning af en fil med et tryk på **OK/** MENU.

Når afspilningen af en fil er klar, fortsætter afspilningen af de andre filer i den pågældende mappe. Der skiftes automatisk mappe, når alle filer i den aktuelle mappe er afspillet.

## Afspilning og navigering af DVD Video

For betjening af DVD Video, se Afspilning og navigering på DVD-Videoer (s. 46).

## Mediesøgning

Det er muligt at søge efter musik på dine enheder. Søgningen gennemsøger USB, disk og harddisk. Læs mere om søgefunktionen (s. 45).

#### Relaterede oplysninger

- Lyd og medier betjene systemet (s. 28)
- Hurtigspoling (s. 44)
- Afspilning af diskspor eller lydfiler i tilfældig rækkefølge (s. 45)
- Menuoversigt CD/DVD Audio (s. 83)
- Menuoversigt DVD Video (s. 84)

# Hurtigspoling

Det er muligt at spole i lyd-og videofiler<sup>11</sup>.

Hold knappen Image: Image: Additional states of the second states of the second stat

Der kan spoles i lydfiler ved én hastighed, mens der kan spoles i videofiler ved flere hastigheder.

Tryk gentagne gange på knapperne 🔽 / 💌 for at øge spolehastigheden for videofiler. Slip knappen for at vende tilbage til filmvisning ved normal hastighed.

## Relaterede oplysninger

• Lyd og medier - betjene systemet (s. 28)

# Afspilning af diskspor eller lydfiler i tilfældig rækkefølge

Funktionen afspiller sporene/lydfilerne i tilfældig rækkefølge<sup>12</sup>.

For at lytte til sporene/lydfilerne i tilfældig rækkefølge for den valgte kilde:

- Tryk på **OK/MENU** i den valgte kildes normale visning
- 2. Drej TUNE til Bland
- Tryk på OK/MENU for at aktivere/deaktivere funktionen.

#### Relaterede oplysninger

- Lyd og medier betjene systemet (s. 28)
- Media Bluetooth<sup>®</sup> (s. 52)

# Mediesøgning

Det er muligt at søge efter musik på dine enheder. Søgningen scanner USB (s. 50), disk (s. 43) og harddisk (s. 48).

Mediesøgningen er tilgængelig fra normal visning for kilderne **Disk**, **USB** og **HDD**.

For at starte søgning skal du trykke på OK/MENU i kildens normale visning, og vælge Mediesøgning.

#### Søgefunktion

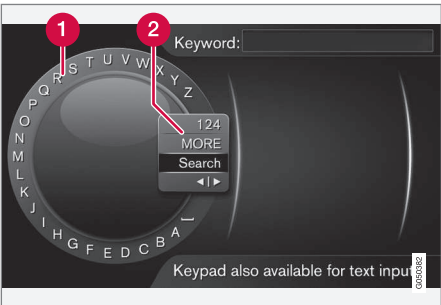

Søge ved hjælp af skrivehjul.

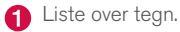

2 Skift af indtastningstilstand (se nedenstående tabel).

Brug skrivehjulet til at indtaste søgeord.

 Drej TUNE til det ønskede bogstav, og tryk på OK/MENU for at bekræfte. Tal- og bogstavknapperne på kontrolpanelet i midterkonsollen kan også bruges.

For at skifte indtastningstilstanden til tal eller specialtegn, eller for at gå til resultatlisten, skal du dreje **TUNE** til et af valgene (se forklaring i følgende tabel) på listen for skift af indtastningstilstand (2), og trykke på **OK/ MENU**.

- 2. Fortsæt med det næste bogstav osv.
- 3. Når du er tilfreds med søgetermen, skal du vælge **Søg**.
  - > Søgningen udføres. Resultaterne vises og grupperes i følgende kategorier: kunstnere, album, spor, genrer, årstal og komponister.
- Drej TUNE til en kategori, og tryk på OK/ MENU.
- Drej TUNE for at vælge et medie, og tryk på OK/MENU for at starte afspilning.

| 123/A<br>BC | Skift mellem bogstaver og tal med <b>OK/MENU</b> .    |
|-------------|-------------------------------------------------------|
| MERE        | Skift til specialtegn med <b>OK/</b><br><b>MENU</b> . |

12 Gælder ikke DVD-Videoer. For eksterne lydkilder, der er tilsluttet via AUX-/USB-indgang gælder dette kun for USB og iPod®. Understøttes ikke af alle mobiltelefoner.

<sup>11</sup> Gælder kun CD-/DVD\*'er, USB og iPod®.

| •• | Søg   | Udfør mediesøgningen.                                                                                                    |
|----|-------|----------------------------------------------------------------------------------------------------|
|    | <   > | Skifter fra skrivehjulet til <b>Søge-<br/>ord:</b> -feltet. Flyt markøren med<br><b>TUNE</b> . Slet eventuelle stavefejl<br>med <b>EXIT</b> . For at vende tilbage til<br>skrivehjulet skal du trykke på <b>OK/</b><br><b>MENU</b> . |
|    |       | Bemærk, at tal- og bogstavknap-<br>perne på kontrolpanelet kan bru-<br>ges ved redigering i <b>Søgeord:</b> -fel-<br>tet.                                                                                                    |

Et indtastet tegn slettes med et kort tryk på **EXIT**. Med et langt tryk på **EXIT** slettes alle indtastede tegn.

#### Skrivning med det numeriske tastatur

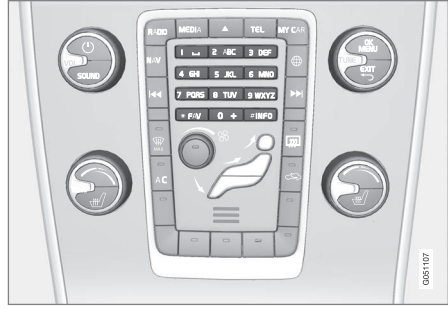

Numerisk tastatur.

En anden måde at indtaste tegn er med midterkonsollens knapper **0-9**, \* og **#**.

Ved tryk på f.eks. **9** vises en række med alle tegn<sup>13</sup> under denne knap, f.eks. **W**, **x**, **y**, **z** og **9**. Hurtige tryk på knappen flytter markøren gennem disse tegn.

- Stands med markøren på det ønskede tegn for at vælge – tegnet vises på skriftlinjen.
- Slet/fortryd med EXIT.

For at skrive et tal skal du holde den tilsvarende talknap nede.

## Afspilning og navigering på DVD-Videoer

Ved afspilning af en DVD-Video kan en diskmenu blive vist på skærmen. Diskmenuen giver dig adgang til yderligere funktioner og indstillinger, f.eks. valg af undertekster, sprog og scenevalg.

For grundlæggende information om afspilning og navigering, læs om hvordan systemet betjenes og menubetjening (s. 28). Nedenfor er der en mere detaljeret beskrivelse.

# (i) OBS

Videofilm vises kun, når bilen holder stille. Når bilen ruller, vises der ikke noget billede, og **Video utilgængelig ved denne hastighed** vises på skærmen, men lyden høres i dette tidsrum. Billedet vises igen, når bilen nærmer sig stillestående.

<sup>13</sup> Skrifttegn for den respektive knap kan variere, afhængigt af marked/land/sprog.

#### Navigering i DVD-Video'ens menu

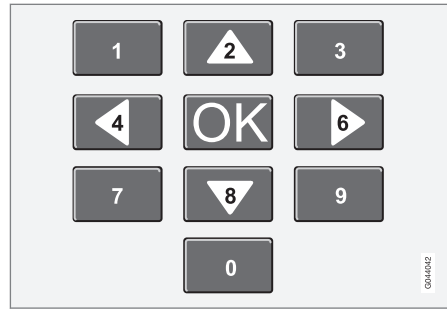

Navigering i DVD-Video'ens menu foretages med talknapperne på midterkonsollen som vist på illustrationen ovenfor.

#### Skifte kapitel eller titel

Drej **TUNE** for at komme til listen over kapitler og navigere blandt dem (hvis filmen afspilles, holdes der pause i filmen). Tryk på **OK/MENU** for at vælge kapitel. Det fører også tilbage til udgangspositionen (hvis der blev afspillet film, starter filmen igen). Tryk på **EXIT** for at få adgang til menusystemet.

I titellisten vælges titel ved at dreje **TUNE**, og valg bekræftes med **OK/MENU**. Dette fører også tilbage til kapitellisten. Tryk på **OK/MENU** for at aktivere valget og gå tilbage til udgangspositionen. Med **EXIT** afbryder man og kommer tilbage til udgangspositionen (uden at have valgt noget). Du kan også skifte kapitel ved at trykke på

#### Relaterede oplysninger

- Lyd og medier betjene systemet (s. 28)
- Kameravinkel ved afspilning af DVD-Videoer (s. 47)
- Hurtigspoling (s. 44)
- Afspilning af diskspor eller lydfiler i tilfældig rækkefølge (s. 45)
- Medieafspilleren kompatible filformater (s. 49)

## Kameravinkel ved afspilning af DVD-Videoer

Hvis DVD-Video'en understøtter dette, kan man med funktionen vælge, fra hvilken kameraposition en bestemt scene skal vises.

 I diskkildens normale visning skal du trykke på OK/MENU, og vælge Udvidede indstillinger -> Vinkler.

#### Relaterede oplysninger

• Lyd og medier - betjene systemet (s. 28)

# Billedindstillinger

Billedindstillingerne kan foretages, når bilen holder stille.

Indstilling af lydstyrke og kontrast:

- I afspilningstilstand, tryk på OK/MENU, vælg Billedindstillinger, og bekræft med OK/MENU.
- 2. Drej **TUNE** til det, som skal justeres, og bekræft med **OK/MENU**.
- Juster indstillingen ved at dreje TUNE, og bekræft med OK/MENU.

For at vende tilbage til indstillingslisten skal du trykke på **OK/MENU** eller **EXIT**.

## Relaterede oplysninger

- Lyd og medier betjene systemet (s. 28)
- Lyd og medier (s. 26)

# Harddisk (HDD)

Det er muligt at kopiere musik fra disk/USB<sup>14</sup> til bilens harddisk (HDD), og derefter afspille derfra.

For information om understøttede formater, se kompatible filformater (s. 49).

For grundlæggende information om afspilning og navigering, læs om hvordan systemet betjenes og menubetjening (s. 28). Nedenfor er der en mere detaljeret beskrivelse.

# Kopiere musik til harddisk

Mapper har symbolet V

- I harddiskkildens normale visning skal du trykke på OK/MENU, og vælge at kopiere Fra disk/Fra USB.
- 2. Vælg det, du vil kopiere, og derefter Fortsæt.
- Vælg destination til placering af kopieret musik, og vælg Start import til valgt mappe.
  - > Importerer musik fra disk/Importerer musik fra USB

Tag ikke disken/USB-hukommelsen ud, før overførslen er bekræftet - Musikfiler importeret.

# (i) OBS

Ved kopiering fra USB vil musikfiler, der ikke er placeret i mapper, ikke kunne ses, dvs. hvis de er placeret i roden. Disse sange kan importeres ved at vælge at importere **Alle numre**, eller placere filerne i mapper.

Systemet kan kopiere musik, der ligger op til otte niveauer nede i undermapper.

#### Følgende filformater kan kopieres til harddisk

CD/DVD: mp3, wma, aac.

**USB:** mp3, mp4, wma, aac, m4a, m4b.

## Omdøbe/slette mappe eller fil

- I harddiskkildens normale visning skal du trykke på OK/MENU, og vælge Omdøb/ slet filer.
- Marker mappe eller fil, tryk på OK/MENU, og vælg Omdøb eller Slet.
- 3. Brug skrivehjulet til at indtaste et nyt navn og derefter **Gem**.

Det er ikke muligt at omdøbe en fil til nøjagtigt det samme navn som en anden fil. Så beholder systemet det gamle navn.

<sup>14</sup> Afhængigt af markedet.

#### Afspilning og navigering

Det er muligt at forbinde visse funktioner til **FAV**knappen. En forbundet funktion aktiveres derefter enkelt med et tryk på **FAV**-knappen, se Favoritter (s. 33).

#### Afspilningsrækkefølge

Afspilning sker efter rækkefølgen på listen. For at blande afspilningsrækkefølgen skal du trykke på **OK/MENU** i harddiskkildens normale visning, og vælge **Bland**.

#### Mediesøgning

Det er muligt at søge efter musik på dine enheder. Søgningen gennemsøger USB, disk og harddisk. Læs mere om søgefunktionen (s. 45).

### Oplysninger om lagring

Se harddiskens kapacitet og brug, tryk på **OK/ MENU** i harddiskkildens normale visning, og vælg **Lagringsoplysninger**.

#### Relaterede oplysninger

• Medieafspiller (s. 43)

• Menuoversigt - harddisk (HDD) (s. 84)

# Medieafspilleren - kompatible filformater

Medieafspiller kan afspille en lang række filtyper og er kompatibel med formaterne i følgende tabeller.

#### Kompatible filformater for CD-/DVD'er

## (i) OBS

Dual format, dobbeltsidede diske (DVD Plus, CD-DVD-format), er tykkere end almindelige cd'er. Afspilning kan ikke garanteres, og der kan forekomme fejl.

Hvis en cd indeholder en blanding af mp3- og CDDA-spor, vil alle mp3-spor blive ignoreret.

| Lydformater   | CD-Audio, mp3, wma, aac,<br>m4a |
|---------------|---------------------------------|
| Videoformater | DVD Video                       |

#### Kompatible filformater via USB-stik

Lyd- og videofilerne i nedenstående tabel er understøttet af systemet til afspilning via USBstikket.

| Lydformater   | mp3, mp4, wma, aac, m4a,<br>m4b |
|---------------|---------------------------------|
| Videoformater | -                               |

#### Lydspecifikationer for filformatet MP3

| Format         | kHz    | kbps                |
|----------------|--------|---------------------|
| MPEG-1/Audio   | 32     | 32-320 <sup>A</sup> |
|                | 44.1   | 32-320 <sup>A</sup> |
|                | 48     | 32-320 <sup>A</sup> |
| MPEG-2/Audio   | 16     | 8-160               |
|                | 22.05  | 8-160               |
|                | 24     | 8-160               |
| MPEG-2.5/Audio | 8      | 8-64                |
|                | 11.025 | 8-64                |
|                | 12     | 8-64                |

A Gælder ikke 144 kbps.

#### Lydspecifikationer for filformatet .wma

For at filen skal kunne afspilles, skal den opfylde følgende kriterier:

#### Lydspecifikationer for filformatet .aac

For at filen skal kunne afspilles, skal den opfylde følgende kriterier:

| •• | Lydformat            | MPEG-2 og MPEG-4     |
|----|----------------------|----------------------|
|    | Lydsamplingsfrekvens | 8-96 kHz             |
|    | Lydkanaler           | 1-kanals og 2-kanals |

#### Lydspecifikationer for filformatet .wav

For at filen skal kunne afspilles, skal den opfylde følgende kriterier:

| Lydsamplingsfrekvens                       | Op til 44,1 kHz          |
|--------------------------------------------|--------------------------|
| Lydkanaler                                 | 1-kanals og 2-<br>kanals |
| Lydens hastighed<br>(bithastighed for lyd) | 16 kbps for 1-<br>kanals |

Filformatet .wav understøtter også PCM-format.

#### Relaterede oplysninger

- Lyd og medier betjene systemet (s. 28)
- CD/DVD (s. 43)
- Ekstern lydkilde via AUX-/USB-indgang (s. 50)
- Harddisk (HDD) (s. 48)

## Ekstern lydkilde via AUX-/USBindgang

En ekstern lydkilde, f.eks. en iPod<sup>®</sup> eller MP3afspiller, kan tilsluttes (s. 51) til lydanlægget.

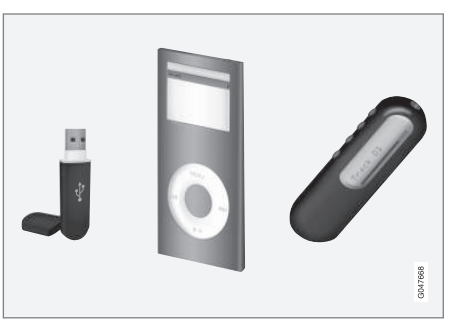

En iPod<sup>®</sup> eller mp3-afspiller med genopladelige batterier genoplades (når tændingen er slået til eller motoren er i gang), hvis enheden er sluttet til USB- stikket.

Det er muligt at kopiere musik fra USB<sup>15</sup> til bilens harddisk (HDD) (s. 48), og derefter afspille derfra.

For grundlæggende information om afspilning og navigering, læs om hvordan systemet betjenes og menubetjening (s. 28). Nedenfor er der en mere detaljeret beskrivelse. Det er muligt at forbinde visse funktioner til **FAV**knappen. En forbundet funktion aktiveres derefter enkelt med et tryk på **FAV**-knappen, se Favoritter (s. 33).

#### Afspilning og navigering

En lydkilde, der er tilsluttet til USB-indgangen, kan betjenes med bilens lydregulering. En enhed tilsluttet via AUX-indgangen kan ikke styres via bilen.

I lydkildens normale visning skal du dreje **TUNE** for at komme til mappestrukturen eller for at søge blandt kategorier. Naviger i strukturen ved at dreje **TUNE**, vælg mappen med **OK/MENU**, og forlad strukturen med **EXIT**.

Start afspilning af en fil med et tryk på **OK/ MENU**.

Når afspilningen af en fil er klar, fortsætter afspilningen af de andre filer i den pågældende mappe. Der skiftes automatisk mappe, når alle filer i den aktuelle mappe er afspillet.

## Mediesøgning

Det er muligt at søge efter musik på dine enheder. Søgningen gennemsøger USB, disk og harddisk. Læs mere om søgefunktionen (s. 45).

#### USB-hukommelse

For at lette brugen af USB-hukommelse skal du undgå at gemme andet end musikfiler i hukom-

<sup>15</sup> Visse markeder.

melsen. Det tager betydeligt længere tid for systemet at indlæse lagringsmedier, der indeholder andet end kompatible musikfiler.

# (i) OBS

Systemet understøtter flytbare medier, der følger USB 2.0 og filsystemet FAT32.

# (i) OBS

Ved brug af USB-hukommelse af længere model anbefales det at bruge et USB-adapterkabel. Herved undgås mekanisk slid på USB-stik og tilkoblet USB-hukommelse.

### **Teknisk specifikation**

| Maksimalt antal filer                           | 15000           |
|-------------------------------------------------|-----------------|
| Maksimalt antal mapper                          | 1000            |
| Maksimalt antal mappeniveauer                   | 8               |
| Maksimalt antal afspilningsli-<br>ster          | 100             |
| Maksimalt antal poster i en<br>afspilningsliste | 1000            |
| Undermapper                                     | lngen<br>grænse |

## Mp3-afspiller

Mange mp3-afspillere har deres eget filsystem, der ikke understøttes af systemet. For at kunne bruge en mp3-afspiller i systemet skal den være indstillet på **USB Removable device/Mass Storage Device**.

iPod®

# (i) OBS

Systemet understøtter kun afspilning af lydfiler fra iPod $^{\textcircled{B}}$ .

# (i) OBS

For at starte afspilning skal kilden i $\operatorname{Pod}^{\otimes}$  bruges (ikke USB).

Når iPod<sup>®</sup> bruges som lydkilde, har bilens lydog mediesystem en menustruktur, der ligner iPod<sup>®</sup>-afspillerens egen menustruktur.

# Relaterede oplysninger

- Indstilling af lydstyrke for ekstern lydkilde (s. 52)
- Medieafspilleren kompatible filformater (s. 49)
- Lyd og medier menuoversigt (s. 81)

## Tilslutning af ekstern lydkilde via AUX-/USB-indgang

En ekstern lydkilde, f.eks. en iPod<sup>®</sup> eller mp3afspiller, kan tilsluttes til lydanlægget via en af tilslutningerne i midterkonsollen.

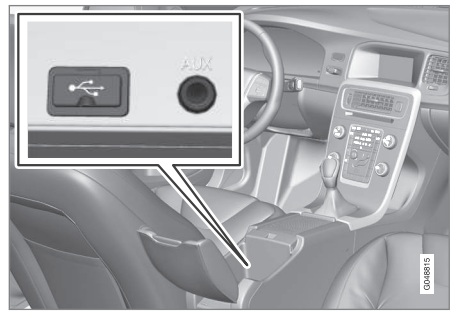

Tilslutningspunkter for eksterne lydkilder.

For at tilslutte lydkilde:

- 1. Tilslut din lydkilde til en af tilslutningerne i midterkonsollens opbevaringsrum (se illustration).
- I mediekildens normale visning skal du trykke på MEDIA, dreje TUNE til den ønskede lydkilde USB, iPod eller AUX, og trykke på OK/MENU.

Teksten Læser USB vises på skærmen, når systemet indlæser lagringsmediets filstruktur.

#### LYD OG MEDIER

Afhængigt af filstruktur og antallet af filer kan der være en vis forsinkelse, før indlæsningen er klar.

## (i) OBS

Systemet understøtter de fleste iPod<sup>®</sup>-modeller produceret i 2005 eller senere.

# (i) OBS

For at undgå skader på USB-stikket, slås det fra, hvis USB-stikket kortsluttes, eller hvis en tilsluttet USB-enhed bruger for høj strøm (f.eks. hvis den tilsluttede enhed ikke opfylder USB-standarden). USB-stikket genaktiveres automatisk, næste gang tændingen slås til, hvis fejlen ikke bliver stående.

## Relaterede oplysninger

• Ekstern lydkilde via AUX-/USB-indgang (s. 50)

# Indstilling af lydstyrke for ekstern lydkilde

Indstil lydstyrken for ekstern lydkilde (s. 50). Hvis lydstyrken er for høj eller for lav, kan lydkvaliteten forringes.

Hvis en ekstern lydkilde (f.eks. en mp3-afspiller eller iPod<sup>®</sup>) er tilsluttet til AUX-indgangen, kan lydkilden, der tilsluttes, have en anden lydstyrke end lydanlæggets interne lydstyrke (f.eks. radio). Korriger dette ved at justere indgangens lydstyrke: I AUX-kildens normale visning skal du trykke på **OK/MENU**, vælge **AUX-indgang**, og derefter lydstyrkeindstilling **Standard** eller **Boost**.

# (i) OBS

Hvis den eksterne lydkildes lydstyrke er for høj eller for lav, kan lydkvaliteten forringes. Lydkvaliteten kan også forværres, hvis afspilleren oplades, når lyd- og mediesystemet er i AUX-indstilling. Undgå i så fald at oplade afspilleren via 12 volt kontakten.

# Relaterede oplysninger

- Lyd og medier avancerede lydindstillinger\* (s. 35)
- Lyd og medier betjene systemet (s. 28)

# Media Bluetooth®

Bilens medieafspiller er udstyret med Bluetooth<sup>®</sup> og kan trådløst afspille lydfiler fra eksterne enheder med Bluetooth<sup>®</sup>, f.eks. mobiltelefoner og håndholdte computere.

Enheden skal først registreres og tilsluttes til bilen (s. 54).

For grundlæggende information om afspilning og navigering, læs om hvordan systemet betjenes og menubetjening (s. 28). Nedenfor er der en mere detaljeret beskrivelse.

Det er muligt at forbinde visse funktioner til **FAV**knappen. En forbundet funktion aktiveres derefter enkelt med et tryk på **FAV**-knappen, se Favoritter (s. 33).

## Afspilning og navigering

Navigering og betjening af lyden kan foretages via midterkonsollens knapper eller knapperne på rattet. I nogle eksterne enheder kan man også skifte spor fra enheden.

Når en mobiltelefon er tilsluttet til bilen, er det også muligt samtidigt at fjernbetjene en række af mobiltelefonens funktioner, se Bluetooth<sup>®</sup> handsfree telefon (s. 57). Skift mellem hovedkilderne **TEL** og **MEDIA** for at betjene de respektives funktioner.

#### LYD OG MEDIER

## $(\mathbf{i})$ OBS

Bluetooth<sup>®</sup>-medieafspiller skal understøtte Audio/Video Remote Control Profile (AVRCP) og Advanced Audio Distribution Profile (A2DP). Afspilleren skal bruge AVRCP version 1.3 og A2DP 1.2. Ellers kan nogle funktioner udeblive.

Ikke alle mobiltelefoner og eksterne medieafspillere på markedet er fuldt kompatible med Bluetooth<sup>®</sup>-funktionen i bilens medieafspiller. Volvo anbefaler, at du henvender dig til en autoriseret Volvo-forhandler for at få information om kompatible telefoner og eksterne medieafspillere.

## (i) OBS

Bilens medieafspiller kan kun afspille lydfiler via Bluetooth<sup>®</sup>-funktionen.

#### Relaterede oplysninger

- Afspilning af diskspor eller lydfiler i tilfældig rækkefølge (s. 45)
- Menuoversigt Media Bluetooth<sup>®</sup> (s. 86)

# Tilslutning og frakobling af Bluetooth<sup>®</sup> -enhed

Bilen er udstyret med Bluetooth<sup>®</sup>, og kan kommunikere trådløst med andre Bluetooth<sup>®</sup>-enheder efter registrering og tilslutning (s. 54).

Der kan maksimalt registreres 15 Bluetooth<sup>®</sup>enheder. Registrering skal foretages én gang for hver enhed. Efter registreringen behøver enheden ikke længere være synlig/søgbar, men blot have Bluetooth<sup>®</sup> aktiveret.

Når Bluetooth<sup>®</sup>-funktionen er aktiveret, og den senest tilsluttede enhed er indenfor rækkevidde, tilsluttes den automatisk til bilen, når den startes. Navnet på den tilsluttede enhed vises i enhedens normale visning. For at tilslutte til en anden enhed skal du trykke på **OK/MENU** og vælge skift enhed (s. 55).

Når Bluetooth<sup>®</sup>-enheden er uden for rækkevidde fra bilen, slås den automatisk fra. For at frakoble en enhed manuelt skal du deaktivere Bluetooth i enheden. Hvis du vil afmelde en Bluetooth<sup>®</sup>enhed fra bilen, vælg Fjerne Bluetooth<sup>®</sup> -enhed (s. 56). Bilen vil derefter ikke søge efter enheden automatisk.

Det er muligt at have to Bluetooth<sup>®</sup>-enheder tilsluttet samtidigt. En telefon @ og en medieenhed @, som det er muligt at skifte imellem (s. 55).

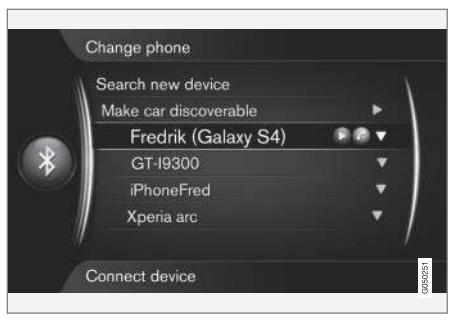

Telefon tilsluttet som både telefon og som medieenhed.

#### Relaterede oplysninger

- Lyd og medier betjene systemet (s. 28)
- Media Bluetooth<sup>®</sup> (s. 52)
- Bluetooth<sup>®</sup> handsfree telefon (s. 57)

# Registrering af Bluetooth® -enhed

Det er muligt at have to Bluetooth<sup>®</sup>-enheder tilsluttet samtidigt. En telefon og en medieenhed, som det er muligt at skifte imellem. Det er også muligt at ringe med telefonen og samtidig streame lydfiler. Det er muligt at forbinde bilen til internet (s. 67) via mobiltelefonens internetforbindelse.

Der kan maksimalt registreres 15 Bluetooth<sup>®</sup>enheder. Registrering skal foretages én gang for hver enhed. Efter registreringen behøver enheden ikke længere være synlig/søgbar, men blot have Bluetooth<sup>®</sup> aktiveret.

# (i) OBS

Hvis telefonens operativsystem opdateres, er det muligt, at registreringen af telefonen afbrydes. Fjern telefonen, se Fjerne Bluetooth<sup>®</sup> -enhed (s. 56), og tilslut den derefter igen.

Tilslutning af en ekstern enhed foretages forskelligt, alt efter om enheden har været tilsluttet tidligere eller ej. I tilslutningsmulighederne nedenfor er det forudsat, at det er den første gang, enhed skal tilsluttes (registreres), og at ingen anden enhed er tilsluttet. Tilslutningsmulighederne viser tilslutning af telefon. Tilslutning af medieenhed (s. 52) gøres på samme måde, men med udgangspunkt fra hovedkilden **MEDIA**. Der er to muligheder for at tilslutte enheder, enten at søge efter den eksterne enhed fra bilen eller at søge efter bilen fra den eksterne enhed. Hvis den ene mulighed ikke fungerer, så prøv den anden.

Hvis du ikke allerede er i normal visning for telefon, skal du trykke på **TEL** i midterkonsollen.

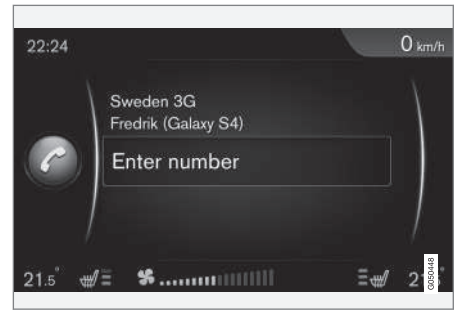

Eksempel på normal visning for telefon.

### Alternativ 1 - søg ekstern enhed via bilens menusystem

 Gør den eksterne enhed søgbar/synlig via Bluetooth<sup>®</sup>, se vejledningen til den eksterne enhed eller www.volvocars.com.

- I telefonkildens normale visning skal du trykke på OK/MENU, og vælge Søg efter ny telefon (for medieenhed Søg efter ny enhed).
  - > Bilen søger nu efter tilgængelige Bluetooth<sup>®</sup>-enheder, hvilket kan tage ca. et minut.
- Vælg den Bluetooth<sup>®</sup>-enhed, der skal tilsluttes, på listen, og tryk på OK/MENU.
- Kontroller, at den angivne talkode i bilen stemmer overens med talkoden i den eksterne enhed. Vælg i så fald at acceptere begge steder.
- 5. Vælg at acceptere eller afvise eventuelle valg for kontakter og meddelelser i telefonen.

> Den eksterne enhed er nu forbundet.

Mislykkedes tilslutningen, skal du trykke på **EXIT**, og tilslutte som angivet i Alternativ 2.

# Alternativ 2 - Søg efter bilen med den eksterne enheds Bluetooth<sup>®</sup>-funktion

- I telefonkildens normale visning skal du trykke på OK/MENU, vælge Gør bilen synlig, og bekræfte med OK/MENU.
- 2. Søg med den eksterne enhed efter Bluetooth<sup>®</sup>-enheder.
  - > Enheden søger nu efter tilgængelige Bluetooth<sup>®</sup>-enheder, hvilket kan tage ca. et minut.

- 3. Vælg bilens navn på den eksterne enheds skærm.
- Kontroller, at den angivne talkode i bilen stemmer overens med talkoden i den eksterne enhed. Vælg i så fald at acceptere begge steder.
- Vælg i telefonen at acceptere eller afvise eventuelle valg for telefonens kontakter og meddelelser.
  - > Den eksterne enhed er nu forbundet.

Når den eksterne enhed er tilsluttet, vises den eksterne enheds Bluetooth<sup>®</sup>-navn på bilens skærm, og enheden kan betjenes fra bilen.

#### Relaterede oplysninger

- Lyd og medier betjene systemet (s. 28)
- Tilslutning og frakobling af Bluetooth<sup>®</sup> enhed (s. 53)

# Automatisk tilslutning af Bluetooth® -enhed

Når Bluetooth<sup>®</sup>-funktionen er aktiv, og den senest tilsluttede enhed er indenfor rækkevidde, tilsluttes den automatisk. Hvis den senest tilsluttede enhed ikke er inden for rækkevidde, forsøger systemet at tilslutte en tidligere registreret (s. 54) enhed i bilen.

For at tilslutte til en anden enhed skal du trykke på **EXIT**, vælge at tilslutte en ny enhed (s. 54) eller skifte til en anden enhed, der allerede er registreret (s. 55).

### Relaterede oplysninger

- Lyd og medier betjene systemet (s. 28)
- Tilslutning og frakobling af Bluetooth<sup>®</sup> enhed (s. 53)

## Skifte til en anden Bluetooth<sup>®</sup> enhed

En tilsluttet enhed kan udskiftes med en anden, hvis der er flere enheder i bilen. Enheden skal først være registreret (s. 54) til bilen.

### Skifte medieenhed

- Kontroller, at den eksterne enhed har Bluetooth<sup>®</sup> aktiveret, se vejledningen til den eksterne enhed.
- I Bluetooth<sup>®</sup>-mediekildens normale visning skal du trykke på OK/MENU, og vælge Skift enhed.
  - > Bilen søger efter tidligere tilsluttede enheder. De eksterne enheder, der findes, angives med deres respektive Bluetooth<sup>®</sup>navn på skærmen.
- 3. Vælg den enhed, der skal tilsluttes.
  - > Den eksterne enhed tilsluttes.

## Skifte telefon

 Kontroller, at den eksterne enhed har Bluetooth<sup>®</sup> aktiveret, se vejledningen til den eksterne enhed.

#### LYD OG MEDIER

- I telefonkildens normale visning skal du trykke på OK/MENU, og vælge Skift telefon.
  - > Bilen søger efter tidligere tilsluttede enheder. De eksterne enheder, der findes, angives med deres respektive Bluetooth<sup>®</sup>navn på skærmen.
  - 3. Vælg den enhed, der skal tilsluttes.
    - > Den eksterne enhed tilsluttes.

#### Relaterede oplysninger

- Lyd og medier betjene systemet (s. 28)
- Tilslutning og frakobling af Bluetooth<sup>®</sup> enhed (s. 53)

# Frakoble Bluetooth® -enhed

Når Bluetooth<sup>®</sup>-enheden er uden for rækkevidde fra bilen, slås den automatisk fra.

Når mobiltelefonen er frakoblet, kan et eventuelt igangværende opkald fortsætte ved hjælp af telefonens indbyggede mikrofon og højttaler.

Handsfree-funktionen deaktiveres, når motoren slukkes og døren åbnes<sup>16</sup>.

Hvis du vil afregistrere en Bluetooth®-enhed fra bilen, se Fjerne Bluetooth® -enhed (s. 56). Bilen vil derefter ikke søge efter enheden automatisk.

#### Relaterede oplysninger

- Lyd og medier betjene systemet (s. 28)
- Tilslutning og frakobling af Bluetooth<sup>®</sup> enhed (s. 53)
- Media Bluetooth<sup>®</sup> (s. 52)
- Bluetooth<sup>®</sup> handsfree telefon (s. 57)

# Fjerne Bluetooth<sup>®</sup> -enhed

Det er muligt at fjerne (afregistrere) en Bluetooth<sup>®</sup>-enhed fra bilen. Så vil bilen ikke søge efter enheden automatisk.

### Fjerne medieenhed

I Bluetooth<sup>®</sup>-mediekildens normale visning skal du trykke på **OK/MENU**, og vælge **Skift enhed** → **Slet enhed**.

## Fjerne telefon

I telefonkildens normale visning skal du trykke på OK/MENU, og vælge Skift telefon -> Slet enhed.

#### Relaterede oplysninger

- Lyd og medier betjene systemet (s. 28)
- Tilslutning og frakobling af Bluetooth<sup>®</sup> enhed (s. 53)
- Media Bluetooth® (s. 52)
- Bluetooth<sup>®</sup> handsfree telefon (s. 57)

<sup>16</sup> Kun Keyless Drive.

# Bluetooth® handsfree telefon

En mobiltelefon, som er udstyret med Bluetooth<sup>®</sup>, kan tilsluttes trådløst til bilen.

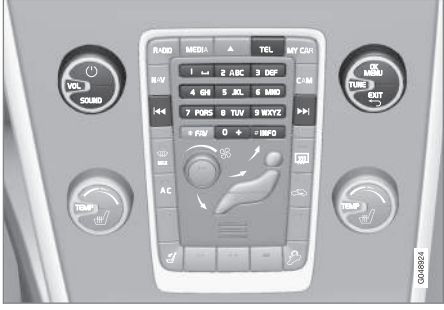

Telefonfunktionernes betjeningsknapper.

Enheden skal først registreres og tilsluttes til bilen (s. 54).

Lyd- og mediesystemet fungerer som handsfree, med mulighed for at fjernbetjene en række af mobiltelefonens funktioner. Mobiltelefonen kan betjenes fra dens knapper, når den er forbundet.

Når en mobiltelefon er tilsluttet til bilen, er det også muligt samtidigt at streame lydfiler fra telefonen eller en anden Bluetooth<sup>®</sup>-tilsluttet medieenhed, se Media Bluetooth<sup>®</sup> (s. 52). Skift mellem hovedkilderne **TEL** og **MEDIA** for at betjene de respektive kilders funktioner.

# (i) OBS

Kun et udvalg af mobiltelefoner er helt kompatible med handsfree-funktionen. Volvo anbefaler, at du henvender dig til en autoriseret Volvo-forhandler for at få information om kompatible telefoner.

#### Aktivere

Et kort tryk på **TEL** aktiverer den sidst tilsluttede telefon. Hvis en telefon allerede er tilsluttet, og der trykkes på **TEL**, vises en genvejsmenu med almindeligt anvendte menupunkter til telefonen. Symbolet

# Opringning

- Kontroller, at symbolet vises øverst på skærmen, og at handsfree-funktionen er i telefonindstilling.
- Indtast det ønskede nummer eller drej ved normal visning **TUNE** mod højre for at komme til telefonbogen (s. 60) og mod venstre for opkaldslisten (s. 58) for alle opkald.

3. Tryk på **OK/MENU** for at ringe til den valgte kontakt eller nummer fra opkaldslisten.

Opkaldet afbrydes med EXIT.

## Læse sms<sup>17</sup>

Bilen afspejler den tilsluttede mobiltelefons sms'er.

Hvis en tilsluttet telefonen modtager en sms, vises symbolet ever øverst på skærmen.

- 1. Tryk på **TEL**, og tryk derefter på **OK/MENU** for at komme til **Telefonmenu**.
- Drej TUNE til Beskeder, og tryk på OK/ MENU.
- Drej TUNE til den besked, der skal læses, og tryk på OK/MENU.

> Meddelelsen vises på skærmen.

 Med et tryk på OK/MENU nås meddelelsemenuen med indstillinger til f.eks. at lade systemstemmen læse meddelelsen<sup>18</sup> op, ringe til afsenderen af meddelelsen eller slette meddelelsen.

Er hovedkilden **TEL** allerede aktiveret, vises en pop op-menu med nye beskeder på skærmen. Med et tryk på **OK/MENU** vises den valgte meddelelse, samtidig med at systemstemmen læser den op<sup>19</sup>. Oplæsningen afbrydes med **EXIT**.

<sup>17</sup> Støttes ikke af alle mobiltelefoner.

<sup>18</sup> Gælder visse markeder.

<sup>19</sup> Gælder visse markeder.

#### LYD OG MEDIER

 Pop op-menuen og meddelelseslyden kan slås fra under Telefonmenu -> Meddelelse om besked.

# (i) OBS

For at vise den tilsluttede mobiltelefons beskeder i bilen skal spejling accepteres i mobiltelefonen, når den tilsluttes. Afhængigt af mobiltelefonen kan dette ske ved at:

- en pop op-boks eller meddelelse vises og accepteres i telefonen.
- acceptere deling af information i telefonens indstillinger for Bluetooth<sup>®</sup>-forbindelsen til bilen.

I nogle tilfælde kan det være nødvendigt, at mobiltelefonen afbrydes og tilsluttes til bilen igen for at spejling kan udføres.

# Relaterede oplysninger

- Bluetooth<sup>®</sup> handsfree telefon lydindstillinger (s. 59)
- Menuoversigt Bluetooth<sup>®</sup> handsfree (s. 87)

# Bluetooth<sup>®</sup> handsfree telefon - oversigt

Systemoversigt for Bluetooth® handsfree telefon.

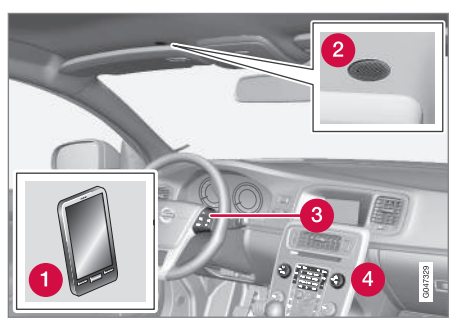

#### Systemoversigt

- 1 Mobiltelefon
- 2 Mikrofon
- 3 Knapper på rat
- 4 Kontrolpanel i midterkonsol

# Relaterede oplysninger

- Lyd og medier betjene systemet (s. 28)
- Tilslutning og frakobling af Bluetooth<sup>®</sup> enhed (s. 53)

# Opkaldshåndtering

Funktioner til betjening af telefonopkald.

## Indkommende opkald

 Tryk på OK/MENU for at besvare indkommende opkald. Funktionen er aktiveret, selv om lydanlægget er i f.eks. RADIO- eller MEDIA-tilstand.

Afvis eller afslut med **EXIT**.

# På opkaldsmenu

I telefonkildens normale visning giver et tryk på **OK/MENU** under en igangværende samtale adgang til følgende funktioner:

- **Mobiltelefon** opkaldet overføres fra handsfree til mobiltelefonen. For nogle mobiltelefoner afbrydes tilslutningen. Det er normalt. Handsfree-funktionen spørger, om du vil tilslutte igen.
- Slå mikrofonlyd fra lydanlæggets mikrofon dæmpes.
- Ring nummer mulighed for at ringe til en tredjepart ved hjælp af talknapperne (igangværende opkald sættes i standby).

# Opkaldsliste

Opkaldslisten afspejles i handsfree-funktionen ved hver ny tilslutning og opdateres derefter under tilslutningen. Drej i telefonkildens normale visning **TUNE** mod venstre for at se opkaldslisten. I telefonkildens normale visning kan du se opkaldslisten for den tilsluttede telefon ved at trykke på **OK/MENU**, og derefter vælge **Opkaldsliste**.

# (i) OBS

For at vise den tilsluttede mobiltelefons opkaldsliste i bilen skal spejling accepteres i mobiltelefonen, når den tilsluttes. Afhængigt af mobiltelefonen kan dette ske ved at:

- en pop op-boks eller meddelelse vises og accepteres i telefonen.
- acceptere deling af information i telefonens indstillinger for Bluetooth<sup>®</sup>-forbindelsen til bilen.

I nogle tilfælde kan det være nødvendigt, at mobiltelefonen afbrydes og tilsluttes til bilen igen for at spejling kan udføres.

## Relaterede oplysninger

- Lyd og medier betjene systemet (s. 28)
- Stemmestyring mobiltelefon (s. 65)
- Bluetooth<sup>®</sup> handsfree telefon (s. 57)
- Bluetooth<sup>®</sup> handsfree telefon lydindstillinger (s. 59)
- Telefonbog (s. 60)

# Bluetooth<sup>®</sup> handsfree telefon lydindstillinger

Det er muligt at justere lydstyrken for opkaldet, lydanlæggets lydstyrke og ringestyrken.

## Opkaldslydstyrke

Opkaldslydstyrken kan kun ændres under igangværende opkald. Brug knapperne på rattet, eller drej **VOL**-knappen.

## Lydanlæggets lydstyrke

Så længe der ikke er et opkald i gang, reguleres lydanlæggets lydstyrke som sædvanligt ved at dreje **VOL**.

Hvis en lydkilde er aktiv ved indkommende opkald, dæmpes den automatisk.

# Ringestyrke

Ringestyrken kan ændres ved at trykke på SOUND-knappen, dreje TUNE til Lydstyrke ringesignal, og trykke på OK/MENU. Juster ringestyrken ved at dreje TUNE, og gem indstillingen med OK/MENU.

## Ringesignaler

Handsfree-funktionens indbyggede ringetone bruges ved indkommende opkald.

# (i) OBS

For nogle mobiltelefoner gælder, at den tilsluttede mobiltelefons ringetone ikke slås fra, og den anvendes så samtidig med handsfreesystemets indbyggede signal.

## Relaterede oplysninger

- Lyd og medier betjene systemet (s. 28)
- Bluetooth<sup>®</sup> handsfree telefon (s. 57)

# Telefonbog

Bilen afspejler den tilsluttede mobiltelefons telefonbog og viser denne telefon, når mobiltelefonen er tilsluttet.

Al betjening af telefonbogen forudsætter, at symbolet **con** vises øverst på skærmen, og at handsfree-funktionen er i telefonindstilling.

Hvis telefonbogen indeholder kontaktoplysninger for en opkaldende samtalepartner, vises disse på skærmen.

# (i) OBS

For at vise den tilsluttede mobiltelefons telefonbog i bilen skal spejling accepteres i mobiltelefonen, når den tilsluttes. Afhængigt af mobiltelefonen kan dette ske ved at:

- en pop op-boks eller meddelelse vises og accepteres i telefonen.
- acceptere deling af information i telefonens indstillinger for Bluetooth<sup>®</sup>-forbindelsen til bilen.

I nogle tilfælde kan det være nødvendigt, at mobiltelefonen afbrydes og tilsluttes til bilen igen for at spejling kan udføres.

## Relaterede oplysninger

- Lyd og medier betjene systemet (s. 28)
- Bluetooth<sup>®</sup> handsfree telefon (s. 57)

# Telefonbog - hurtigsøgning efter kontakter

Drej i telefonkildens normale visning **TUNE** mod højre, så vises en liste over kontakter.

Drej **TUNE** for at vælge, og tryk på **OK/MENU** for at ringe op.

Under navnet på kontakten står det telefonnummer, der er valgt, som standard. Hvis symbolet ▼ står til højre for kontakten, er der gemt flere telefonnumre for kontakten. Tryk på **OK/MENU** for at vise numrene. Skift og ring til et andet nummer end det, der er valgt som standard, ved at dreje **TUNE**. Tryk på **OK/MENU** for at ringe op.

Søg på listen over kontakter ved via midterkonsollens tastatur at indtaste begyndelsen af kontaktens navn. For knappernes funktion, se Telefonbog - søge efter kontakter (s. 60).

## Relaterede oplysninger

- Lyd og medier betjene systemet (s. 28)
- Bluetooth<sup>®</sup> handsfree telefon (s. 57)

# Telefonbog - søge efter kontakter

Søge efter kontakter i telefonbogen (s. 60).

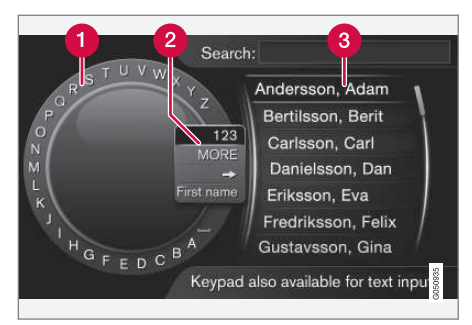

Søge ved hjælp af skrivehjul.

- 1 Liste over tegn
- 2 Skift af indtastningstilstand (se nedenstående tabel)
- 3 Telefonbog

For at søge efter en kontaktperson skal du i telefonkildens normale visning trykke på **OK/MENU**, og vælge **Kontakter**.

- Drej TUNE til det ønskede bogstav, og tryk på OK/MENU. Tal- og bogstavknapperne på kontrolpanelet i midterkonsollen kan også bruges.
- 2. Fortsæt med det næste bogstav. I telefonbogen (3) vises resultatet af søgningen.

 For at skifte indtastningstilstanden til tal eller specialtegn, eller for at gå til telefonbogen, skal du dreje **TUNE** til et af valgene (se forklaring i tabellen nedenfor) på listen for skift af indtastningstilstand (2), og trykke på **OK/MENU**.

| 123/AB<br>C                | Skift mellem bogstaver og tal med <b>OK/MENU</b> .                                                                                                    |
|----------------------------|----------------------------------------------------------------------------------------------------|
| MERE                       | Skift til specialtegn med <b>OK/</b><br><b>MENU</b> .                                                                                                    |
| =>                         | Fører til telefonbogen (3). Drej<br><b>TUNE</b> for at vælge en kontakt,<br>tryk på <b>OK/MENU</b> for at se det<br>gemte nummer og øvrig informa-<br>tion. |
| Fornavn/<br>Efter-<br>navn | Skifter sorteringsrækkefølge i telefonbogen.                                                                                                    |

Et indtastet tegn slettes med et kort tryk på **EXIT**. Med et langt tryk på **EXIT** slettes alle indtastede tegn.

#### Skrivning med det numeriske tastatur

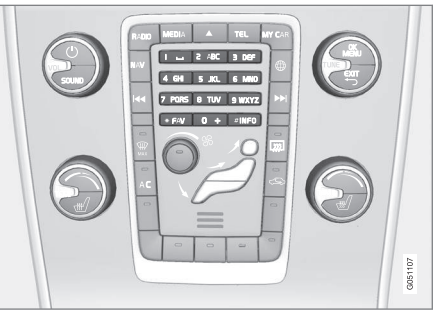

Numerisk tastatur.

En anden måde at indtaste tegn er med midterkonsollens knapper **0-9**, \* og **#**.

Ved tryk på f.eks. **9** vises en række med alle tegn<sup>20</sup> under denne knap, f.eks. **W**, **x**, **y**, **z** og **9**. Hurtige tryk på knappen flytter markøren gennem disse tegn.

- Stands med markøren på det ønskede tegn for at vælge – tegnet vises på skriftlinjen.
- Slet/fortryd med EXIT.

For at skrive et tal skal du holde den tilsvarende talknap nede.

#### Relaterede oplysninger

- Lyd og medier betjene systemet (s. 28)
- Bluetooth<sup>®</sup> handsfree telefon (s. 57)

# Stemmestyring

Stemmestyring giver føreren mulighed for at aktivere bestemte funktioner i multimediesystemet, i radioen, i en Bluetooth<sup>®</sup>-tilsluttet mobiltelefon eller i Volvos navigationssystem med stemmen\*.

Stemmekommandoer hjælper føreren med at koncentrere sig om kørslen og fokusere opmærksomheden på vej- og trafiksituationen.

# 🕂 ADVARSEL

Føreren er altid i sidste ende ansvarlig for, at køretøjet føres på en sikker måde, og at alle gældende færdselsregler følges.

Stemmestyringssystemet giver føreren mulighed for at aktivere visse funktioner i multimediesystemet, i radioen, i en Bluetooth<sup>®</sup>-tilsluttet mobiltelefon og i Volvos navigationssystem\* med stemmen, samtidig med at føreren kan holde hænderne på rattet.

Stemmestyring sker i form af dialog med talte kommandoer fra brugeren og verbalt svar fra systemet.

Stemmestyringssystemet bruger den samme mikrofon som Bluetooth<sup>®</sup> handsfree-systemet, se Bluetooth<sup>®</sup> handsfree telefon - oversigt (s. 58). Stemmestyringssystemets svar kommer fra bilens højttalere.

<sup>20</sup> Skrifttegn for den respektive knap kan variere, afhængigt af marked/land/sprog.

#### Kom godt i gang med stemmestyring

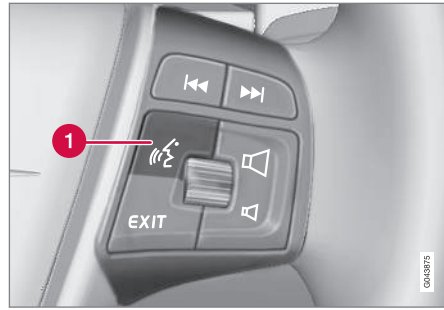

Knapper på rat.

Knap til stemmestyring

 Tryk på knappen til stemmestyring (1) for at aktivere systemet og indlede en dialog med stemmekommandoer. Systemet vil derefter vise almindeligt brugte kommandoer på skærmen i midterkonsollen.

Husk på følgende forhold, når du bruger stemmestyringssystemet:

- Ved kommandoer tal efter tonen, med normal stemme i normalt tempo.
- Undgå at tale, når systemet svarer (systemet kan ikke høre kommandoerne i dette tidsrum).
- Undgå baggrundsstøj i kabinen ved at have døre, ruder og soltag\* lukket.

# (i) OBS

Ved tvivl om, hvilken kommando der skal bruges, kan føreren sige "**Hjælp**", hvorefter systemet svarer med et par forskellige kommandoer, der kan bruges i den aktuelle situation.

Stemmestyring kan afbrydes ved:

- sige "Afbryd"
- at trykke på **EXIT** eller en anden hovedkildeknap (f.eks. **MEDIA**).

#### Lydstyrke

Stemmestyringssystemets lydstyrke justeres med midterkonsollens **VOL**-drejeknap, når systemet taler.

## Tilslutning af mobiltelefon

Før stemmekommandoer til mobiltelefonen kan bruges, skal en mobiltelefon være registreret og tilsluttet via Bluetooth<sup>®</sup> handsfree. Hvis der gives en telefonkommando, og ingen mobiltelefon er tilsluttet, vil systemet informere om dette. For information om registrering og tilslutning af mobiltelefon, se Registrering af Bluetooth<sup>®</sup> enhed (s. 54).

# Valg af sprog til stemmestyring

Mulige valg af sprog til stemmestyring (s. 61) vælges i menusystemet MY CAR.

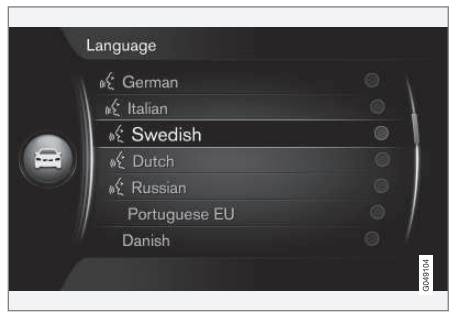

Liste over sprog.

Stemmestyring er ikke mulig for alle sprog. Tilgængelige sprog for stemmestyring er markeret med et ikon på listen over sprog - K. Ændring af sprog foretages i menusystemet MY CAR (s. 14).

# (i) OBS

Ændring af sproget for stemmestyring kan ikke foretages uden at ændre sproget for hele menusystemet.

# Hjælpefunktioner for stemmestyring

Der er hjælpefunktioner til at sætte sig ind i stemmestyringssystemet (s. 61) og mulighed for at lære systemet din stemme og udtale.

- Stemmeinstruktioner: En funktion, der hjælper dig med at blive fortrolig med systemet og fremgangsmåden for at give kommandoer.
- Voice training: En funktion, som gør det muligt for stemmestyringssystemet at lære din stemme og udtale at kende. Funktionen giver mulighed for at stemmetræne én brugerprofil.
- Kortfattet instruktion: En funktion, der læser en kort instruktion op om, hvordan systemet fungerer.

# (i) OBS

Instruktioner om stemmestyring og stemmetræning kan kun startes, når bilen er parkeret.

#### Stemmeinstruktioner

Instruktionerne kan startes ved i normal visning for MY CAR (s. 14) at trykke på **OK/MENU**, og vælge Indstillinger → Indstillinger til stemmestyring → Selvstudium.

Instruktionerne er opdelt i tre lektioner, som i alt tager ca. fem minutter at gennemføre. Systemet begynder med den første lektion. For at springe en lektion over og gå til den næste skal du trykke på **>>**. Gå tilbage til den forrige lektion ved at trykke på **<**.

Afslut instruktionerne med et tryk på EXIT.

### Stemmetilpasning

Systemet viser nogle sætninger, som du kan sige. Stemmetilpasningen kan startes ved i normal visning for MY CAR at trykke på **OK/MENU**, og vælge **Indstillinger → Indstillinger til stemmestyring → Tilpasning af stemme**.

Efter at stemmetilpasningen er afsluttet, skal du huske at vælge profilen (s. 63) **Trænet bruger** under **Brugerindstilling**.

Bemærk, at hvis der foretages et andet valg af sprog til stemmestyring (s. 62), skal der gennemføres en ny stemmetræning.

#### Kortfattet instruktion

Systemet læser en kortfattet instruktion til stemmestyring. Instruktionen startes ved at trykke på knappen til stemmestyring (s. 61) og sige **"Kortfattet instruktion"**.

# Stemmestyring - indstillinger

Der kan foretages flere indstillinger for stemmestyringssystemet (s. 61).

- Brugerindstilling Stemmeprofil kan indstilles ved i normal visning for MY CAR (s. 14) at trykke på OK/MENU og vælge Indstillinger → Indstillinger til stemmestyring → Brugerindstilling. Vælg mellem Standard eller Trænet bruger. Trænet bruger kan kun vælges, hvis stemmetræning (s. 63) er blevet udført.
- Syntetisk stemmehastighed Oplæsningshastigheden for systemets dynamiske (ikke forindspillede) tekst-til-tale-stemme kan ændres ved i normal visning for MY CAR at trykke på OK/MENU og vælge Indstillinger → Indstillinger til stemmestyring → Udlæsningshastighed. Vælg mellem Hurtig, Middel og Langsom.
- Stemmestyringslydstyrke Systemstemmens lydstyrke kan ændres ved at trykke på SOUND-knappen, dreje TUNE til Styrke stemmestyring, og trykke på OK/MENU. Juster stemmelydstyrken ved at dreje TUNE, og gem indstillingen med OK/MENU.

#### Stemmestyring stemmekommandoer

Det er muligt at stemmestyre (s. 61) visse funktioner i multimediesystemet og i en Bluetooth<sup>®</sup>-tilsluttet mobiltelefon med foruddefinerede stemmekommandoer.

Føreren indleder en dialog med stemmekommandoer ved at trykke på knappen til stemmestyring (s. 61).

Når en dialog er startet, bliver almindeligt brugte kommandoer vist på skærmen.

Når føreren har lært systemet, kan han fremskynde kommandodialogen og springe instruktioner fra systemet over ved kort at trykke på knappen til stemmestyring.

#### Kommandoer kan gives på flere måder

Kommandoen til f.eks. at søge efter et lydspor i medieafspilleren kan gives i flere trin eller som en genvej:

 Sig "Mediesøgning", vent på systemets svar, og gå derefter videre til at sige f.eks. "Spor".

eller

• Sig "Søg efter spor" i rækkefølge.

#### Relaterede oplysninger

- Stemmestyring hurtigkommandoer (s. 64)
- Stemmestyring mobiltelefon (s. 65)

- Stemmestyring radio (s. 65)
- Stemmestyring multimedier (s. 66)

## Stemmestyring hurtigkommandoer

Stemmestyring (s. 61) kan udføres med en række foruddefinerede hurtigkommandoer.

Hurtigkommandoer for multimediesystemet og telefonen kan findes ved i normal visning for MY CAR (s. 14) at trykke på **OK/MENU**, og vælge Indstillinger → Indstillinger til stemmestvring

→ Voice Command-liste → Globale kommandoer, Telefonkommandoer, Mediekommandoer, Radiokommandoer henholdsvis Navigationskommandoer\*.

Hjælpteksten til den enkelte kommando oplyser, om kommandoen kan bruges i alle kilder, eller om den udelukkende kan bruges i én kilde.

# **Stemmestyring - mobiltelefon**

Stemmestyr (s. 61) en Bluetooth<sup>®</sup>-tilsluttet mobiltelefon til f.eks. at ringe til en kontakt eller nummer.

De følgende dialoger er kun eksempler, systemets svar kan variere afhængigt af situationen.

#### Ring til et nummer

Systemet forstår tallene **0** (nul) til **9** (ni). Disse tal kan udtales individuelt, i grupper på flere tal ad gangen eller hele nummeret på én gang. Tal højere end **9** (ni) kan ikke håndteres af systemet, det er f.eks. ikke muligt at bruge **10** (to) eller **11** (elleve).

Den følgende dialog med stemmekommandoer ringer til et nummer.

- 1. Brugeren starter dialogen ved at sige: "Ring til nummer".
  - > Systemet svarer med: "Sig nummeret".
- 2. Begynd at sige tallene (som enkelte tal, dvs. "Seks-otte-syv" osv.) i telefonnummeret.
  - > Ved pause vil systemet gentage den sidste indtalte gruppe af tal.
- Fortsæt med at sige tallene. Når hele nummeret er sagt, afslutter du ved at sige: "Ok".
  - > Systemet ringer til nummeret.

Nummeret kan også ændres ved at sige "Korrigere" (som fjerner den sidst indtalte gruppe tal) eller "Slet" (som sletter hele det indtalte telefonnummer). Ved at sige "**Gentage**" vil systemet læse hele det indtalte nummer op.

## Ring til en kontakt

Den følgende dialog med stemmekommandoer ringer til en kontakt i telefonbogen.

- 1. Brugeren starter dialogen ved at sige: "Ring til kontakt".
  - > Systemet svarer med: "Sig navnet".
- 2. Sig navnet på kontakten.
  - > Hvis kun én kontaktperson findes, ringer systemet til denne. Ellers giver systemet yderligere instruktioner for at finde den rigtige kontakt.

Hvis der er flere numre for en kontakt i telefonbogen, er det muligt efter navnet at sige f.eks. "Mobil" eller "Arbejde" for at hjælpe systemet.

#### Flere kommandoer

Flere kommandoer til stemmestyring af mobiltelefon kan findes ved i normal visning for MY CAR (s. 14) at trykke på **OK/MENU**, og vælge

Indstillinger → Indstillinger til stemmestyring

→ Voice Command-liste → Telefonkommandoer.

#### Relaterede oplysninger

• Bluetooth<sup>®</sup> handsfree telefon (s. 57)

# Stemmestyring - radio

Stemmestyr (s. 61) radioen til f.eks. at skifte station.

De følgende dialoger er kun eksempler, systemets svar kan variere afhængigt af situationen.

#### Skift station

Den følgende dialog med stemmekommandoer skifter radiostation.

- 1. Brugeren starter dialogen ved at sige: "Vælg station".
  - > Systemet svarer med: "Sig stationens navn".
- 2. Sig navnet på radiostationen.

 Systemet skifter til radiostationens udsendelse.

#### Skift frekvens

Systemet forstår tal mellem **87,5** (syvogfirs komma fem) og **108,0** (hundrede og otte komma nul).

Den følgende dialog med stemmekommandoer skifter radiofrekvens.

- 1. Brugeren starter dialogen ved at sige: "Frekvens".
  - > Systemet svarer med: "Sig frekvensen".
- 2. Sig en frekvens mellem 87,5 og 108,0 megahertz.
  - > Systemet skifter til radiofrekvensen.

#### **44** Flere kommandoer

Flere kommandoer til stemmestyring af radio kan findes ved i normal visning for MY CAR (s. 14) at trykke på **OK/MENU**, og vælge **Indstillinger → Indstillinger til stemmestyring → Voice Command-liste → Radiokommandoer**.

### Relaterede oplysninger

• Radio (s. 36)

# Stemmestyring - multimedier

Stemmestyr (s. 61) multimediesystemet til f.eks. at skifte kilde eller skifte spor.

De følgende dialoger er kun eksempler, systemets svar kan variere afhængigt af situationen.

#### Skift kilde

Den følgende dialog med stemmekommandoer skifter mediekilde.

- Brugeren starter dialogen ved at sige: "Disc".
  - > Systemet skifter til CD/DVD-afspilleren.

De andre kilder nås ved i stedet at sige f.eks. "Bluetooth", "TV" eller "USB". Hvilke kilder, det er muligt at skifte, afhænger af, hvad der er tilsluttet i øjeblikket, og om der er afspillelige medier i kilden. Hvis en mediekilde ikke er tilgængelig, forklarer systemet hvorfor.

## Skift spor

Systemet forstår tallene **0** (nul) til **99** (nioghalvfems). Tal højere end **99** (nioghalvfems) kan systemet ikke håndtere, f.eks. går **100** (hundrede) eller **101** (hundrede og et) ikke. Den følgende dialog med stemmekommandoer skifter spor.

- 1. Brugeren starter dialogen ved at sige: "Vælg spor".
  - > Systemet svarer med: "Sig spornummeret".
- Sig sporets nummer (som et enkelt tal, dvs. "Treogtyve", ikke "To-tre").
  - > Systemet skifter til spornummeret for den aktive mediekilde.

## Søg medier

Den følgende dialog med stemmekommandoer søger efter medier.

- 1. Brugeren starter dialogen ved at sige: "Mediesøgning".
  - > Systemet viser en nummereret liste over mulige søgekategorier og svarer med: "Vælg et linjenummer eller sig en kategori for mediesøgning".
- 2. Sig et linjenummer eller en søgekategori.
  - > Systemet giver yderligere instruktioner for at finde det rigtige medie.

## Flere kommandoer

Flere kommandoer til stemmestyring af multimediesystemet kan findes ved i normal visning for MY CAR (s. 14) at trykke på **OK/MENU**, og vælge **Indstillinger → Indstillinger til**  stemmestyring → Voice Command-liste → Medie-kommandoer.

#### Relaterede oplysninger

• Medieafspiller (s. 43)

## Internetforbundet bil

Ved at forbinde bilen med internettet får man bl.a. mulighed for at benytte bilens indbyggede browser (s. 73), navigationstjenester, internetradio og musiktjenester via tilpasningsprogrammer (apps)(s. 72).

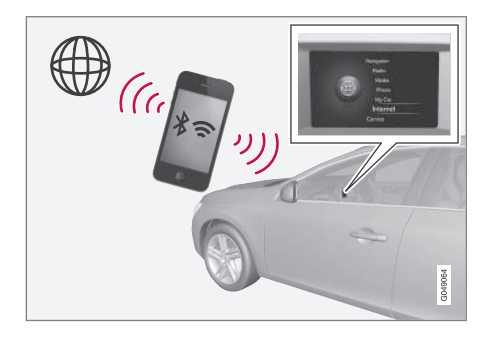

Når bilen er forbundet med internettet, er det muligt at bruge apps. Hvilke apps, der er tilgængelige, kan variere, men det kan f.eks. være af typen navigationstjenester, sociale medier, internetradio og musiktjenester. Bilen har en enkel browser, der kan bruges til at søge og vise information fra internettet.

Hvis der oprettes forbindelse til internettet via mobiltelefon, er det muligt samtidigt at bruge andre mobiltelefonfunktioner, f.eks. at læse smsbeskeder og ringe op, se Bluetooth<sup>®</sup> handsfree telefon (s. 57). Mobiltelefon og netværksudbyder skal understøtte tethering (deling af internetforbindelse), og abonnementet skal omfatte datatrafik.

# (i) OBS

Ved brug af internet overføres data (datatrafik), hvilket kan medføre en udgift.

Aktivering af dataroaming kan medføre yderligere gebyrer.

Kontakt din netværksudbyder vedrørende omkostninger for datatrafik.

For grundlæggende betjening, læs om hvordan systemet betjenes og menubetjening (s. 28).

#### Forbind bilen til internettet

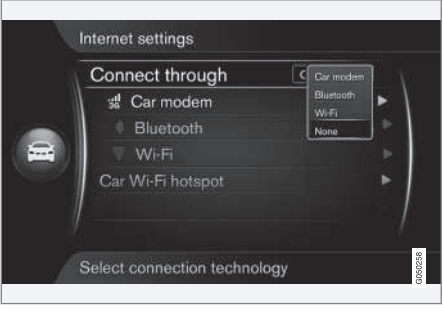

Indstillinger til internetforbindelse.

#### LYD OG MEDIER

Internetforbindelsens standardindstilling er ikke at oprette forbindelse til internettet. Efter en tilslutningsmulighed er valgt, vil den valgte mulighed blive bevaret, og bilen vil automatisk etablere forbindelse, når et netværk er tilgængeligt. For at ændre måden til at forbinde til internettet skal du vælge en anden tilslutningsmulighed. For ikke at forbinde automatisk til internettet skal du vælge at afbryde netværksforbindelsen.

Vælg tilslutningsmulighed Bluetooth<sup>®</sup>, Wi-Fi eller bilmodem\*:

#### Bilmodem\*21

Ved tilslutning med bilmodem vil Volvo On Calltjenesterne bruge forbindelsen.

For at forbinde med bilmodem, se Bilmodem\* (s. 70).

#### **Bluetooth®**

- 1. Mobiltelefonen skal først registreres og tilsluttes til bilen (s. 54).
- 2. Aktiver tethering (deling af internetforbindelse (bærbart/personligt hotspot)) i mobiltelefonen.

Tryk på MY CAR for at komme til normal visning for kilden. Tryk derefter på OK/MENU, og vælg Indstillinger →
Internetindstillinger → Tilslut gennem →

#### Bluetooth.

> Bilen er nu forbundet.

l fremtiden vil bilen automatisk oprette forbindelse via Bluetooth®, når der er et tilgængeligt netværk.

Et symbol på skærmen (s. 32) viser den aktuelle status for forbindelsen.

For at afbryde netværksforbindelsen, se Afbryd forbindelse til netværk.

Bilen kan maksimalt huske 10 Bluetooth®-netværk. Hvis der tilføjes et mere, fjernes det ældste netværk og adgangskoden fra listen over huskede netværk.

Wi-Fi

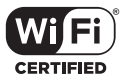

 Aktiver tethering (deling af internetforbindelse (bærbart/personligt hotspot)) i mobiltelefonen.  Tryk på MY CAR for at komme til normal visning for kilden. Tryk derefter på OK/MENU, og vælg Indstillinger → Internetindstillinger → Tilslut gennem →

Wi-Fi.

- Søgning efter tilgængelige Wi-Fi-netværk startes.
- 3. Vælg dit netværk.
- 4. Vælg Oprette forbindelse.
- 5. Indtast adgangskoden til netværket.
  - > Bilen forsøger nu at oprette forbindelse til netværket.

I fremtiden vil bilen automatisk oprette forbindelse via Wi-Fi, når der er et tilgængeligt netværk. Bemærk, at nogle telefoner slår tethering fra, efter kontakten til bilen er blevet afbrudt, f.eks. når bilen er blevet forladt, og til næste gang den bruges. Derfor skal tethering i telefonen genaktiveres ved næste brug.

Et symbol på skærmen (s. 32) viser den aktuelle status for forbindelsen.

For at afbryde netværksforbindelsen, se Afbryd forbindelse til netværk.

Bilen kan maksimalt huske 10 Wi-Fi-netværk. Hvis der tilføjes et mere, fjernes det ældste netværk og adgangskoden fra listen over huskede netværk.

<sup>21</sup> Kun biler med Volvo On Call

## Fjern gemt Wi-Fi-netværk

- 1. Tryk på **MY CAR** for at komme til normal visning for kilden.
- Tryk derefter på OK/MENU, og vælg Indstillinger → Internetindstillinger.
- 3. Vælg Wi-Fi.
  - > Der vises en liste over tilgængelige netværk.
- 4. Vælg det netværk, der skal fjernes.
- 5. Vælg Glem.
  - > Bilen vil ikke længere automatisk oprette forbindelse til netværket.

#### Fjern alle netværk

Alle netværk kan fjernes samtidigt. Bemærk, at alle brugerdata og alle systemindstillinger nulstilles til den oprindelige fabriksindstilling.

For at nulstille til fabriksindstillingerne skal du trykke på MY CAR på midterkonsollen, derefter OK/MENU, og vælge Indstillinger → Nulstil til fabriksindstillinger.

## Teknologi og sikkerhed for Wi-Fi

Der kan kun oprettes forbindelse til netværk af følgende type:

- Frekvens 2,4 GHz.
- Standarder 802.11 b / g / n.
- Sikkerhedstype WPA2-AES-CCMP.

Hvis flere enheder benytter frekvensen på samme tid, kan det medføre forringet ydeevne.

# Afbryd forbindelse til netværk

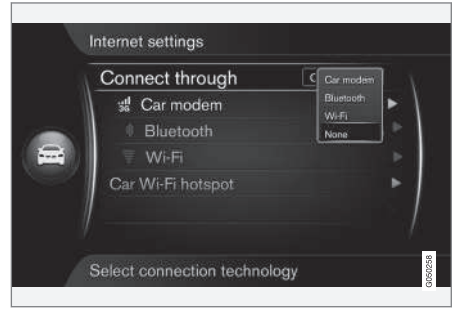

Tryk på OK/MENU, og vælg Indstillinger → Internetindstillinger → Tilslut gennem → Ingen. Bilen vil ikke oprette forbindelse til internettet.

## Ingen eller dårlig internetforbindelse

Mængden af overførte data afhænger af de tjenester eller apps, der bruges i bilen. F.eks. kan streaming af lyd medføre en stor mængde datatrafik, hvilket kræver en god forbindelse og god signalstyrke.

#### Mobiltelefon til bil

Hastigheden af forbindelsen kan variere afhængigt af mobiltelefonens placering i bilen. Flyt mobiltelefonen tættere på bilens lyd- og mediesystem for at øge signalstyrken. Sørg for, at der ikke er nogen forhindringer imellem.

#### Mobiltelefon til netværksudbyder

Hastigheden i det mobile netværk varierer, afhængigt af dækningen på det sted, hvor du befinder dig. Der kan være dårligere netværksdækning f.eks. i tunneler, bag bjerge, i dybe dale eller indendørs. Hastigheden afhænger også af den kontrakt, du har med din teleudbyder.

# (i) OBS

Ved problemer med datatrafik skal du kontakte din netværksudbyder.

## Relaterede oplysninger

- Symboler på skærmen (s. 32)
- Ejerskifte (s. 10)

# Bilmodem\*22

Bilen er udstyret med et modem, der kan bruges til at forbinde bilen til internettet. Det er også muligt at dele internetforbindelsen via Wi-Fi.

#### Internetforbindelse

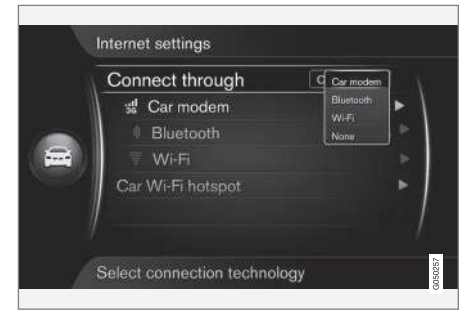

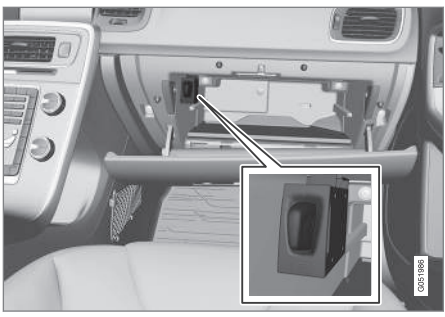

Holderen til SIM-kort i handskerummet.

- 1. Placer dit personlige SIM-kortet i holderen, som er placeret i handskerummet.
- Tryk på MY CAR for at komme til normal visning for kilden. Tryk derefter på OK/MENU, og vælg Indstillinger → Internetindstillinger → Bilmodem.
- 3. Indtast SIM-kortets pinkode.
  - > Bilen forbinder til internettet, og det er muligt at bruge dens internetfunktioner, se Internetforbundet bil (s. 67).

# (i) OBS

For at undgå at skulle indtaste pinkoden, hver gang bilen startes, anbefales det at deaktivere pinkodelåsen. Tryk på **MY CAR** for at komme til normal visning for kilden. Tryk derefter på **OK/MENU**, og vælg **Indstillinger → Internetindstillinger → Bilmodem**. Fjern markeringen i afkrydsningsfeltet Lås SIMkort.

# (i) OBS

Ved brug af internet overføres data (datatrafik), hvilket kan medføre en udgift.

Aktivering af dataroaming kan medføre yderligere gebyrer.

Kontakt din netværksudbyder vedrørende omkostninger for datatrafik.

For at slå internetforbindelsen fra skal du trykke på **MY CAR** for at komme til normal visning for kilden. Tryk derefter på **OK/MENU**, og vælg Indstillinger → Internetindstillinger → Ingen.

<sup>22</sup> Kun biler med Volvo On Call.
#### **Dele Wi-Fi-hotspot**

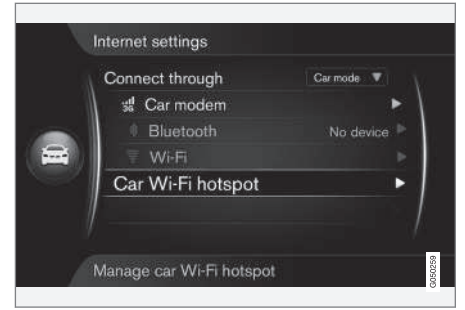

Når bilen er forbundet til internet via bilmodem er det muligt at dele internetforbindelsen (Wi-Fihotspot), så andre enheder kan bruge bilmodemmet.

Netværksudbyderen (SIM-kortet) skal understøtte tethering (deling af internetforbindelse).

- Tryk på MY CAR for at komme til normal visning for kilden. Tryk derefter på OK/MENU, og vælg Indstillinger → Internetindstillinger → Wi-Fi hotspot for bil
- Indtast navnet på Wi-Fi-netværket (SSID), og indtast en adgangskode. Navnet skal være på 6-32 tegn, og adgangskoden på 10-63 tegn. Det er muligt at ændre navn og adgangskode senere.

- 3. Aktiver bilens Wi-Fi-hotspot ved at markere afkrydsningsfeltet.
  - > Det er nu muligt for eksterne enheder at oprette forbindelse til bilens Wi-Fi-hot-spot.

For at deaktivere tethering fjernes markeringen i feltet.

## i) obs

Aktivering af Wi-Fi-hotspot kan medføre yderligere gebyrer fra din netværksudbyder.

Kontakt din netværksudbyder vedrørende omkostninger for datatrafik.

Op til 8 enheder kan tilsluttes bilens Wi-Fi-hotspot.

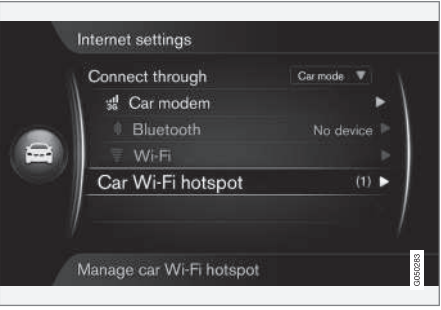

Antal enheder forbundet til bilens Wi-Fi-hotspot.

Sådan vises antallet af enheder tilsluttet bilens Wi-Fi-hotspot:

 Tryk på MY CAR for at komme til normal visning for kilden. Tryk derefter på OK/MENU, og vælg Indstillinger → Internetindstillinger

Vælg Wi-Fi hotspot for bil for at vise, hvilke enheder der er tilsluttet bilens Wi-Fi-hotspot.

#### Teknologi og sikkerhed for Wi-Fihotspot

Ved deling af Wi-Fi-hotspot bruges frekvensen 2,4 GHz. Hvis flere enheder benytter frekvensen på samme tid, kan det medføre forringet ydeevne.

- Frekvens 2,4 GHz.
- Standarder 802.11 b / g / n.
- Sikkerhedstype WPA2-AES-CCMP.
- Antennen til bilens modem er placeret på bilens tag.

#### Ingen eller dårlig internetforbindelse

Se Internetforbundet bil (s. 67).

- Internetforbundet bil (s. 67)
- Symboler på skærmen (s. 32)

## Apps

Applikationer (apps) er tjenester, der kan bruges, hvis bilen er forbundet til internet. Apps kan f.eks. være af typen navigationstjenester, sociale medier, internetradio og musiktjenester.

For grundlæggende brug og navigering, læs om hvordan systemet betjenes og menubetjening (s. 28).

For at kunne bruge apps skal bilen først være forbundet til internet (s. 67).

Et symbol (s. 32) vises i øverste højre hjørne af skærmen, når bilen er forbundet til internet. Hvis der ikke er en tilgængelig internetforbindelse, bliver det meddelt på skærmen.

## (i) OBS

Ved brug af internet overføres data (datatrafik), hvilket kan medføre en udgift.

Aktivering af dataroaming kan medføre yderligere gebyrer.

Kontakt din netværksudbyder vedrørende omkostninger for datatrafik.

| N | Internet    |        |
|---|-------------|--------|
|   | Apps        |        |
| æ | Web browser |        |
|   |             | 902033 |

Tryk på () på midterkonsollen, og vælg **Apps** for at vise de tilgængelige apps<sup>23</sup>. Vælg en app på listen, og start med **OK/MENU**.

Appsene hentes fra internettet til bilen og køres derfra. Appsene indlæses (opdateres), hver gang de starter, så der kræves internetforbindelse, hver gang et program skal bruges.

## Appsene deler bilens placeringsoplysninger

Nogle apps kræver, at man deler sine placeringsoplysninger. Appsene anvender GNSS (Global Navigation Satellite System) til lokalisering af bilen.

Bilens position sendes muligvis også til Volvos tjenesteudbyder. Tjenesteleverandører arbejder på vegne af Volvo og må kun behandle placeringsoplysninger i det omfang, det er nødvendigt for at levere tjenesten.

Alle underleverandører er bundet af kontrakter, som underlægger dem fortrolighedsforpligtelse og at behandle placeringsoplysninger i overensstemmelse med gældende lovgivning.

#### Indlogning

Nogle apps/tjenester kræver indlogning. Der findes to typer:

- Nogle apps kan kræve registrering hos app-/ tjenesteyderen. Ved start af appen informeres om behovet for indlogning. Følg instruktionerne på skærmen for at registrere eller bruge en eksisterende konto til at logge ind.
- Nogle apps/tjenester kræver indlogning med et personligt Volvo ID. Registrer eller brug det eksisterende og få adgang til mange nyttige tjenester, f.eks. at sende en adresse fra en korttjeneste på internettet direkte til en navigationsapp eller Volvos navigationssystem\*<sup>24</sup>. For mere information om, hvordan du opretter en konto, se Volvo ID (s. 11).

#### Navigationstjenester

Navigationstjenester giver ruteoplysninger, som fører til en på forhånd valgt destination. Al den anbefalede vejvisning er ikke altid helt pålidelig, da der kan opstå situationer, som ligger uden for

<sup>23</sup> Hvilke apps, der er tilgængelige, kan variere over tid og afhængigt af udstyrsniveau og marked.

<sup>24</sup> Sensus Navigation.

#### LYD OG MEDIER

systemets kapacitet og vurderingsevne, f.eks. pludselige omslag i vejret.

## \Lambda ADVARSEL

Husk følgende:

- Ret al opmærksomhed mod vejen og koncentrer dig først og fremmest om kørslen.
- Følg de gældende færdselsregler og kør med god dømmekraft.
- Vejforholdene kan som følge af f.eks. vejrlig eller årstid gøre nogle anbefalinger mindre pålidelige.

## (i) OBS

Det er muligt at opgradere til Sensus Navigation, som indeholder flere funktioner og opdatering af kortdata. Kontakt din forhandler.

#### Relaterede oplysninger

- Symboler på skærmen (s. 32)
- Ejerskifte (s. 10)

## Browser<sup>25</sup>

Bilen har en indbygget browser, som kan bruges til at søge og vise information fra internettet.

For grundlæggende betjening, læs om hvordan systemet betjenes og menubetjening (s. 28).

Browseren er af en enkel type, der understøtter HTML 4-standarden i tekst og billede. Browseren understøtter f.eks. ikke bevægelige billeder, video og lyd. Det er ikke muligt at hente og gemme filer.

For at kunne bruge browseren skal bilen først være forbundet til internet (s. 67).

## (i) OBS

Ved brug af internet overføres data (datatrafik), hvilket kan medføre en udgift.

Aktivering af dataroaming kan medføre yderligere gebyrer.

Kontakt din netværksudbyder vedrørende omkostninger for datatrafik.

## i) obs

Browseren er ikke tilgængelig under kørsel.

Tryk på tilslutningsknappen på midterkonsollen (), og vælg **Browser**.

Når man er forbundet til internettet med Bluetooth<sup>®</sup>, vises Bluetooth<sup>®</sup>-symbolet (s. 32) i øverste højre hjørne af skærmen.

Hvis der ikke er en tilgængelig internetforbindelse, bliver det meddelt på skærmen.

#### Søgefunktion

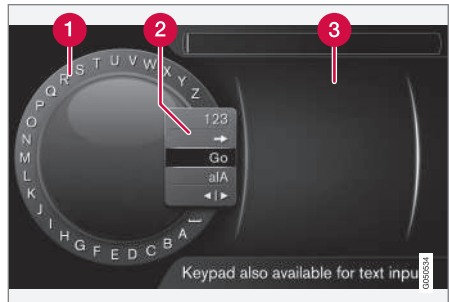

Søge ved hjælp af skrivehjul.

- 1 Liste over tegn.
- 2 Skift af indtastningstilstand (se nedenstående tabel).
- 3 Tidligere besøgte websider (historik).

Brug skrivehjulet til at indtaste en webadresse, f.eks. www.volvocars.com.

....

#### LYD OG MEDIER

- I. Drej TUNE til det ønskede bogstav, og tryk på OK/MENU for at bekræfte. Tal- og bogstavknapperne på kontrolpanelet i midterkonsollen kan også bruges.
  - 2. Fortsæt med det næste bogstav.
  - For at skifte indtastningstilstanden til tal, indlæse den indtastede adresse, eller for at gå til historikken, skal du dreje **TUNE** til et af valgene (se forklaring i nedenstående tabel) på listen for skift af indtastningstilstand (2), og trykke på **OK/MENU**.

| 123/A<br>BC | Skift mellem bogstaver og tal med <b>OK/MENU</b> .                                                                              |
|-------------|----------------------------------------------------------------------------------------------------|
| =>          | Fører til historikken (3). Drej <b>TUNE</b><br>for at vælge en webadresse, og tryk<br>på <b>OK/MENU</b> for at gå til adressen. |
| Gå          | Indlæser den indtastede weba-<br>dresse med <b>OK/MENU</b> .                                                                    |

| a A          | Skifter mellem store og små bogsta-<br>ver med <b>OK/MENU</b> .                                                                                                    |
|--------------|----------------------------------------------------------------------------------------------------|
| <b>∢</b>   ► | Skifter fra skrivehjulet til <b>Adresse:</b> -<br>feltet. Flyt markøren med <b>TUNE</b> . Slet<br>eventuelle stavefejl med <b>EXIT</b> . For at<br>vende tilbage til skrivehjulet skal du<br>trykke på <b>OK/MENU</b> . |
|              | Bemærk, at tal- og bogstavknap-<br>perne på kontrolpanelet kan bruges<br>ved redigering i <b>Adresse:</b> -feltet.                                                                                                    |
|              |                                                                                                    |

Et indtastet tegn slettes med et kort tryk på **EXIT**. Med et langt tryk på **EXIT** slettes alle indtastede tegn.

#### Skrivning med det numeriske tastatur

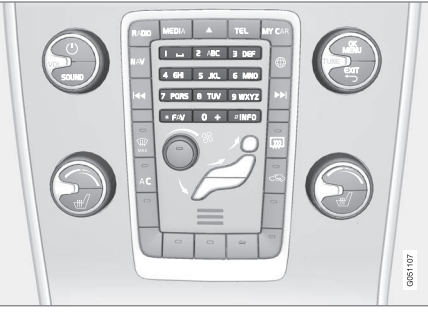

Numerisk tastatur.

En anden måde at indtaste tegn er med midterkonsollens knapper **0-9**, \* og **#**.

Ved tryk på f.eks. **9** vises en række med alle tegn<sup>26</sup> under denne knap, f.eks. **W**, **x**, **y**, **z** og **9**. Hurtige tryk på knappen flytter markøren gennem disse tegn.

- Stands med markøren på det ønskede tegn for at vælge – tegnet vises på skriftlinjen.
- Slet/fortryd med EXIT.

For at skrive et tal skal du holde den tilsvarende talknap nede.

#### Navigere i browseren

Drej **TUNE** for at navigere mellem links eller rulle på websiden. Tryk på **OK/MENU** for at aktivere et valgt/markeret link.

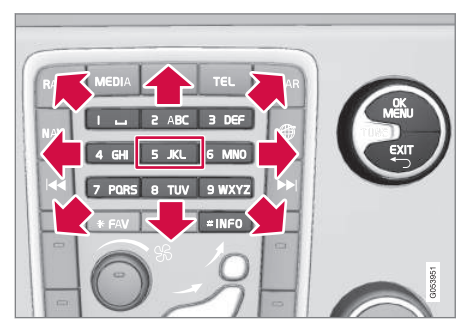

Flytning af markøren på websiden.

<sup>26</sup> Skrifttegn for den respektive knap kan variere, afhængigt af marked/land/sprog.

Markøren kan flyttes frit over siden med knapperne på midterkonsollen. Tryk på **INFO**-knappen for at skifte til menulinjen øverst på siden.

Pop op-menuen nås med knap nummer **5** på midterkonsollen, eller markøren flyttes til et ikkeklikbart område, og der trykkes på **OK/MENU**.

#### Funktioner

Tilgængelige funktioner nås via pop op-menuen med knap nummer **5** på midterkonsollen, eller markøren flyttes til et ikke-klikbart område, og der trykkes på **OK/MENU**.

- Tilbage Vender tilbage til den forrige side.
- Næste Hvis man er vendt tilbage, er det muligt at gå frem til siden igen.
- Indlæs igen Opdaterer siden.
- **Stop** Standser indlæsning af siden og vender tilbage.
- Ny fane Opretter ny fane/side. Op til fire faner kan være åbne samtidigt.
- Luk fane Lukker fane/side.
- Zoom ind/Zoom ud Zoomer ind/ud på siden.
- Tilføj bogmærke/Slet bogmærke I stedet for at indtaste en websides adresse, hver gang den skal besøges, er det muligt at gemme et hurtigt link (bogmærke) til siden. Der kan gemmes op til 20 bogmærker.

• **Indstillinger** - Tilpasning af browserens visning og informationsstyring, se nedenfor for yderligere oplysninger.

#### Indstillinger

- Bogmærker Omdøb, Omorganisér eller Slet.
- Indholdsfiltrering Det er muligt at foretage nogle justeringer, så websider vises på den ønskede måde. Følgende funktioner kan aktiveres/deaktiveres: Vis billeder, Bloker pop-up-vinduer og Aktivér JavaScript.
- Acceptér cookies Cookies er små tekstfiler, der gemmes. De gør det f.eks. muligt at bruge forskellige funktioner på hjemmesider, og for ejeren af websiden at føre statistik, f.eks. over de sider brugerne navigerer til.
- Tekststørrelse Vælg den skriftstørrelse, der skal bruges: Stor, Middel eller Lille.
- Ryd browserdata Cookies, browserhistorik og cachelager vil blive ryddet.
- Valg for FAV-tast Det er muligt at forbinde visse funktioner til FAV-knappen. En forbundet funktion aktiveres derefter enkelt med et tryk på FAV-knappen, se Favoritter (s. 33).

#### Relaterede oplysninger

- Symboler på skærmen (s. 32)
- Ejerskifte (s. 10)

• Menuoversigt - browser (s. 87)

## TV\*

Tv-billedet vises kun, når bilen holder stille. Når bilen ruller, vises der ikke noget billede, men lyden høres i dette tidsrum. Billedet kommer igen, når bilen holder stille.

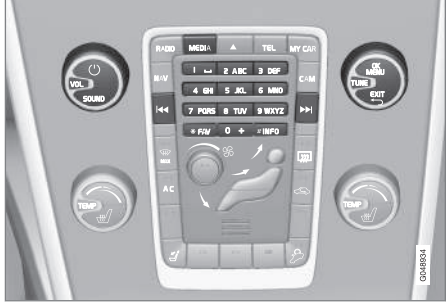

Tv-funktioner, betjeningsknapper.

For grundlæggende information om afspilning og navigering, læs om hvordan systemet betjenes og menubetjening (s. 28). Nedenfor er der en mere detaljeret beskrivelse.

Det er muligt at forbinde visse funktioner til **FAV**knappen. En forbundet funktion aktiveres derefter enkelt med et tryk på **FAV**-knappen, se Favoritter (s. 33).

## (i) OBS

Dette system understøtter kun tv-udsendelser i lande, som udsender i MPEG-2 eller MPEG-4 og følger standarden DVB-T. Systemet understøtter ikke analoge udsendelser.

## (i) OBS

Tv-billedet vises kun, når bilen holder stille. Når bilen ruller, vises der ikke noget billede, men lyden høres i dette tidsrum. Billedet kommer igen, når bilen holder stille.

## i obs

Modtagelsen er både afhængig af, hvor god signalstyrken og signalkvaliteten er. Transmissionen kan blive forstyrret af forskellige faktorer, f.eks. høje bygninger, eller at tv-senderen er langt væk. Dækningen kan også variere, afhængigt af hvor i landet du befinder dig.

## **I** VIGTIGT

I nogle lande kræves der tv-licens til dette produkt.

## Se tv

- Tryk på MEDIA i mediekildens normale visning, drej TUNE til TV, og tryk på OK/MENU.
  - > En søgning starter, og efter et kort stykke tid vises den senest anvendte kanal.

#### Skifte kanal

Det er muligt at skifte kanal som følger:

- Drej TUNE, en liste med alle tilgængelige kanaler i området vises. Hvis en af disse kanaler allerede har været gemt som forvalg (s. 77), vises dens forvalgsnummer til højre for kanalnavnet. Drej TUNE til den ønskede kanal, og tryk på OK/MENU.
- Ved at trykke på forvalgsknapperne (0-9).
- Via korte tryk på knapperne 
  / >> vises den næste tilgængelige kanal i området.

## (i) OBS

Hvis der ikke er nogen modtagelse, når der vælges en kanal fra forvalgsknapperne, kan det skyldes, at bilen befinder sig på et andet sted, end da den sidste kanalsøgning blev udført og kanallisten blev gemt.

- Tekst-tv\* (s. 78)
- Billedindstillinger (s. 48)
- Modtagelse af tv\*-kanal går tabt (s. 78)
- Menuoversigt Tv\* (s. 89)

#### Tv\*-kanaler/liste over forudindstillede kanaler

Søgning efter tv-kanaler sker automatisk og kontinuerligt fra bilen. De tilgængelige kanaler gemmes i en kanalliste. Kanallistens søgekriterier kan ændres, men ikke rækkefølgen. Der er også en liste over forudindstillede kanaler, hvor rækkefølgen af forudindstillede kanaler kan ændres.

## Ændre i listen over forudindstillede kanaler

Du kan ændre rækkefølgen af kanaler, der vises på listen over forudindstillede kanaler. En tv-kanal kan have mere end én plads på listen over forudindstillede kanaler. Tv-kanalernes position kan også variere på listen over forudindstillede kanaler.

- For at ændre rækkefølgen på listen over forudindstillede kanaler skal du i tv-kildens normale visning trykke på OK/MENU, og vælge Faste stationer.
- Drej TUNE til den kanal, du vil flytte på listen, og bekræft med OK/MENU.
  - > Den valgte kanal fremhæves.
- Drej TUNE til den nye plads på listen, og bekræft med OK/MENU.
  - > Kanalerne skifter plads med hinanden.

Efter de forudindstillede kanaler (maks. 30) findes alle de øvrige tilgængelige kanaler i området. Man kan flytte en kanal op til en plads på listen over forudindstillede kanaler.

#### Relaterede oplysninger

• Lyd og medier - betjene systemet (s. 28)

## TV\* - indstillinger for afspilning

Funktioner i tv kan redigeres.

#### Ændre undertekster

- For at ændre undertekster skal du i tv-kildens normale visning trykke på OK/MENU, og vælge Undertekster.
- 2. Drej **TUNE** til den undertekst, du vil bruge, og tryk på **OK/MENU**.
  - > Den valgte undertekst vil nu blive brugt.

#### Ændre lydsprog

- For at ændre lydsprog skal du i tv-kildens normale visning trykke på OK/MENU, og vælge Lydspor.
- Drej TUNE til det lydspor, du vil bruge, og tryk på OK/MENU.
  - > Det valgte lydspor vil nu blive brugt.

- Lyd og medier betjene systemet (s. 28)
- Favoritter (s. 33)

#### Information om det aktuelle tv\*program

Tryk på **INFO**-knappen (s. 28) for at få information om det aktuelle program, det næste program og dets starttidspunkt.

Tryk på **INFO**-knappen endnu en gang for at vise flere oplysninger om det aktuelle program. I visse tilfælde kan der være yderligere oplysninger, såsom start- og sluttid samt en kort beskrivelse af det aktuelle program.

For at vende tilbage til TV-billedet skal du vente nogle sekunder eller trykke på **EXIT**.

#### Relaterede oplysninger

• Lyd og medier - betjene systemet (s. 28)

## Tekst-tv\*

Det er muligt at se tekst-tv.

Fremgangsmåde:

- For at se tekst-tv skal du i tv-tilstand gå til TV-menu → Teletekst.
- 2. Indtast sidenummeret (3 cifre) med talknapperne (0-9) for at vælge side.
  - > Siden vises automatisk.

Indtast et nyt sidenummer eller drej **TUNE** for at gå til den næste side.

Vend tilbage til tv-billedet med EXIT.

#### Relaterede oplysninger

- Lyd og medier betjene systemet (s. 28)
- TV\* (s. 76)
- Fjernbetjening\* (s. 79)

## Modtagelse af tv\*-kanal går tabt

Hvis modtagelsen forsvinder for den TV-kanal, der vises, fryses billedet. Når modtagelsen kommer igen, starter visningen på ny.

Hvis modtagelsen forsvinder for den TV-kanal, der vises, fryses billedet. Kort efter kommer der en meddelelse, som informerer om, at modtagelsen er forsvundet for den aktuelle TV-kanal, og at en ny søgning efter kanalen er i gang. Når modtagelsen kommer igen, starter visningen af TVkanalen med det samme. Det er når som helst muligt at skifte kanal, mens meddelelsen vises.

Hvis meddelelsen **Ingen modtagelse** vises, skyldes det, at systemet har opdaget, at der ikke er modtagelse for nogen tv-kanaler.

- Lyd og medier betjene systemet (s. 28)
- TV\* (s. 76)
- Tv\*-kanaler/liste over forudindstillede kanaler (s. 77)

## Fjernbetjening\*

Fjernbetjeningen kan bruges til alle funktioner i lyd- og mediesystemet. Fjernbetjeningens knapper har funktioner svarende til knapperne i midterkonsollen eller knapperne på rattet.

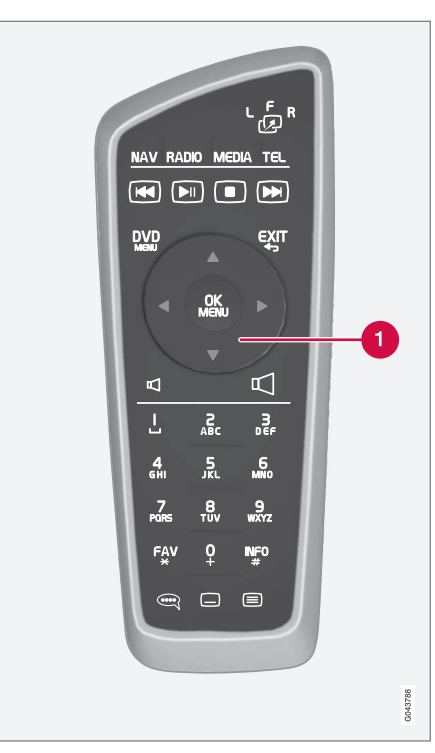

Svarer til **TUNE** i midterkonsollen.

Når du bruger fjernbetjeningen, skal du først trykke fjernbetjeningens knap للله til stilling **F**. Ret derefter fjernbetjeningen mod IR-modtageren, som er placeret til højre for **INFO**-knappen (s. 28) i midterkonsollen.

## ADVARSEL

Opbevar løse genstande, f.eks. mobiltelefon, kamera, fjernbetjening til ekstra udstyr osv., i handskerummet eller andre rum. Ellers kan de ved hård opbremsning eller en kollision skade personer i bilen.

#### (i) OBS

Udsæt ikke fjernbetjeningen for direkte sollys (f.eks. på instrumentbrættet) - der kan opstå problemer med batterierne.

#### Relaterede oplysninger

## Fjernbetjening\* - funktioner

Funktioner der kan fjernbetjenes.

| Tast  | Funktion                                                 |
|-------|----------------------------------------------------------|
|       | <b>F</b> = Skærm for                                     |
|       | L og $R$ = lkke mulige valg.                             |
| NAV   | Skifte til navigation*                                   |
| RADIO | Skifte til radiokilde (f.eks. AM)                        |
| Media | Skifte til mediekilde (f.eks. <b>Disk</b> , <b>TV</b> *) |
| TEL   | Skifte til Bluetooth <sup>®</sup> handsfree              |
| K     | Gå/spoling tilbage, skifte spor/<br>sang                 |
|       | Afspille/holde pause                                     |
|       | Standse                                                  |
|       | Gå/spoling fremad, skifte spor/<br>sang                  |
|       | Menu                                                     |
| EXIT  | Til foregående, afbryde funktion, slette indtastede tegn |

| Tast       | Funktion                                                                                                    |
|------------|----------------------------------------------------------------------------------------------------|
| <b>*</b>   | Navigere op/ned                                                                                                    |
| < >        | Naviger til venstre/højre                                                                                                    |
| OK<br>MENU | Bekræfte valg eller gå til menusy-<br>stemet for den valgte kilde                                                                            |
| Р          | Mindske lydstyrken                                                                                                    |
|            | Øge lydstyrken                                                                                                    |
| 0-9        | Forvalg af kanaler, indtastning af tal<br>og bogstaver                                                                                       |
| FAV<br>*   | Hurtigvalg til favoritindstilling                                                                                                    |
| INF0<br>#  | Information om det aktuelle pro-<br>gram, sang osv. Bruges også, når<br>der er mere information tilgængelig,<br>end der kan vises på skærmen |
| Ĩ          | Valg af sprog på lydspor                                                                                                    |
|            | Undertekster, valg af sprog på tekst                                                                                                    |
|            | Tekst-tv*, til/fra                                                                                                    |

#### Relaterede oplysninger

• Lyd og medier - betjene systemet (s. 28)

## Fjernbetjening\* - batteriudskiftning

Sådan udskiftes batterierne i fjernbetjeningen til lyd- og mediesystemet.

## (i) OBS

Batteriernes levetid er typisk 1-4 år, afhængigt af hvor meget fjernbetjeningen bruges.

Fjernbetjeningen drives af fire batterier af typen AA/LR6. På længere ture er det tilrådeligt at medbringe ekstra batterier.

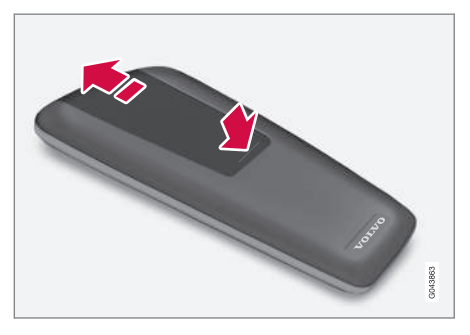

- 1. Tryk ned på batteridækslet og skub det i retning af den infrarøde linse.
- 2. Tag de brugte batterier ud, vend de nye batterier efter symbolerne i batterirummet, og sæt dem ind.
- 3. Sæt dækslet på igen.

### $(\mathbf{i})$ OBS

Brugte batterier skal håndteres på en miljøvenlig måde.

## Lyd og medier - menuoversigt

Oversigt over valgmuligheder og indstillinger i lyd- og mediesystemets menuer.

Hvis teksten på en menulinje er lysegrå, er det ikke muligt at vælge dette punkt. Det kan skyldes, at funktionen ikke findes i bilen, at kilden ikke er aktiv eller tilsluttet, eller ikke indeholder noget.

#### RADIO

- AM (s. 82)<sup>27</sup>
- FM (s. 82)
- DAB \*(s. 83)

#### MEDIA

- CD/DVD Audio (s. 83)
- DVD Video (s. 84)
- Harddisk (HDD) (s. 84)
- iPod (s. 85)
- USB (s. 85)
- Media Bluetooth ® (s. 86)
- AUX (s. 86)
- TV\* (s. 89)

## TLF.

• Bluetooth <sup>®</sup> handsfree (s. 87)

## 

• Browser (s. 87)

#### Relaterede oplysninger

<sup>27</sup> Gælder ikke V60 Twin Engine og S60L Twin Engine.

## Menuoversigt - AM

Oversigt over valgmuligheder og indstillinger for AM-radio.

| AM-menu <sup>A</sup> | Se      |
|----------------------|---------|
| Vis faste stationer  | (s. 38) |
| Valg for FAV-tast    | (s. 33) |
| Ingen funktion       |         |
| Vis faste stationer  | (s. 38) |

A Gælder ikke V60 Twin Engine og S60L Twin Engine.

#### Relaterede oplysninger

• Lyd og medier - betjene systemet (s. 28)

## Menuoversigt - FM

Oversigt over valgmuligheder og indstillinger for FM-radio.

| FM-menu                  | Se      |
|--------------------------|---------|
| TP                       | (s. 40) |
| Alternativ frekvens (AF) |         |
| Vis                      |         |
| Radiotekst               | (s. 41) |
| Faste stationer          | (s. 38) |
| Ingen                    |         |
| Indstil station efter    | (s. 37) |
| Liste over stationer     | (s. 38) |
| Manuel indstilling       | (s. 38) |
| Valg for FAV-tast        | (s. 33) |

| Ingen funktion                 |            |
|--------------------------------|------------|
| Slå radiotekst/faste stationer | (s. 41) og |
| til/fra                        | (s. 38)    |

### Relaterede oplysninger

## Menuoversigt - Digitalradio (DAB)\*

Oversigt over valgmuligheder og indstillinger for DAB-radio.

| DAB-menu*                   | Se      |
|-----------------------------|---------|
| Programtypefiltrering (PTY) | (s. 40) |
| Vis                         |         |
| Kunstner/Titel              |         |
| Radiotekst                  | (s. 41) |
| Faste stationer             | (s. 38) |
| Ingen                       |         |
| DAB-DAB-tracking            | (s. 42) |
| Valg for FAV-tast           | (s. 33) |
| Ingen funktion              |         |
| Slå vis information til/fra |         |

#### Relaterede oplysninger

• Lyd og medier - betjene systemet (s. 28)

## Menuoversigt - CD/DVD Audio

Oversigt over valgmuligheder og indstillinger for CD/DVD Audio.

| Disk-menu                          | Se      |
|------------------------------------|---------|
| Play/Pause                         | (s. 43) |
| Stop                               |         |
| А                                  |         |
| Mediesøgning                       | (s. 45) |
| Bland                              | (s. 45) |
| Indstillinger for Gracenote®       |         |
| Gracenote ® -database              |         |
| Gracenote <sup>®</sup> -resultater |         |
| Valg for FAV-tast                  | (s. 33) |
| Ingen funktion                     |         |
| Play/Pause                         | (s. 43) |
| Bland                              | (s. 45) |

A Gælder kun DVD'er.

#### Relaterede oplysninger

## Menuoversigt - DVD Video

Oversigt over valgmuligheder og indstillinger for DVD Video.

| Dvd-videomenu          | Se      |
|------------------------|---------|
| Play/Pause             | (s. 46) |
| DVD-disk menu          | (s. 46) |
| Stop                   | (s. 46) |
| Undertekster           | (s. 46) |
| Lydspor                | (s. 46) |
| Udvidede indstillinger |         |
| Vinkler                | (s. 47) |
| Skærmstørrelse         |         |
| Valg for FAV-tast      | (s. 33) |
| Ingen funktion         |         |
| Play/Pause             | (s. 46) |

| Næste undertekst                                                             | (s. 46)    |
|------------------------------------------------------------------------------|------------|
| Næste lydspor                                                                | (s. 46)    |
|                                                                              |            |
| Pop op-menu DVD Video                                                        |            |
| Tryk på <b>OK/MENU</b> , når en videofil afsp<br>at komme til pop op-menuen. | illes, for |
| Billedindstillinger                                                          | (s. 48)    |
| Dvd-videomenu                                                                | (s. 28)    |
| DVD-disk menu                                                                | (s. 46)    |
|                                                                              |            |

#### Relaterede oplysninger

• Lyd og medier - betjene systemet (s. 28)

## Menuoversigt - harddisk (HDD)

Oversigt over valgmuligheder og indstillinger for harddisk (HDD).

| HDD menu         | Se side |
|------------------|---------|
| Play/Pause       | (s. 48) |
| Mediesøgning     | (s. 45) |
| Bland            | (s. 45) |
| Importér musik   | (s. 48) |
| Fra disk         |         |
| Fra USB          |         |
| A                |         |
| Omdøb/slet filer | (s. 48) |
| Åbne             |         |
| Omdøb            |         |
| Slet             |         |
| Slet alle        |         |

| Lagringsoplysninger | (s. 48) |
|---------------------|---------|
| Brugt plads:        |         |
| Ledig plads:        |         |
| Kapacitet:          |         |
| Numre:              |         |
| Mapper:             |         |
| Valg for FAV-tast   | (s. 48) |
| Ingen funktion      |         |
| Play/Pause          | (s. 48) |
| Bland               | (s. 45) |

## Menuoversigt - iPod®

Oversigt over valgmuligheder og indstillinger for  $\mathsf{iPod}^{\circledast}.$ 

| iPod-menu         | Se      |
|-------------------|---------|
| Play/Pause        | (s. 50) |
| Bland             | (s. 45) |
| Valg for FAV-tast | (s. 33) |
| Ingen funktion    |         |
| Play/Pause        | (s. 50) |
| Bland             | (s. 45) |

#### Relaterede oplysninger

• Lyd og medier - betjene systemet (s. 28)

## Menuoversigt - USB

Oversigt over valgmuligheder og indstillinger for USB.

| USB-menu           | Se      |
|--------------------|---------|
| Play/Pause         | (s. 50) |
| Mediesøgning       | (s. 45) |
| Bland              | (s. 45) |
| Vælg USB-partition |         |
| Valg for FAV-tast  | (s. 33) |
| Ingen funktion     |         |
| Play/Pause         | (s. 50) |
| Bland              | (s. 45) |

#### Relaterede oplysninger

• Lyd og medier - betjene systemet (s. 28)

A Afhængigt af markedet.

#### Relaterede oplysninger

## Menuoversigt - Media Bluetooth®

Oversigt over valgmuligheder og indstillinger for Media Bluetooth $^{\circledast}\!\!\!$ 

| Bluetooth-menu     | Se      |
|--------------------|---------|
| Play/Pause         | (s. 52) |
| Bland              | (s. 45) |
| Skift enhed        | (s. 55) |
| Søg efter ny enhed |         |
| Gør bilen synlig   |         |
| Valg for FAV-tast  | (s. 33) |
| Ingen funktion     |         |
| Play/Pause         | (s. 52) |
| Bland              | (s. 45) |
| Enhed 1            |         |
| Enhed 2            |         |
| OSV.               |         |

| Tilslut til media | (s. 52) |
|-------------------|---------|
| Slet enhed        | (s. 56) |

## Relaterede oplysninger

• Lyd og medier - betjene systemet (s. 28)

## Menuoversigt - AUX

Oversigt over valgmuligheder og indstillinger for AUX.

| AUX-menu    | Se      |
|-------------|---------|
| AUX-indgang | (s. 52) |
| Standard    |         |
| Boost       |         |

#### Relaterede oplysninger

# Menuoversigt - Bluetooth® handsfree

Oversigt over valgmuligheder og indstillinger for  $\mathsf{Bluetooth}^{\textcircled{B}}$  handsfree.

| Telefonmenu          | Se      |
|----------------------|---------|
| Opkaldsliste         | (s. 58) |
| Kontakter            | (s. 60) |
| Beskeder             | (s. 57) |
| Meddelelse om besked | (s. 57) |
| Skift telefon        | (s. 55) |
| Søg efter ny telefon |         |
| Gør bilen synlig     |         |
| Enhed 1              |         |
| Enhed 2              |         |
| OSV.                 |         |
| Tilslut til telefon  | (s. 57) |
| Slet enhed           | (s. 56) |

#### Relaterede oplysninger

• Lyd og medier - betjene systemet (s. 28)

## Menuoversigt - browser<sup>28</sup>

Oversigt over valgmuligheder og indstillinger for browser.

| Webbrowser                                                                                                    | Se      |
|----------------------------------------------------------------------------------------------------|---------|
| Menuen vises i den normale visning<br>for browser, hvis ingen fane er åben.                                               |         |
| Angiv adresse                                                                                                    | (s. 73) |
| Indstillinger                                                                                                    |         |
| Viser "Indstillingsmenu browser", se<br>nedenfor.                                                                         |         |
| Bogmærke 1                                                                                                    |         |
| Bogmærke 2                                                                                                    | (s. 73) |
| OSV.                                                                                                    |         |
|                                                                                                    |         |
| Pop op-menu browser                                                                                                    | Se      |
| Tryk på knap nummer <b>5</b> på midter-<br>konsollen, når en side vises i browse-<br>ren, for at komme til pop op-menuen. |         |
| Tilbage                                                                                                    | ( 70)   |

| Tilbage    | (s. 73) |
|------------|---------|
| Næste      | (s. 73) |
| ndlæs igen | (s. 73) |

••

| Stop                                                                                                    | (s. 73) |
|----------------------------------------------------------------------------------------------------|---------|
| Ny fane                                                                                                    | (s. 73) |
| Luk fane                                                                                                   | (s. 73) |
| Zoom ind                                                                                                   |         |
| eller                                                                                                    | (s. 73) |
| Zoom ud                                                                                                    |         |
| Tilføj bogmærke                                                                                            |         |
| eller                                                                                                    | (s. 73) |
| Slet bogmærke                                                                                              |         |
| Indstillinger                                                                                              |         |
| Viser "Indstillingsmenu browser", se nedenfor.                                                             |         |
|                                                                                                    |         |
| Indstillingsmenu browser                                                                                   | Se      |
| Tryk på <b>Indstillinger</b> i en af de to<br>ovenstående menuer for at få adgang<br>til opsætningsmenuen. |         |
| Bogmærker                                                                                                  | (s. 73) |
|                                                                                                    | 1       |

| Bogmærke 1<br>Bogmærke 2<br>osv. |         |
|----------------------------------|---------|
| Omdøb                            |         |
| Omorganisér                      |         |
| Slet                             |         |
| Indholdsfiltrering               | (s. 73) |
| Acceptér cookies                 | (s. 73) |
| Vis billeder                     |         |
| Bloker pop-up-vinduer            |         |
| Aktivér JavaScript               |         |
| Tekststørrelse                   | (s. 73) |
| Stor                             |         |

| Middel               |         |
|----------------------|---------|
| Lille                |         |
| Ryd browserdata      | (s. 73) |
| Valg for FAV-tast    | (s. 33) |
| Ingen funktion       |         |
| Tilføj/slet bogmærke | (s. 73) |
| Ny fane              | (s. 73) |
| Luk fane             | (s. 73) |

- Relaterede oplysningerLyd og medier betjene systemet (s. 28)
- Lyd og medier menuoversigt (s. 81)

28 Gælder visse markeder

### Menuoversigt - Tv\*

Oversigt over valgmuligheder og indstillinger for tv.

| TV-menu           | Se      |
|-------------------|---------|
| Faste stationer   | (s. 77) |
| Lydspor           | (s. 77) |
| Undertekster      | (s. 77) |
| Teletekst         | (s. 78) |
| Valg for FAV-tast | (s. 77) |
| Ingen funktion    |         |
| Teletekst         |         |
| Pop op-menu tv    |         |

| Pop op-menu tv                                                             |         |
|----------------------------------------------------------------------------|---------|
| Tryk på <b>OK/MENU</b> , når der vises tv, for at komme til pop op-menuen. | Se      |
| Billedindstillinger                                                        | (s. 48) |

| Lysstyrke:<br>Kontrast:<br>Farve: |  |
|-----------------------------------|--|
| TV-menu                           |  |
| Viser "Tv-menu", se ovenfor.      |  |

#### Relaterede oplysninger

• Lyd og medier - betjene systemet (s. 28)

## Licenser - lyd og medier

En licens er en aftale om retten til at udøve visse former for virksomhed eller retten til at bruge en andens rettighed på de betingelser, der er angivet i kontrakten. De følgende tekster er Volvos aftaler med producenten/udvikleren, og de fleste af teksterne er på engelsk.

#### Sensus software

This software uses parts of sources from clib2 and Prex Embedded Real-time OS - Source (Copyright (c) 1982, 1986, 1991, 1993, 1994), and Quercus Robusta (Copyright (c) 1990, 1993), The Regents of the University of California. All or some portions are derived from material licensed to the University of California by American Telephone and Telegraph Co. or Unix System Laboratories, Inc. and are reproduced herein with the permission of UNIX System Laboratories, Inc. Redistribution and use in source and binary forms, with or without modification, are permitted provided that the following conditions are met: Redistributions of source code must retain the above copyright notice, this list of conditions and the following disclaimer. Redistributions in binary form must reproduce the above copyright notice, this list of conditions and the following disclaimer in the documentation and/or other materials provided with the distribution. Neither the name of the <ORGANIZATION> nor the names of its contributors may be used to endorse or promote

products derived from this software without 44 specific prior written permission. THIS SOFTWARE IS PROVIDED BY THE COPYRIGHT HOLDERS AND CONTRIBUTORS "AS IS" AND ANY EXPRESS OR IMPLIED WARRANTIES. INCLUDING, BUT NOT LIMITED TO, THE IMPLIED WARRANTIES OF MERCHANTABILITY AND FITNESS FOR A PARTICULAR PURPOSE ARE DISCLAIMED. IN NO EVENT SHALL THE COPYRIGHT OWNER OR CONTRIBUTORS BE LIABLE FOR ANY DIRECT, INDIRECT, INCIDENTAL, SPECIAL, EXEMPLARY, OR CONSEQUENTIAL DAMAGES (INCLUDING, BUT NOT LIMITED TO, PROCUREMENT OF SUBSTITUTE GOODS OR SERVICES: LOSS OF USE, DATA, OR PROFITS: OR BUSINESS INTERRUPTION) HOWEVER CAUSED AND ON ANY THEORY OF LIABILITY, WHETHER IN CONTRACT, STRICT LIABILITY, OR TORT (INCLUDING NEGLIGENCE OR OTHERWISE) ARISING IN ANY WAY OUT OF THE USE OF THIS SOFTWARE, EVEN IF ADVISED OF THE POSSIBILITY OF SUCH DAMAGE.

This software is based in part on the work of the Independent JPEG Group.

This software uses parts of sources from "libtess". The Original Code is: OpenGL Sample Implementation, Version 1.2.1, released January 26, 2000, developed by Silicon Graphics, Inc. The Original Code is Copyright (c) 1991-2000 Silicon Graphics, Inc. Copyright in any portions created by third parties is as indicated elsewhere herein. All Rights Reserved, Copyright (C) [1991-2000] Silicon Graphics, Inc. All Rights Reserved. Permission is hereby granted, free of charge, to any person obtaining a copy of this software and associated documentation files (the "Software"). to deal in the Software without restriction. including without limitation the rights to use, copy, modify, merge, publish, distribute, sublicense, and/or sell copies of the Software. and to permit persons to whom the Software is furnished to do so, subject to the following conditions: The above copyright notice including the dates of first publication and either this permission notice or a reference to http:// oss.sgi.com/projects/FreeB/ shall be included in all copies or substantial portions of the Software. THE SOFTWARE IS PROVIDED "AS IS", WITHOUT WARRANTY OF ANY KIND, EXPRESS OR IMPLIED, INCLUDING BUT NOT LIMITED TO THE WARRANTIES OF MERCHANTABILITY, FITNESS FOR A PARTICULAR PURPOSE AND NONINFRINGEMENT. IN NO EVENT SHALL SILICON GRAPHICS, INC, BE LIABLE FOR ANY CLAIM, DAMAGES OR OTHER LIABILITY. WHETHER IN AN ACTION OF CONTRACT. TORT OR OTHERWISE, ARISING FROM, OUT OF OR IN CONNECTION WITH THE SOFTWARE OR THE USE OR OTHER DEALINGS IN THE SOFTWARE. Except as contained in this notice, the name of Silicon Graphics, Inc. shall not be used in advertising or otherwise to promote the sale, use or other dealings in this Software

without prior written authorization from Silicon Graphics, Inc.

This software is based in parts on the work of the FreeType Team.

This software uses parts of SSLeay Library: Copyright (C) 1995-1998 Eric Young (eay@cryptsoft.com). All rights reserved

#### Linux software

This product contains software licensed under GNU General Public License (GPL) or GNU Lesser General Public License (LGPL), etc.

You have the right of acquisition, modification, and distribution of the source code of the GPL/LGPL software.

You may download Source Code from the following website at no charge: http:// www.embedded-carmultimedia.jp/linux/oss/ download/TVM\_8351\_013

The website provides the Source Code "As Is" and without warranty of any kind.

By downloading Source Code, you expressly assume all risk and liability associated with downloading and using the Source Code and complying with the user agreements that accompany each Source Code.

Please note that we cannot respond to any inquiries regarding the source code.

#### Gracenote<sup>®</sup> slutbrugerlicensaftale

Dette program eller denne enhed indeholder software fra Gracenote, Inc. i Emeryville, Californien, USA ("Gracenote"). Softwaren fra Gracenote ("Gracenote-softwaren") sætter denne software i stand til at udføre disk- og/eller filidentifikation og indhente musikrelaterede oplysninger, herunder oplysninger om navn, kunstner, spor og titel ("Gracenote-data") fra onlineservere eller integrerede databaser (kollektivt "Gracenote-servere") samt at udføre andre funktioner. Du må kun bruge Gracenote-data igennem denne softwares eller denne enheds tiltænkte slutbrugerfunktioner.

Du indvilliger i, at du vil benytte Gracenote-data, Gracenote-softwaren og Gracenote-servere udelukkende til din egen personlige ikke-kommercielle brug. Du indvilliger i ikke at tildele, kopiere, overføre eller transmittere Gracenote-softwaren eller nogen Gracenote-data til nogen tredjepart. DU INDVILLIGER I IKKE AT BRUGE ELLER UDNYTTE GRACENOTE-DATA, GRACENOTE-SOFTWAREN ELLER GRACENOTE-SERVERE UNDTAGEN SOM UDTRYKKELIGT TILLADT I DENNE AFTALE.

Du accepterer, at din ikke-eksklusive licens til at bruge Gracenote-data, Gracenote-softwaren og Gracenote-servere vil ophøre, hvis du overtræder disse begrænsninger. Hvis din licens ophører, accepterer du at ophøre med enhver og al brug af Gracenote-data, Gracenote-softwaren og Gracenote-servere. Gracenote forbeholder sig alle rettigheder i Gracenote-data, Gracenote-softwaren og Gracenote-servere, inklusive alle ejendomsrettigheder. Gracenote vil under ingen omstændigheder være ansvarlige for nogen betaling til dig for nogen oplysninger, som du giver. Du accepterer, at Gracenote, Inc. kan håndhæve dets rettigheder under denne aftale mod dig direkte i dets eget navn.

Gracenote-tjenesten benytter en unik identifikation til at spore forespørgsler til statistiske formål. Formålet med en vilkårlig tildelt numerisk identifikation er at lade Gracenote-tjenesten tælle forespørgsler uden at vide, hvem du er. Du kan få yderligere oplysninger ved at se websiden for Gracenotes fortrolighedserklæring for Gracenotetjenesten.

Gracenote-softwaren og hvert punkt i Gracenotedata er licenseret til dig "i forhåndenværende stand". Gracenote giver ingen repræsentationer eller garantier, udtrykkeligt eller underforstået, med hensyn til nøjagtigheden af eventuelle Gracenote-data fra Gracenote-servere. Gracenote forbeholder sig retten til at slette data fra Gracenote-servere eller til at ændre datakategorier af enhver årsag, som Gracenote anser for tilstrækkelig. Der gives ingen garanti for, at Gracenotesoftwaren eller Gracenote-servere er fejlfri, eller at funktionsdygtigheden af Gracenote-softwaren eller Gracenote-servere vil være uden afbrydelser. Gracenote er ikke forpligtet til at forsyne dig med nye forbedrede eller yderligere datatyper eller kategorier, som Gracenote måtte levere i fremtiden, og er frit stillet til at ophøre dets tjenester når som helst.

GRACENOTE FRASKRIVER SIG ALLE GARAN-TIER UDTRYKKELIGE ELLER UNDERFOR-STÅEDE, INKLUSIVE, MEN IKKE BEGRÆNSET TIL DE UNDERFORSTÅEDE GARANTIER OM SALGBARHED, EGNETHED TIL ET BESTEMT FORMÅL, ADKOMST OG IKKE-KRÆNKELSE. GRACENOTE GARANTERER IKKE DE RESUL-TATER, SOM OPNÅS GENNEM BRUGEN AF GRACENOTE-SOFTWAREN ELLER NOGEN GRACENOTE-SERVER. GRACENOTE VIL UNDER INGEN OMSTÆNDIGHEDER VÆRE ANSVARLIGE FOR NOGEN FØLGESKADER ELLER TILFÆLDIGE SKADER ELLER FOR NOGEN TABT FORTJENESTE ELLER TABTE INDTÆGTER.

© Gracenote, Inc. 2009

#### camellia:1.2.0

Copyright (c) 2006, 2007

NTT (Nippon Telegraph and Telephone Corporation). All rights reserved.

Redistribution and use in source and binary forms, with or without modification, are permitted provided that the following conditions are met:

1. Redistributions of source code must retain the above copyright notice, this list of

#### LYD OG MEDIER

- conditions and the following disclaimer as the first lines of this file unmodified.
  - Redistributions in binary form must reproduce the above copyright notice, this list of conditions and the following disclaimer in the documentation and/or other materials provided with the distribution.

THIS SOFTWARE IS PROVIDED BY NTT ``AS IS" AND ANY EXPRESS OR IMPLIED WARRANTIES, INCLUDING, BUT NOT LIMITED TO, THE IMPLIED WARRANTIES OF MERCHANTABILITY AND FITNESS FOR A PARTICULAR PURPOSE ARE DISCLAIMED. IN NO EVENT SHALL NTT BE LIABLE FOR ANY DIRECT, INDIRECT, INCIDENTAL, SPECIAL, EXEMPLARY, OR CONSEQUENTIAL DAMAGES (INCLUDING, BUT NOT LIMITED TO. PROCUREMENT OF SUBSTITUTE GOODS OR SERVICES; LOSS OF USE, DATA, OR PROFITS; OR BUSINESS INTERRUPTION) HOWEVER CAUSED AND ON ANY THEORY OF LIABILITY. WHETHER IN CONTRACT, STRICT LIABILITY, OR TORT (INCLUDING NEGLIGENCE OR OTHERWISE) ARISING IN ANY WAY OUT OF THE USE OF THIS SOFTWARE, EVEN IF ADVISED OF THE POSSIBILITY OF SUCH DAMAGE.

Unicode: 5.1.0 COPYRIGHT AND PERMISSION NOTICE Copyright c 1991-2013 Unicode, Inc. All rights reserved. Distributed under the Terms of Use in http://www.unicode.org/copyright.html.

Permission is hereby granted, free of charge, to any person obtaining a copy of the Unicode data files and any associated documentation (the "Data Files") or Unicode software and any associated documentation (the "Software") to deal in the Data Files or Software without restriction, including without limitation the rights to use, copy, modify, merge, publish, distribute, and/or sell copies of the Data Files or Software, and to permit persons to whom the Data Files or Software are furnished to do so, provided that (a) the above copyright notice(s) and this permission notice appear with all copies of the Data Files or Software, (b) both the above copyright notice(s) and this permission notice appear in associated documentation, and (c) there is clear notice in each modified Data File or in the Software as well as in the documentation associated with the Data File(s) or Software that the data or software has been modified.

THE DATA FILES AND SOFTWARE ARE PROVIDED "AS IS", WITHOUT WARRANTY OF ANY KIND, EXPRESS OR IMPLIED, INCLUDING BUT NOT LIMITED TO THE WARRANTIES OF MERCHANTABILITY, FITNESS FOR A PARTICULAR PURPOSE AND NONINFRINGEMENT OF THIRD PARTY RIGHTS. IN NO EVENT SHALL THE COPYRIGHT HOLDER OR HOLDERS INCLUDED IN THIS NOTICE BE LIABLE FOR ANY CLAIM, OR ANY SPECIAL INDIRECT OR CONSEQUENTIAL DAMAGES, OR ANY DAMAGES WHATSOEVER RESULTING FROM LOSS OF USE, DATA OR PROFITS, WHETHER IN AN ACTION OF CONTRACT, NEGLIGENCE OR OTHER TORTIOUS ACTION, ARISING OUT OF OR IN CONNECTION WITH THE USE OR PERFORMANCE OF THE DATA FILES OR SOFTWARE.

Except as contained in this notice, the name of a copyright holder shall not be used in advertising or otherwise to promote the sale, use or other dealings in these Data Files or Software without prior written authorization of the copyright holder.

#### Relaterede oplysninger

• Volvo Sensus (s. 6)

## Typegodkendelse – lyd og medier

Typegodkendelse for radio-, telekommunikations- og computerudstyr.

#### Wi-Fi

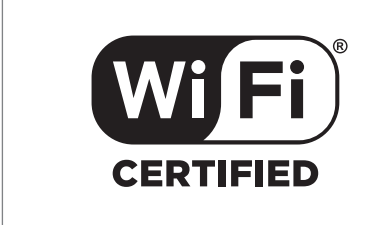

Overensstemmelseserklæring for lydog navigationsenhed

| Declaration of Conformity           |                                                                    |                                            |                                          |                                                                                                    |              |
|-------------------------------------|--------------------------------------------------------------------|--------------------------------------------|------------------------------------------|----------------------------------------------------------------------------------------------------|--------------|
|                                     | Mits<br>2-3-33                                                     | ubishi H<br>, Miwa,                        | Electric<br>Sanda-o                      | Corporation Sanda Works<br>ity, Hyogo, 669-1513 Japan                                                                                                 |              |
| We decla<br>of the Ra<br>tests con- | re, at our sole respo<br>dio and Telecommu<br>ducted to the approp | nsibility, t<br>nications T<br>oriate requ | hat the fol<br>ferminal E<br>iirements o | lowing product conforms to the Essential Requiren<br>quipment Directive 1999/5/EC in accordance with<br>f the relevant standards, as listed herewith. | ients<br>the |
| Product :                           |                                                                    |                                            | Audio Na                                 | wigation Unit                                                                                                    |              |
| Model/Ty                            | pe Number :                                                        |                                            | NR-1V                                    |                                                                                                    |              |
| Directive                           | and Stendards use                                                  | 1:                                         | <u>Radio :</u>                           | EN 300 328 V1.7.1 :2006-10<br>EN 300 440 1 V1.6.1 :2010 08<br>EN 300 440 2 V1.4.1 :2010 08                                                            |              |
|                                     |                                                                    |                                            | EMC:                                     | EN 301 489 1 V1.9.2 :2011 09<br>EN 301 489 3 V1.4.1 :2002 08<br>EN 301 489 17 V2.1.1 :2009 05<br>IEC 60650.1 2005 (Council Addition) + Am 1/2009.     |              |
|                                     |                                                                    |                                            | contery .                                | EN 60950-1 : 2006+A1:2010+A11:2009+A12:201                                                                                                    | 1            |
| The auth                            | orized signatory to (<br>Date:                                     | his declar<br><u>17</u> th                 | ation :<br>July                          | 2013                                                                                                    |              |
|                                     | Signature:                                                         | b.                                         | fan                                      | e                                                                                                    |              |
|                                     | Name:                                                              | Kazuhit                                    | to Funae                                 |                                                                                                    |              |
|                                     | Thue.                                                              | Mitsubis                                   | r,<br>shi Electri                        | c Corporation Sanda Works                                                                                                    |              |
|                                     | Address:                                                           | 2.9.33, 1                                  | uiwa, San                                | da-city, Hyogo, 669-1513, Japan                                                                                                    |              |
| The resp                            | onsible person based                                               | l within th                                | ie EC :                                  |                                                                                                    |              |
|                                     | Date:                                                              | 14                                         | July                                     | 273                                                                                                    |              |
|                                     | Signature:                                                         | 6                                          | m B                                      | my                                                                                                    |              |
|                                     | Name:                                                              | Jan Bill                                   | ig                                       | 1                                                                                                    |              |
|                                     | Title:                                                             | General<br>Mitsubis                        | Manager,<br>shi Electri                  | c Automotive Europe B V                                                                                                    |              |
|                                     | Address:                                                           | Swedish<br>Ostra Ei                        | Branch, '                                | Technical Center<br>atan 38, SE41878 Gothenburg, Sweden                                                                                               |              |
|                                     |                                                                    |                                            |                                          |                                                                                                    |              |
|                                     |                                                                    |                                            |                                          |                                                                                                    | 358          |
|                                     |                                                                    |                                            |                                          |                                                                                                    | G05          |
|                                     |                                                                    |                                            |                                          |                                                                                                    |              |

- Lyd og medier (s. 26)
- Internetforbundet bil (s. 67)

## INTERNETKORT

## Internetkort<sup>1</sup>

Internetkort er en funktion, der muliggør internetbaseret kortvisning.

Systemet kan beregne en passende rute og angive bilens placering i forhold til ruten på kortet. Hvis der sker en afvigelse fra den planlagte rute, justerer systemet automatisk ruten og vejviser helt indtil destinationen. Kortet viser ud over almindelige kortdata også trafikinformation (s. 105) og symboler for valgte interessepunkter (POI) (s. 102).

Ved dårlig dækning eller svag signalstyrke på internetforbindelsen holder ruteberegning op med at fungere. Nogle skalaer på kortet kan også mangle, afhængigt af hvor mange kortdata, der er indlæst.

#### (i) OBS

Ved brug af internet overføres data (datatrafik), hvilket kan medføre en udgift.

Aktivering af dataroaming kan medføre yderligere gebyrer.

Kontakt din netværksudbyder vedrørende omkostninger for datatrafik.

Volvo tilbyder et fuldt navigationssystem (Sensus Navigation), som gør brug af harddiskbaserede kort, stemmestyring, avanceret ruteberegning under hensyntagen til trafikinformation, søgning på internettet og mulighed for flere delmål. Kontakt din forhandler for at opgradere til Sensus Navigation. Ved opgradering erstattes internetkortet.

Internetkortet giver ruteoplysninger, som fører til en på forhånd valgt destination. Al den anbefalede vejvisning er ikke altid pålidelig, da der kan opstå situationer, som ligger uden for systemets kapacitet og vurderingsevne, f.eks. pludselige omslag i vejret.

## 🕂 ADVARSEL

Husk følgende:

- Ret al opmærksomhed mod vejen og koncentrer dig først og fremmest om kørslen.
- Følg de gældende færdselsregler og kør med god dømmekraft.
- Vejforholdene kan som følge af f.eks. vejrlig eller årstid gøre nogle anbefalinger mindre pålidelige.

#### Relaterede oplysninger

 Internetkort – tekst og symboler på skærm (s. 98)

## Internetkort<sup>2</sup> – betjening

Sådan gør du for at starte internetkortet og planlægge turen og derefter blive vejvist til den angivne destination.

For grundlæggende betjening, læs om hvordan systemet betjenes og menubetjening (s. 28). Mere detaljerede beskrivelser vises i de respektive afsnit.

For at skrive og søge på internetkortet bruges skrivehjulet og det numeriske tastatur (s. 97).

- 1. For at kunne bruge internetkortet skal bilen først være forbundet til internet (s. 67).
- 2. Start internetkortet ved at trykke på **NAV**knappen på midterkonsollen.
- 3. Accepter deling af bilens placering.

## (i) OBS

Uden accept fungerer internetkortet ikke.

For at slå deling fra skal du i kildens normale visning trykke på **OK/MENU**, vælge **Indstillinger** og fravælge valget **Dele placering**.

- 4. Angiv destination (s. 100).
- 5. Vælg rutealternativer (s. 104) (f.eks. vejtype, tunneler, færger).

<sup>1</sup> Gælder visse markeder.

- 6. Vælg kortvalg (s. 105) (f.eks. fuldskærm, korttype, oplysninger om placering).
  - > Bilens placering vises på internetkortet sammen med trafikinformation og valgte interessepunkter (POI).

#### Vis rute

Vis oversigtskortet for ruten, tryk i kildens normale visning på OK/MENU, og vælg Rute → Kort med resterende rute.

Vis detaljerede oplysninger om ruten (s. 103).

#### Skift destination

Skift af destination sker ved at angive destination (s. 100).

#### Afbryde/genoptage vejvisning

l kildens normale visning skal du trykke på OK/MENU, og vælge Annuller/Fortsæt vejledning.

#### Ejerskifte, bil

Ved ejerskifte er det vigtigt at nulstille alle brugerdata og systemindstillinger til de oprindelige fabriksindstillinger, se Ejerskifte (s. 10).

## Internetkort<sup>3</sup> - skrivehjul og tastatur

Brug skrivehjulet eller midterkonsollens tastatur til at skrive og vælge punkter. Angiv f.eks. oplysninger om en adresse eller en facilitet.

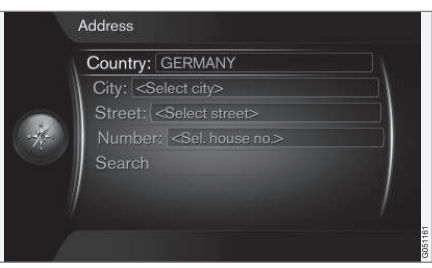

Skærmvisning med tekstfelt.

Dette system bruger et "skrivehjul" til at indtaste specifikke oplysninger, f.eks. POI-type, lokalitet/by, område/land, adresse, gade- eller postnummer.

#### Aktivere et valg

Efter at den ønskede funktion/menulinje er markeret med **fingerhjulet** eller **TUNE**-knappen, skal du trykke på **fingerhjulet/OK** for at se det næste niveau af funktioner/punkter.

#### Skrivning med skrivehjul

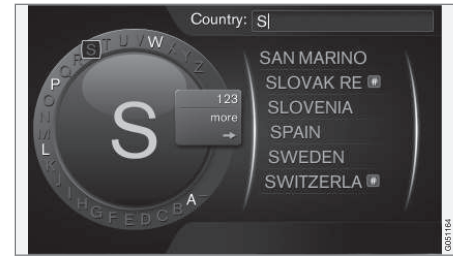

Skrivehjulet.

- 1. Marker et tekstfelt.
- 2. Tryk på OK for at få skrivehjulet frem.
- Vælg tegn med fingerhjulet/TUNE-knappen, og indtast dem ved at trykke på fingerhjulet/OK.

<sup>2</sup> Gælder visse markeder.

<sup>3</sup> Gælder visse markeder.

Skrivning med det numeriske tastatur

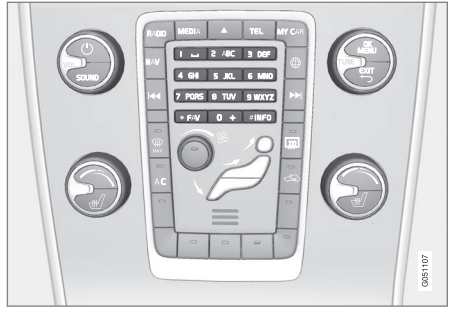

Numerisk tastatur.

En anden måde at indtaste tegn er med midterkonsollens knapper **0-9**, \* og **#**.

Ved tryk på f.eks.  ${\bf 9}$  vises en række med alle tegn<sup>4</sup> under denne knap, f.eks.  ${\bf W}$ ,  ${\bf x}$ ,  ${\bf y}$ ,  ${\bf z}$  og  ${\bf 9}$ . Hurtige tryk på knappen flytter markøren gennem disse tegn.

- Stands med markøren på det ønskede tegn for at vælge – tegnet vises på skriftlinjen.
- Slet/fortryd med EXIT.

For at skrive et tal skal du holde den tilsvarende talknap nede.

#### Flere muligheder

l skrivehjulets menu er der flere valgmuligheder, som bl.a. giver flere skrifttegn samt tal:

- 123/ABC + OK skrivehjulet skifter mellem tal og skrifttegn.
- MERE + OK alternative tegn vises i hjulet.
- => + OK markøren flyttes til listen på skærmens højre side, hvor der kan foretages valg med OK.

#### Liste med valgmuligheder

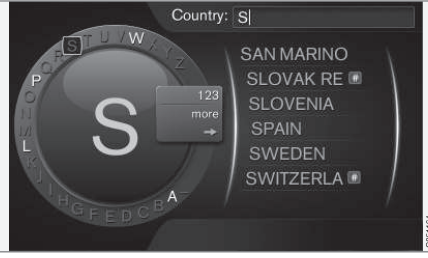

Liste, der matcher de indtastede tegn.

Ved søgning efter lande vises de valgmuligheder, der er mulige ud fra de indtastede bogstaver. For andre søgefelter vises ingen liste – søgningen sker, når søgning aktiveres.

## Internetkort<sup>5</sup> – tekst og symboler på skærm

Forklaring af tekst og symboler, der kan vises på kortet.

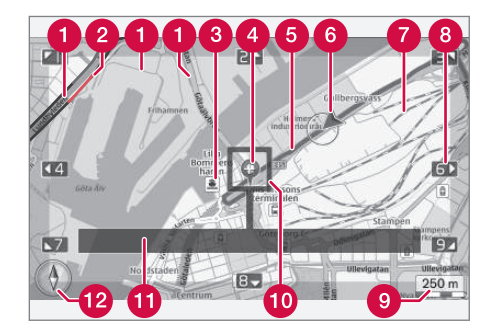

- Vejtyper størrelse og farve varierer alt efter vejens størrelse og den valgte målestok og kortfarver
- 2 Trafikinformation (s. 105) markeres med en streg i kanten af vejen.
- 3 Interessepunkter (s. 102)
- 4 Symbol for destination/slutdestination
- 6 Planlagt rute blå

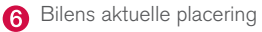

<sup>4</sup> Skrifttegn for den respektive knap kan variere, afhængigt af marked/land/sprog.

#### Jernbane

- 8 Ruller/flytter kortet i pilens retning ved hjælp af det tilsvarende tal på det numeriske tastatur (s. 97)
- 9 Målestok
- Fokusfelt med trådkors i midten
- Aktuel vejs/gades navn alternativt koordinater eller oplysninger om interessepunkt (POI)
- 12 Kompas (s. 105)

## Internetkort<sup>6</sup> – rullemenu

I rulleindstilling flyttes kortskærmen med midterkonsollens (s. 96) numeriske knapper.

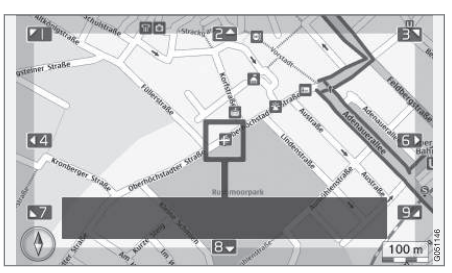

Rulleindstilling med trådkors7.

## Aktivere rulleindstilling i normal kortindstilling

• Tryk på en af de numeriske knapper 0-9.

#### Rulle

 Tryk på en af de numeriske taster
 1-2-3-4-6-7-8-9. I margenerne vises en retningspil kombineret med det nummer, der skal bruges til at flytte kortet i den ønskede retning.

#### Zoome

Drej TUNE-knappen.

#### Numerisk knap "5"

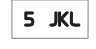

Når du trykker på tallet **5** i rulleindstilling, centreres kortet omkring bilens placering.

#### Komme ud af rulleindstilling

• Tryk på **EXIT** eller **NAV**.

#### Trådkorset

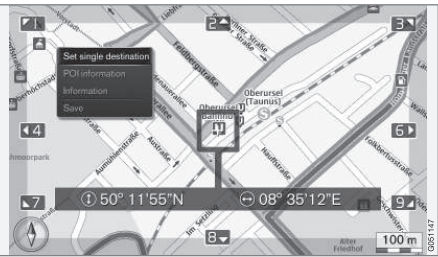

Med et tryk på **OK** vises en menu for det sted på kortet, som trådkorsets midte peger på:

- Indstil enkeltdestination Sletter eventuelle tidligere mål i rejseplanen og begynder vejvisning på kortet.
- IP-oplysninger Viser navn og adresse på skærmen for det POI, der ligger nærmest trådkorset. For mere information om POI, se (s. 102).

<sup>&</sup>lt;sup>5</sup> Gælder visse markeder.

<sup>6</sup> Gælder visse markeder.

<sup>7</sup> Vælg, om trådkorsets/markørens position skal vises med navn eller GPS-koordinater, se kortvalg (s. 105).

#### INTERNETKORT

- Information Viser eksisterende information om det markerede sted.
- Gem Giver mulighed for at gemme det markerede sted i hukommelsen.

## Internetkort<sup>8</sup> – angiv destination

Planlæg en tur ved at angive destinationer.

For at nå følgende punkter skal du i kildens normale visning trykke på **OK/MENU**, og vælge **Sæt destination**.

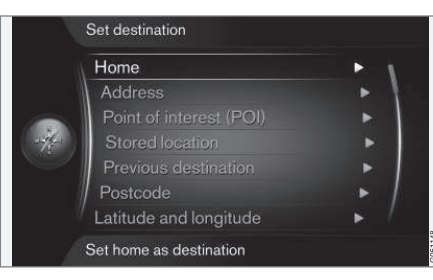

#### Start

Systemet kan gemme enhver placering under menupunktet **Hjem**. Funktionen vises, hver gang en placering skal gemmes:

Gem position som hjem + OK.

For at aktivere en vejvisning med destination **Hjem**:

• Marker Hjem + OK.

#### Adresse

Det er tilstrækkeligt blot at indtaste et sted/byen for at få en rejseplan med vejvisning – det fører til lokalitetens/byens centrum.

## (i) OBS

Definitionen af by eller område kan variere fra land til land og også inden for det samme land. I nogle tilfælde henvises til en kommune, i andre tilfælde til en bydel.

Følgende søgekriterier kan bruges til at søge efter en destination efter adresse:

- Land: Angiv et land.
- By: Angiv en lokalitet/by.
- Gade: Angiv gadenavn.
- Nummer: Vælg et af gadens husnumre.

#### Interessepunkter (POI)

Du kan søge efter POI'er ved at indtaste et af følgende menupunkter:

- Med navn
- Efter kategori
- Omkring bilen
- Nær destinationen
- Omkring sted på kortet

<sup>8</sup> Gælder visse markeder.

For ikke at gøre kortskærmen svær at læse er det antal POI, der kan ses på skærmen samtidigt, begrænset. Ved at zoome ind på et område bliver der mulighed for at se flere POI.

For information om visningsmuligheder for POI, se kortvalg (s. 105).

Eksempler på symboler for forskellige POI, se (s. 102).

#### Gemt sted

Her samles destinationer og steder, der er gemt med menupunktet "**Gemme**".

Hver gemt destination og sted kan justeres:

- Indstil enkeltdestination
- Redigér
- Slet
- Slet alle.

#### **Tidligere destinationer**

Her gemmes tidligere anvendte destinationer. Marker en af dem + OK, og vælg derefter mellem:

- Indstil enkeltdestination
- Information
- Gem
- Slet
- Slet alle.

#### Postnummer

Søg efter destination efter postnummer.

## (i) OBS

Visningen af postnummer kan adskille sig mellem de forskellige markeder/regioner.

#### Breddegrad og længdegrad

Angiv destination med GPS-koordinater.

Afgør først med hvilken metode GPS-koordinaterne skal indtastes ved at markere **Format:** + **OK**. Marker derefter et af følgende punkter + **OK**:

- DD°MM'SS" placering med Grader, Minutter og Sekunder.
- Decimal placering med Decimaler.

Indtast derefter GPS-koordinaterne, og vælg derefter et af følgende punkter:

- Indstil enkeltdestination
- Gem

#### Sted på kortet

Viser kortet med den aktuelle placering udpeget med en markør.

Drej TUNE for at ændre målestokken.

- 1. Flyt (rul) kortet med de numeriske knapper, se (s. 99).
- 2. Når det ønskede sted er fundet, skal du trykke på **OK**.

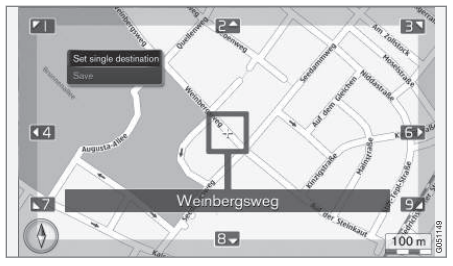

Markørens position angivet med navn.

Vælg derefter mellem følgende punkter, og aktiver med  $\mathbf{OK}:$ 

- Indstil enkeltdestination
- Gem

#### Relaterede oplysninger

• Internetkort - betjening (s. 96)

## Internetkort<sup>9</sup> – interessepunkter (POI) symboler

Her vises eksempler på, hvordan symboler for forskellige faciliteter kan se ud.

| ۳1  | Restaurant       |
|-----|------------------|
| 8   | Teater           |
|     | Dans<br>Natklub  |
| ,°° | Biograf          |
| ()  | Kasino           |
|     | Museum           |
| Ó   | Turistattraktion |
| ×   | Lufthavn         |
|     | Jernbanestation  |
|     | Færgeterminal    |
| â   | Taxiholdeplads   |
|     |                  |

|               | Overnatningssted<br>Hotel              |
|---------------|----------------------------------------|
| )             | Indkøbscenter                          |
|               | Erhvervsvirksomheder<br>Serviceydelser |
| ញ             | Pengeautomat<br>Bank                   |
| - <u>**</u> - | Politi                                 |
| $\bowtie$     | Postkontor                             |
| i             | Turistinformation                      |
| B             | Benzinstation                          |
| <b>)</b> {    | Biludlejning                           |
| Ţ.            | Regeringsbygning<br>Rådhus             |
|               | Messe<br>Kongres                       |
| Ð             | Hospital<br>Medicinsk facilitet        |

|           | Bibliotek          |
|-----------|--------------------|
| Ρ         | Parkering          |
| <b>\$</b> | Offentligt toilet  |
|           | Hvilerum           |
|           | ldrætsanlæg        |
|           | Boldbane           |
|           | Fritidsaktiviteter |
|           | Afslapning         |
| ×         | Bad                |
| _         | Strand             |
|           | Undervisning       |
|           | Universitet        |
| Æ         | Bar                |
|           | Pub                |
| Â         | Bjerg              |
|           | Bjergtop           |
| ł         | Apotek             |
| Ă         | Camping            |
|           |                    |

9 Gælder visse markeder.

#### Relaterede oplysninger

• Internetkort – angiv destination (s. 100)

#### Internetkort<sup>10</sup> – detaljerede oplysninger om ruten

Her vises de vejvisningspunkter, som hver strækning indeholder, f.eks. frakørsler og vejkryds.

For at se detaljerede oplysninger om ruten skal du i kildens normale visning trykke på

OK/MENU, og vælge Rute → Ruteoversigt.

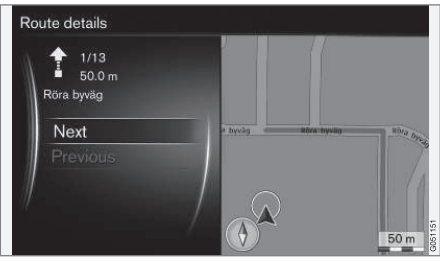

Detaljerede oplysninger om ruten.

Strækningen til destinationen består af et antal delstrækninger med forskellige vejvisningspunkter, f.eks. lige strækninger, frakørsler, vejkryds, tilkørsler mv. Skift mellem delstrækningerne ved hjælp af **Næste/Forrige**.

Position på kortet, benævnelse, afstand og interessepunkter vises. Den afstand, der vises, er mellem to vejvisningspunkter og nedtælles derfor ikke i takt med, at bilen nærmer sig vejvisningspunktet.

- Internetkort rutealternativer (s. 104)
- Internetkort interessepunkter (POI) symboler (s. 102)

<sup>10</sup> Gælder visse markeder.

## Internetkort<sup>11</sup> – ruteoversigt

Det er muligt at se den resterende rute på et oversigtskort.

For at vise oversigtskortet for ruten skal du i kildens normale visning trykke på **OK/MENU**, og vælge **Rute → Kort med resterende rute**.

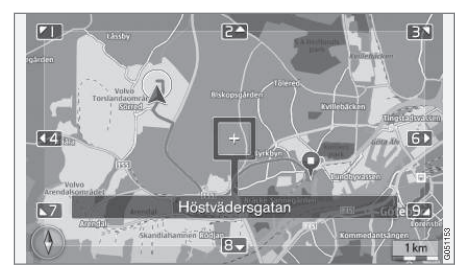

Ellers de samme funktioner som i rullemenuen (s. 99).

#### Relaterede oplysninger

• Internetkort – angiv destination (s. 100)

## Internetkort<sup>12</sup> - rutealternativer

Rutealternativer indeholder indstillinger for rutetype og valg for at tilpasse ruten.

#### Rutetype

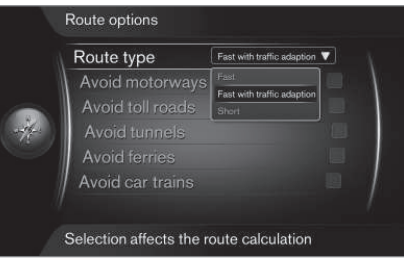

For at nå rutetype skal du i navigationskildens normale visning trykke på **OK/MENU**, og vælge **Indstillinger → Ruteoptioner → Rutetype**.

Her kan forskellige typer rute vælges. Aktiver den ønskede valgmulighed med **OK**.

- Hurtig med trafiktilpasning kort rejsetid med minimal kødannelse.
- Hurtig kort rejsetid prioriteres.
- Kort kort vejstrækning prioriteres. Ruten kan også føres via mindre veje.

### Tilpasse ruten

For at tilpasse ruten skal du i navigationskildens normale visning trykke på **OK/MENU**, og vælge **Indstillinger → Ruteoptione**r.

For at undgå et eller flere af forhold langs ruten, der vises på skærmen, skal du markere forholdet + **OK**.

- Undgå motorveje
- Undgå veje med vejskat
- Undgå tunneler
- Undgå færger
- Undgå biltog

## (i) OBS

- Hvis der er lagt en rejseplan, når disse valg foretages, kan der opstå en vis forsinkelse, efter et punkt er afkrydset/ fravalgt, da rejseplanen skal omberegnes.
- Hvis tunneller, betalingsveje og motorveje er fravalgt, undgås disse, hvor det er muligt og anvendes kun, hvis der ikke findes et rimeligt alternativ.

#### Relaterede oplysninger

Internetkort – angiv destination (s. 100)

<sup>11</sup> Gælder visse markeder.

<sup>12</sup> Gælder visse markeder.

## Internetkort<sup>13</sup> - kortvalg

Indstillinger for forskellige kortvalg.

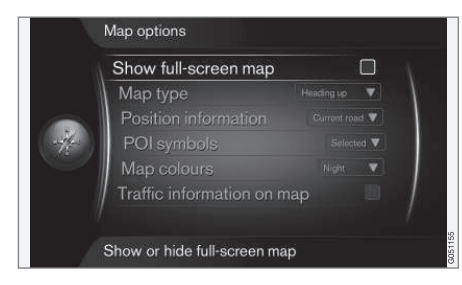

#### Kort på fuld skærm

For at vise kortet på hele skærmen skal du i kildens normale visning trykke på OK/MENU, og vælge Indstillinger → Kortoptioner → Vis kort i fuld skærm. Den markerede valgmulighed + OK viser kortet på fuld skærm uden de øvrige bilrelaterede oplysninger som f.eks. kabinetemperatur eller aktiv radiosender nederst og øverst på skærmen.

#### Kortindstilling kompasretning

For at indstille kompasretning skal du i kildens normale visning trykke på OK/MENU, og vælge Indstillinger → Kortoptioner → Map type.

Her vælger du, hvordan kortet skal vises på skærmen. Aktiver den ønskede valgmulighed med **OK**.

- Nord op kortet vises, så nord altid er opad på skærmen. Bilsymbolet bevæger sig i det aktuelle verdenshjørne på skærmen.
- Map heading up bilsymbolet er i midten og peger altid opad på skærmen. Kortskærmen roterer under bilsymbolet i forhold til, hvordan vejen svinger.
- 3D Heading up samme som Map heading up fast 3D-kort. Visningen varierer afhængigt af zoom.

#### Oplysninger om den aktuelle placering

For at indstille oplysninger om den aktuelle placering skal du i kildens normale visning trykke på

## OK/MENU, og vælge Indstillinger→

Kortoptioner -> Positionsoplysninger.

Aktiver den ønskede valgmulighed med OK.

- Aktuel vej skærmen viser navnet på den vej/gade, hvor bilen/rullemarkøren befinder sig.
- Bredde/længdegrad skærmen viser koordinaterne for stedet, hvor bilen/rullemarkøren befinder sig.
- Ingen skærmen viser ingen information for stedet, hvor bilen/rullemarkøren befinder sig.

#### Interessepunkt (POI) på kort

For at indstille hvilke POI, der skal vises på kortet, skal du i kildens normale visning trykke på

OK/MENU, og vælge Indstillinger → Kortoptioner → IP-symboler.

Her angiver du, hvilke POI der skal vises på kortet. Aktiver den ønskede valgmulighed med **OK**.

- Standard POI specificeret med funktionen Udvalgt vises.
- Udvalgt vælg med TUNE-knappen + OK for hvert POI, der ønskes på skærmen.
- Ingen ingen POI vises.

For eksempler på POI, se Internetkort – interessepunkter (POI) symboler (s. 102).

#### Kortfarver

For at indstille kortfarver skal du i kildens normale visning trykke på **OK/MENU**, og vælge Indstillinger → Kortoptioner → Kortfarver.

Aktiver den ønskede valgmulighed med OK.

- Automatisk en lyssensor registrerer, om det er dag eller nat, og justerer skærmen automatisk.
- **Dag** skærmens farver bliver klare, og kontrasten bliver skarp.
- Nat skærmens farver og kontrast justeres for at give føreren et optimalt nattesyn.

•

<sup>13</sup> Gælder visse markeder.

#### INTERNETKORT

#### **••** Trafikinformation på kortet

Markeres med grøn, gul eller rød farve ved siden af de veje på kortet, der har trafikinformation. Grøn betyder ingen forstyrrelser, gul betyder langsom trafik, og rød betyder trængsel/trafikprop/ulykke.

## $(\mathbf{i})$ OBS

Trafikinformation er ikke tilgængelig i alle regioner/lande.

Sendeområderne for trafikinformation udvides løbende.

For at vise trafikinformation skal du i kildens normale visning trykke på **OK/MENU**, og vælge **Indstillinger → Kortoptioner → Trafik på kort**.

#### Relaterede oplysninger

 Internetkort – tekst og symboler på skærm (s. 98)
# ALFABETISK STIKORDSREGISTER

#### ALFABETISK STIKORDSREGISTER

| 36, 42<br>100<br>42<br>43<br>10<br>36 | bilmodem<br>browser<br>Internetindstillinger<br>internetkort<br>menuoversigt<br>Internetkort<br>Internetradio<br>iPod <sup>®</sup> , stik | 70<br>73<br>23<br>96<br>87<br>96<br>72<br>51                                                                |
|---------------------------------------|----------------------------------------------------------------------------------------------------|----------------------------------------------------------------------------------------------------|
| 100<br>42<br>43<br>10<br>36           | browser<br>Internetindstillinger<br>internetkort<br>menuoversigt<br>Internetkort<br>Internetradio<br>iPod <sup>®</sup> , stik             | 73<br>23<br>96<br>87<br>96<br>72<br>51                                                                      |
| 42<br>43<br>10<br>36                  | Internetindstillinger<br>internetkort<br>menuoversigt<br>Internetkort<br>Internetradio<br>iPod®, stik                                     | 23<br>96<br>87<br>96<br>72<br>51                                                                            |
| 43<br>10<br>36                        | internetkort<br>menuoversigt<br>Internetkort<br>Internetradio<br>iPod <sup>®</sup> , stik                                                 | 96<br>87<br>96<br>72<br>51                                                                                  |
| 10                                    | Internetkort<br>Internetradio<br>iPod <sup>®</sup> , stik                                                                                 | 96<br>72<br>51                                                                                              |
| 10<br>36                              | Internetradio<br>iPod®, stik                                                                                                    | 72<br>51                                                                                                    |
| 10<br>36                              | iPod®, stik                                                                                                    | 51                                                                                                    |
| 10<br>36                              |                                                                                                    |                                                                                                    |
| 36                                    |                                                                                                    |                                                                                                    |
|                                       | К                                                                                                    |                                                                                                    |
|                                       |                                                                                                    |                                                                                                    |
|                                       | Knapper på rattet                                                                                                    | 28                                                                                                    |
| 70                                    | Kort (internetkort)                                                                                                    | 96                                                                                                    |
| 79<br>80                              | Kortvalg                                                                                                    | 105                                                                                                    |
| 00                                    |                                                                                                    |                                                                                                    |
|                                       | 1                                                                                                    |                                                                                                    |
|                                       |                                                                                                    |                                                                                                    |
| 48                                    | Lyd                                                                                                    | 00                                                                                                    |
| 10                                    | indstillinger<br>surround                                                                                                    | 33<br>35                                                                                                    |
|                                       |                                                                                                    | 26                                                                                                    |
|                                       | L vd og medier                                                                                                    | 20                                                                                                    |
| 26                                    | betjene systemet                                                                                                    | 28                                                                                                    |
| 100                                   | indledning                                                                                                    | 26                                                                                                    |
|                                       | 48<br>26<br>102                                                                                                    | 48<br>Lyd<br>indstillinger<br>surround<br>Lydanlæg<br>Lyd og medier<br>26<br>betjene systemet<br>indledning |

### ALFABETISK STIKORDSREGISTER

| menuhåndtering                  | 28 |
|---------------------------------|----|
| menuoversigt                    | 81 |
| oversigt                        | 27 |
| Lydprofil                       | 35 |
| Lydstyrke                       | 28 |
| ekstern lydkilde                | 52 |
| kompensering for hastighed/støj | 36 |
| ringetone, telefon              | 59 |
| Telefon                         | 59 |
| telefon/medieafspiller          | 59 |
|                                 |    |

## M

| Media Bluetooth®              | 52 |
|-------------------------------|----|
| Medieafspiller                | 43 |
| kompatible filformater        | 49 |
| Mediesøgning                  | 45 |
| Menubetjening - lyd og medier | 28 |
| Mikrofon                      | 58 |
| Mobiltelefon, se Telefon      | 54 |
| MY CAR                        | 14 |
| Bilindstillinger              | 17 |
| Førerstøttesystemer           | 19 |
| Information                   | 24 |
| Internetindstillinger         | 23 |
| Klimaindstillinger            | 22 |
| Menupunkter                   | 15 |

| Stemmeindstillinger<br>stier | 22<br>15 |
|------------------------------|----------|
| Systemindstillinger          | 21       |
| N                            |          |
| normal visning               | 28       |
| 0                            |          |
| Opkald                       |          |
| betjening                    | 57       |
| indgaende                    | 57       |
| Opringning                   | 57       |
| R                            |          |
| Radio                        | 36       |
| DAB                          | 36, 42   |
| Radioprogramtyper (PTY)      | 40       |
| Rat                          |          |
| Tastatur                     | 28       |
| RDS                          | 39       |
| Rulle (flytte kort)          | 99       |
| Rullemenu (kortmenu)         | 99       |

| detaljerede oplysninger om ruten                                                                                                    | 10                    |
|----------------------------------------------------------------------------------------------------|-----------------------|
| 2                                                                                                    |                       |
| Sensus                                                                                                    |                       |
| Signalindgang, ekstern                                                                                                    | 27,5                  |
| Skærmindstillinger                                                                                                    | 2                     |
| Stemmestyring                                                                                                    | 6                     |
| Support                                                                                                    |                       |
| Surround                                                                                                    | 3                     |
| Symboler<br>på skærm<br><b>T</b>                                                                                                    | 3                     |
| Tastatur                                                                                                    | ç                     |
|                                                                                                    |                       |
| Telefon                                                                                                    |                       |
| Telefon<br>handsfree                                                                                                    | Ę                     |
| Telefon<br>handsfree<br>indkommende opkald                                                                                           | Ę                     |
| Telefon<br>handsfree<br>indkommende opkald<br>modtagelse af et opkald<br>opringning                                                  | 5<br>5<br>5           |
| Telefon<br>handsfree<br>indkommende opkald<br>modtagelse af et opkald<br>opringning<br>telefonbog                                    | e<br>e<br>e           |
| Telefon<br>handsfree<br>indkommende opkald<br>modtagelse af et opkald<br>opringning<br>telefonbog<br>telefonbog, genvej              | 5<br>5<br>6<br>6      |
| Telefon<br>handsfree<br>indkommende opkald<br>modtagelse af et opkald<br>opringning<br>telefonbog<br>telefonbog, genvej<br>tilslutte | 5<br>5<br>6<br>6<br>5 |

| Trafikinformation (TP) | 40 |
|------------------------|----|
| Tv                     | 76 |

## U

| USB, stik   | 51 |
|-------------|----|
| USB-indgang | 50 |

## V

| Vejvisningsvalg | 104 |
|-----------------|-----|
| Volvo ID        | 11  |
| Volvo Sensus    | 6   |

# W

WiFi

70

ALFABETISK STIKORDSREGISTER

TP 22697 (Danish), AT 1646, MY17, Printed in Sweden, Göteborg 2016, Copyright © 2000-2016 Volvo Car Corporation